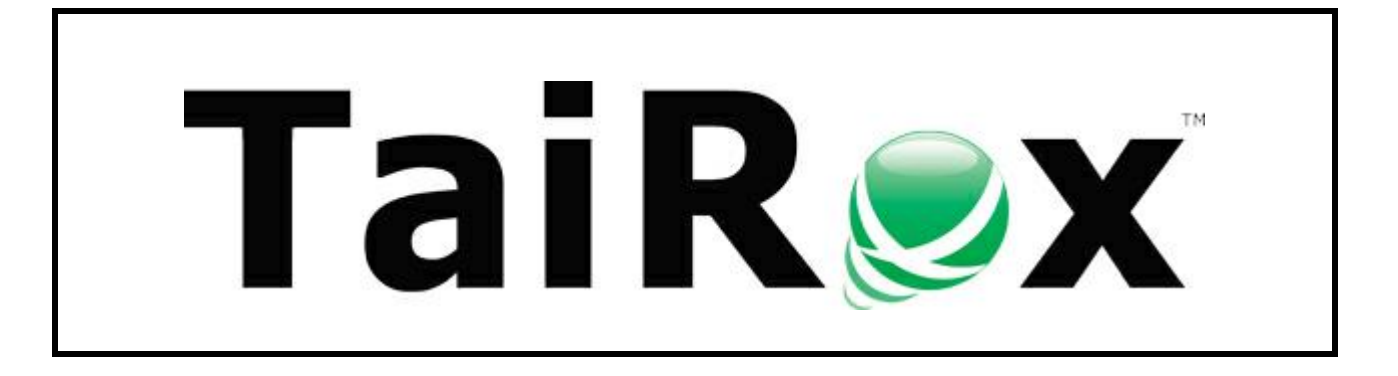

## **Traffic Control Dispatch**

# **Demo User Guide**

Copyright © 2010-2024 TaiRox Software, Inc. All rights reserved.

#### **Important Notice**

TaiRox does not warrant or represent that your use of this software will be uninterrupted or error-free or that the information in this document is completely accurate. TaiRox expressly disclaims all warranties, representations, conditions and guarantees of any kind including, but not limited to warrantees for merchantability or fitness for a particular use.

### About This Document

This document describes the demo Traffic Control Dispatch site for a fictitious company, Alpha Traffic. A central dispatch operation dispatches people and trucks to Alpha jobs.

### Traffic Control Dispatch Program Options

Traffic Control Dispatch is a highly versatile dispatch system that provides a large range of program options. Please keep in mind that the program features in this demo site represent a "typical" deployment, and do not include all program options.

You can see information about optional features in the appendixes of this guide.

Also, keep in mind that users with different job roles might see different program features. For example, dispatchers may see truck details needed for dispatch, but be unable to see lease information or to edit historical jobs or set up new users.

# **Alpha Traffic**

The Alpha Traffic logo that appears on the demo Traffic Control Dispatch site will be replaced by your own company's logo when your site goes live.

### Contents

| Introduction & Guidelines                                                           | 1          |
|-------------------------------------------------------------------------------------|------------|
| Timeouts, Multiple Tabs & Windows                                                   | 1          |
| Menus and Page Navigation                                                           | 3          |
| Daily Book                                                                          | 4          |
| Jobs                                                                                | 6          |
| Job status displays are the similar to the Book screen                              | 7          |
| Create a Job                                                                        | 8          |
| Step 1 – Select the Customer for a New Job                                          | 8          |
| Step 2 – Select the Customer/ Job Contact                                           | 0<br>8     |
| Stop 2 Add Datailed Job Information                                                 | 0          |
| lob with requirements for 2 people and 1 LC truck scheduled for 9:00am (0900)       | 10         |
| Stop 4 Appign Notify and Confirm Pappyroop                                          | 10         |
| Step 4 – Assign, Notity, and Committee Resources                                    | . 10       |
| Employee Assignment                                                                 | . 11       |
| Employee Notification – send text                                                   | . 12       |
| Employee Notification – set manually using the "Notified" or "Confirmed" button     | . 12       |
| Truck Assignment if assigning trucks and drivers separately                         | . 12       |
| Examples of Alpha job with Truck and People assigned                                | . 13       |
| Return to the Book page                                                             | . 14       |
| Step 5 – Check Status to Ensure Job is Ready (Green)                                | . 14       |
| Copy Jobs                                                                           | . 16       |
| To copy all jobs or all recurring jobs to one or more new days                      | . 16       |
| Assignments                                                                         | . 18       |
| Daily Notes                                                                         | . 20       |
| Night Dispatchers                                                                   | . 21       |
| To specify night dispatchers and have texts forwarded to them during shifts:        | . 21       |
| Employees                                                                           | . 22       |
| To add a new employee record:                                                       | . 23       |
| Booking Off Employees and Adding Notes                                              | 24         |
| To book off an employee or to add notes:                                            | 25         |
| You can quickly book off an employee or put them on-call from the Assignments page: | 25         |
| Sending Texts from the Employee Details Page                                        | 26         |
| Broadcasting Texts to Employees                                                     | 20         |
|                                                                                     | . 20<br>20 |
| Customoro                                                                           | . 20<br>20 |
|                                                                                     | . 30       |
| To add a new customer record:                                                       | . 30       |
|                                                                                     | . 32       |
| Time Entries                                                                        | . 34       |
| Documents                                                                           | . 36       |
| To add a new document to Traffic Control Dispatch                                   | . 36       |
| Linking documents to a job or employee                                              | . 37       |
| Job Descriptions                                                                    | . 38       |
| To add new job descriptions:                                                        | . 38       |
| Training                                                                            | . 39       |
| To add training records:                                                            | . 39       |
| To add training to existing employees:                                              | . 39       |
| Skill Levels                                                                        | . 41       |
| To add new skill levels:                                                            | . 43       |
|                                                                                     |            |

| Cities                                                           | 44 |
|------------------------------------------------------------------|----|
| To add new city names:                                           | 44 |
| Reports                                                          | 45 |
| Spreadsheet format or PDF (Adobe Reader)                         | 46 |
| Open immediately or email                                        | 46 |
| Change My Password                                               | 48 |
| To change your password:                                         | 48 |
| Change My Settings                                               | 49 |
| To change your settings:                                         | 49 |
| Appendix 1 – Setting Records "Inactive" and Reactivating Records | 50 |
| By default, record filters display only Active records           | 50 |
| Change the status of employees to "Inactive"                     | 51 |
| To change the status:                                            | 51 |
| Change the filter to view Inactive and Terminated employees:     | 51 |
| Change the status back to active:                                | 52 |
|                                                                  |    |

### Introduction & Guidelines

The Traffic Control Dispatch program is a web-based application <u>that stores data</u>. Like other applications that store data (paying bills at your bank, checking out a shopping cart), there are several limitations put in place for security or performance reasons. Here are a few points worth noting.

#### **Guideline: Avoid the Back Button**

You may be familiar with a message "page has expired" when paying bills or in other applications where what is shown on the web page must match the state of the web site.

The dispatch program will usually display a "page expired" message if you press the Backbutton in your browser at an inappropriate time.

| demo.tairox.com says                                                         |                |
|------------------------------------------------------------------------------|----------------|
| Web form has expired! You cannot submit a form acc<br>browser's back button. | cessed by your |
|                                                                              | ОК             |

#### Guideline: Always click on the Logout link to close down Traffic Control Dispatch

Browsers can always be closed by pressing the X in the upper right-hand corner of the window, but the web site doesn't know you have done this and keeps your session active.

If this is done dozens (or hundreds) of times in a matter of minutes, performance will be affected and/or the web site may use up its available memory.

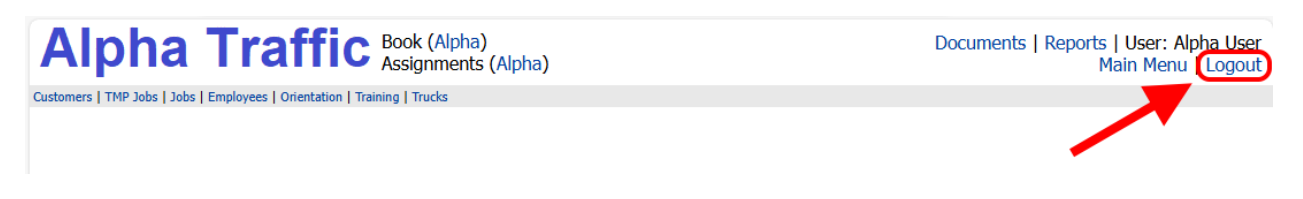

#### Timeouts, Multiple Tabs & Windows

Web-based applications like the dispatch program have a "timeout" so that if a particular login has not interacted with the web site for a specified number of minutes, the web site will assume that the login's browser window has been closed, and the web site will close that login and release the memory that it is tied up.

### Guideline: Do not stay on a data-entry form for 25 minutes without clicking on the Submit button

Traffic Control Dispatch's timeout is set to 30 minutes. However, if a browser window is still open, most pages on the site will "automatically refresh" after 25 minutes. By this means the login is kept alive ("doesn't time out too quickly") and, at the same time, if the browser is closed, the web site will be able to release the login's memory. Importantly, some pages are data-entry forms with a submit button, and the refresh will clear any edits.

# Guideline: If you want to have 2 browser windows open, open one login a one browser (e.g. Chrome) and the other window in a different browser (e.g. Firefox or Edge)

Modern browsers try to make life easier for surfers by sharing logins across the tabs in a browser window, or even across multiple browser windows.

This can interfere with timeout and refresh mechanisms, depending on various settings and answers to questions like "keep me logged in."

### Menus and Page Navigation

#### The Main Menu and the Top Menu provide access to dispatch tasks

| Alpha T                                     | Fraffic Book (A<br>Assign                                                    | Npha)<br>nents (Alpha) Top Menu                                                           | Documents   Reports   User: Alpha User<br>Main Menu   Logout |
|---------------------------------------------|------------------------------------------------------------------------------|-------------------------------------------------------------------------------------------|--------------------------------------------------------------|
| 😡 Main<br>Menu                              | New Daily Note Less<br>Ronald is a no show at work<br>Claire 20 minutes late | ployee Texts: 2 Newly Received All Active<br>IT ok Mark: Done<br>E F confirmed Mark: Done | ]                                                            |
| Copy Alpha Jobs                             | Night Dispatchers                                                            |                                                                                           |                                                              |
| Daily Notes                                 | Cities                                                                       |                                                                                           |                                                              |
| TMP Jobs                                    | Job Descriptions                                                             |                                                                                           |                                                              |
| Time Entries                                | Skill Levels                                                                 | Main Menu                                                                                 |                                                              |
| Pay Periods                                 | Training                                                                     |                                                                                           |                                                              |
| Change My Password                          | Orientations                                                                 |                                                                                           |                                                              |
| Change My Settings                          | Show Graph (and wait)                                                        |                                                                                           |                                                              |
| © 2009-2024. All rights reserved. Build 351 | T=0.016                                                                      | •                                                                                         |                                                              |

To access the Main Menu, select "Main Menu" from the links in the top right corner.

- The Top Menu on the left side provides links to Customers, Jobs, Employees, Training, and Trucks. The right side provides links to Documents, Reports, the Main Menu, and logging out.
- The Main Menu page also shows the daily notes and recent employee texts (in the green boxes).
- Depending on your permissions, you may not see the Time Entries and Pay Periods buttons shown above.

#### Blue links on each page provide one-click navigation

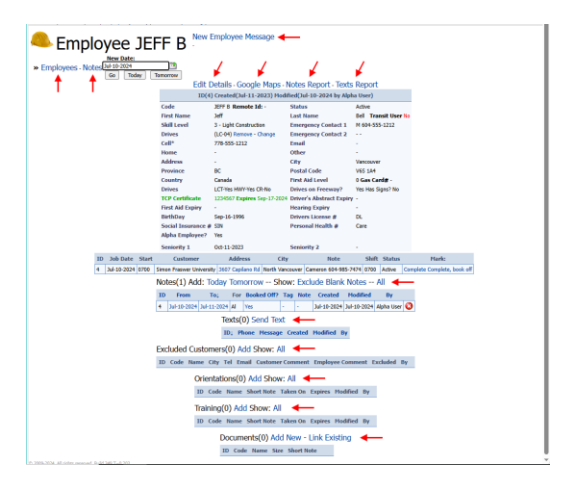

For example, on the Employee Details page:

- Click Employees to see the list of employees.
- Click Notes to see the recent notes for this employee.
- Click New Employee Message to display an onscreen reminder note for this employee.
- Click Edit Details to change employee record information.
- Click Google Maps to see the employee's address on Google maps.
- Click Texts Report to print / view a report of up ton1000 employee texts.
- Click Notes Today / Tomorrow to add notes about or for the employee.
- Click the Send Text link to send a text to the employee.

TaiRox Traffic Control Dispatch Copyright © 2010-2024 TaiRox Software, Inc. All rights reserved.

### **Daily Book**

Each day's jobs are shown in a "Daily Book" (like a page from a book).

| Α                   | Alpha Traffic Book (Alpha)<br>Assignments (Alpha) Documents   Reports   User: Alpha User<br>Main Menu   Logout |                                        |                                                |                      |                 |               |      |     |              |          |       |       |     |    |     |     |      |          |                        |
|---------------------|----------------------------------------------------------------------------------------------------|----------------------------------------|------------------------------------------------|----------------------|-----------------|---------------|------|-----|--------------|----------|-------|-------|-----|----|-----|-----|------|----------|------------------------|
| Custom              | ustomers   TMP Jobs   Jobs   Employees(JEFF B)   Orientation   Training   Trucks                               |                                        |                                                |                      |                 |               |      |     |              |          |       |       |     |    |     |     |      |          |                        |
|                     | Wednesday<br>Jul-10-<br>2024                                                                                   |                                        |                                                |                      |                 |               |      |     |              |          |       |       |     |    |     |     |      |          |                        |
| Print<br>Jul-10     | -2024                                                                                                    | Book Summary                           | Today Thursday F                               | riday Saturday       | Sunday          | Mond          | ay S | how | [Tru<br>Jobs | ıck<br>] | [[    | oub   | le] | [D | upe | es] | [Ind | complet  | e][Include<br>Deleted] |
| Start               | Customer & PO                                                                                                  | Note                                   | Address                                        | Job<br>Description   | Modified        | Ву            | тср  | LCT | HWY          | CR       | All / | Aid ( | Dr  | FS | R   | Р   | A    | E Trucks | Employees              |
| 0700                | \$Cash                                                                                                    | Nigil                                  | 531 North Road, Coquitlam                      | Fast Lane<br>Closure | Jul-10-<br>2024 | Alpha<br>User | 1    | 1   | 0            | 0        | 2 0   | -     | -   |    | -   | -   |      | LC-01    | ARMSTRONG U,<br>DON T  |
| 0700                | BCIT Campus                                                                                                    | John                                   | 3475 Highland Drive,<br>Coquitlam              | Event                | Jul-10-<br>2024 | Alpha<br>User | 1    | 1   | 0            | 0        | 2 0   | -     |     |    | -   | -   |      | LC-02    | WADE F, ARTHUR V       |
| 0700                | BMO Marathon                                                                                                   | called in at 8:58 am                   | 232nd St & Birch Ave, Maple<br>Ridge           | Fast Lane<br>Closure | Jul-10-<br>2024 | Alpha<br>User | 1    | 1   | 0            | 0        | 2 0   | -     |     |    | -   | -   |      | LC-05    | GORD X, CLAIRE B       |
| 0700                | Richmond Centre                                                                                                | Caribbean Days                         | W Esplanade, North<br>Vancouver                | Event                | Jul-10-<br>2024 | Alpha<br>User | 1    | 1   | 0            | 0        | 2 0   | -     |     |    | -   | -   |      | LC-06    | FRANCES Y, EMMA C      |
| 0700                | Simon Fraswer<br>University                                                                                    | Cameron 604-985-<br>7474 <b>R</b>      | 3607 Capilano Rd, North<br>Vancouver           | Slow Lane<br>Closure | Jul-10-<br>2024 | Alpha<br>User | 1    | 1   | 0            | 0        | 2 0   | -     |     |    | -   | -   |      | LC-04    | NORMAN W, JEFF B       |
| 0700                | University of BC                                                                                               | Matt 604-785-4276                      | Beach & Pacific, Vancouver                     | Shoulder Closure     | Jul-10-<br>2024 | Alpha<br>User | 1    | 1   | 0            | 0        | 2 0   | -     |     |    | -   | -   |      | LC-03    | RONALD A, ALEX V       |
| -                   | -                                                                                                    | -                                      | Totals ====>                                   | -                    | -               | -             | 6    | 6   | 0            | 0        | 12 0  | -     | -   | -  | -   | -   |      | -        | -                      |
| Cancell<br>© 2009-2 | ed Complete !!=Multiple<br>024. All rights reserved. Buil                                                      | e Start Times xx=Misn<br>d 349 T=0.047 | natched Shifts <b>R</b> =Recurring <b>ns</b> = | Non-Supply           |                 |               |      |     |              |          |       |       |     |    |     |     |      |          |                        |

A day without jobs will appear as shown below.

| Alpha Traff                                                                           | Book (Alpha)<br>Assignments (Alpha)                                                                                   | Documents   Reports   User: Alpha User<br>Main Menu   Logout |
|---------------------------------------------------------------------------------------|----------------------------------------------------------------------------------------------------|--------------------------------------------------------------|
| Customers   TMP Jobs   Jobs   Employees(JEFF B)                                       | Orientation   Training   Trucks                                                                                       |                                                              |
| Wonday<br>Jul-15-<br>2024                                                             | 0 entries. Create New Job   New Daily Note Less Employee Texts: 2 New DON T ok Mark: Done WADE F confirmed Mark: Done | ly Received All Active                                       |
| Print: Truck Sheet Book Summary                                                       |                                                                                                    |                                                              |
| Jul-15-2024 Go Yesterday                                                              | Today Thursday Friday Saturday Sunday Monday Show: [Truck [Dbs]]                                                      | ouble] [Dupes] [Incomplete] [Include<br>Deleted]             |
| Start Customer & PO No                                                                | te Address Job Description Modified By TCP LCT HWY CR All Aid Or F S                                                  | R P A E Trucks Employees                                     |
|                                                                                       | Totals =====> 0 0 0 0 0 0 0                                                                                           |                                                              |
| Cancelled Complete II=Multiple<br>© 2009-2024. All rights reserved. Build 349 T=0.047 | e Start Times xx=Mismatched Shifts R=Recurring ns=Non-Supply                                                          |                                                              |

• Click the "Create New Job" link to add a new job.

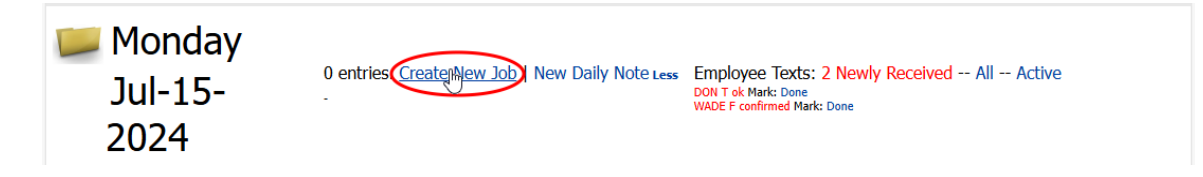

#### What's on the Book page?

The Book is dense with information and is designed so common actions take only one click.

• **Daily Notes** (if any) **appear at the top of the page.** Links are provided to show <u>More</u> or <u>Less</u> of the notes with one click.

The notes are reminders that will also appear on the Main Menu and the Assignments page. An example might be "lan's Truck will be fixed by noon".

• Recent employee text messages also appear at the top of the page. You can view All or just the "Active" (not yet processed) ones.

These texts are also shown on the Main Menu and the Assignments page. Click the red and blue message links to see the message details.

|          | Dali                                                                                                    | IN NOLES     |
|----------|----------------------------------------------------------------------------------------------------|--------------|
|          | Alpha Traffic Book (Alpha)<br>Segments (199 bit, ) hady Explored (199/199) The Description (Alpha)<br>Contenes (199 bit, ) hady Explored (199/199) Oresteed Theory Theory (Alpha)                                                                                                    | ployee Texts |
|          | Wednesday<br>Jul-10-<br>2024 de ntries. Create New Job   New Daty Note Less Employee Texts: 2 Newly Received All Active<br>André a en shar et with.<br>Date 20 minutes lite<br>Unite 20 minutes lite                                                                                                    |              |
|          | Print: Truck Sheet Book Summary 34-0-2024 [16] Sectorary Today Today Teday Sectors Show: Truck Jobs [Double] [Dures] [Incomplete] [Include Deleted]                                                                                                    |              |
|          | Start Customer & PO Note Address Job Description Modified By TCP LCT HWY CR All Aid Or F S R P A E Trucks Employees                                                                                                    |              |
|          | 0700 §Cesh Nigi S31 North Road, Coguitism Past Lane Closure Jul-10-2024 Alpha User 1 1 0 0 2 0                                                                                                    |              |
| (PINK) 📕 | 0700 KGame Jane // rocall bi further R Skeena Yard, Vancouver Event Jul-10-2024 Alpha User 1 1 1 0 0 2 0                                                                                                    |              |
| · /      | 1070 BCIT Campus John 3475 Highland Drive, Coguitam Event Jul-10-2024 Alpha User 1 1 1 0 0 2 0 LC-02 WADE F, ARTHUR V                                                                                                    |              |
| GREEN)   | 0700 BMD Marathon called in at 8:58 am 232nd St & Birch Ave, Maple Ridge Fast Lane Closure Jul-10-2024 Alpha User 1 1 1 0 0 2 0 LC-65 00RD X, CLAIRE B                                                                                                    |              |
|          | 0700 Richmond Centre Caribbean Days W Esplanade, North Vancouver Event Jul-10-2024 Alpha User 1 1 0 0 2 0 LC-6 PRANCES V, EMMA C                                                                                                    |              |
|          | 0700 Simon Franker University Cameron 604-985-7474R 3607 Capitano Rd, North Vancouver Slow Lake Closure Jul-10-2024 Alpha User 1 1 0 0 2 0 LC-04 NORMAN W, JEFF B                                                                                                    |              |
|          | 0700 University of BC Matt 604-785-4276 Beach & Pacific, Vancouver Shoulder Closure Jul-10-2024 Alpha User 1 1 0 0 2 0                                                                                                    |              |
|          | Target Consistent Constant Constant Con |              |
|          |                                                                                                    |              |

Cancelled dispatches (PINK) Jobs that are ready (GREEN) Incomplete dispatches (BLACK)

- The displayed book shows jobs for a particular date for Alpha Company.
- Jobs that have not been "completely dispatched" are shown in BLACK, and jobs that are ready are shown in GREEN.
- **PINK** highlighting on the Customer & PO name (the second entry shown above) indicates a cancelled job.
- Click the BLUE Address field to view job details.
- PINK highlighted double-exclamation marks (!!) indicate jobs with multiple shifts (multiple start times for employees).
- Click the "Truck Jobs" link (at the top, beside "**Show**") to only see jobs with trucks assigned.
- Click the "Double" link to see jobs that have the same person assigned to more than one job.
- Click the "Dupes" link to see duplicate jobs (two assignments at the same address).
- Click the "Incomplete" link to see jobs that aren't Ready.
- A xx mark, in RED, indicates that the assignment of employees start times does not match the start times set up for the job.

#### Truck names are configurable: these column names may be different for your company.

- TCP Traffic Control Person
- LCT Lane Closure Truck
- HWY Highway Truck
- CR Crash Truck
- OT Other Trucks

### Jobs

The Jobs screen lets you filter and view all current and past jobs.

For example, you can filter for all scheduled jobs that have not yet been completed, or all jobs for a particular city or customer, or all jobs within a particular date range.

*Click the Reset Filter link* if the list is blank or displays fewer customers than you expected. (The link appears after the *Filter* link if a filter is set for the page.)

| J.<br>Qi | ob Chang<br>uick: | bs<br>e Logs | : 6<br>Prii | Create New<br>Truck Sheet<br>Filter: Alpha Statu | Job<br>Is(A) Rese | et Filter               |                    |                      |                          |        |     |    |     |     |    |   |     |   |    |                 |               |        |                       |
|----------|-------------------|--------------|-------------|--------------------------------------------------|-------------------|-------------------------|--------------------|----------------------|--------------------------|--------|-----|----|-----|-----|----|---|-----|---|----|-----------------|---------------|--------|-----------------------|
| 1        | D Job<br>Date↓    | Status       | Start       | Customer                                         | Contact           | Address                 | City               | Job<br>Description   | Note                     | Bodies | Aid | Or | ιст | нwy | CR | F | S R | P | AI | Modified        | Ву            | Trucks | Employees             |
| 1        | Jul-10-<br>2024   | Active       | 0700        | \$Cash                                           | -                 | 531 North Road          | Coquitlam          | Fast Lane<br>Closure | Nigil                    | 2      | 0   | -  | 1   | 0   | 0  |   |     | - |    | Jul-10-<br>2024 | Alpha<br>User | LC-01  | ARMSTRONG U,<br>DON T |
| 2        | Jul-10-<br>2024   | Active       | 0700        | BCIT Campus                                      | -                 | 3475 Highland<br>Drive  | Coquitlam          | Event                | John                     | 2      | 0   | -  | 1   | 0   | 0  |   |     |   |    | Jul-10-<br>2024 | Alpha<br>User | LC-02  | WADE F, ARTHUR V      |
| 3        | Jul-10-<br>2024   | Active       | 0700        | University of BC                                 | -                 | Beach & Pacific         | Vancouver          | Shoulder<br>Closure  | Matt 604-785-<br>4276    | 2      | 0   | -  | 1   | 0   | 0  |   |     | - |    | Jul-10-<br>2024 | Alpha<br>User | LC-03  | RONALD A, ALEX V      |
| 4        | Jul-10-<br>2024   | Active       | 0700        | Simon Fraswer<br>University                      | -                 | 3607 Capilano<br>Rd     | North<br>Vancouver | Slow Lane<br>Closure | Cameron 604-985-<br>7474 | 2      | 0   | -  | 1   | 0   | 0  |   |     | - |    | Jul-10-<br>2024 | Alpha<br>User | LC-04  | JEFF B, NORMAN<br>W   |
| 5        | Jul-10-<br>2024   | Active       | 0700        | BMO Marathon                                     | -                 | 232nd St & Birch<br>Ave | Maple Ridge        | Fast Lane<br>Closure | called in at 8:58<br>am  | 2      | 0   | -  | 1   | 0   | 0  |   |     | - |    | Jul-10-<br>2024 | Alpha<br>User | LC-05  | GORD X, CLAIRE B      |
| 6        | Jul-10-<br>2024   | Active       | 0700        | Richmond Centre                                  | -                 | W Esplanade             | North<br>Vancouver | Event                | Caribbean Days           | 2      | 0   | -  | 1   | 0   | 0  |   |     | - |    | Jul-10-<br>2024 | Alpha<br>User | LC-06  | EMMA C, FRANCES<br>Y  |

Cancelled Complete II=Multiple Start Times xx= © 2009-2024. All rights reserved. Build 350 T=0.047

> Click column headings to sort jobs by any column. For example, click the "Customer" heading to quickly sort all upcoming jobs by customer.

Click the Filter link to view jobs by job requirements, number of trucks, contact, customer, city, notes, or date range.

- Click the Create New Job link to add a new job to the schedule.
- Click the Truck Sheet link to report on truck assignments and status.
- Click the Address for any job (in the "Address" column) to view the job details.

| Edit Details - Copy    | - View Change Log - O      | Google Maps            |            |             |               |            |            |         |        |      |     |        |        |               |            |                   |
|------------------------|----------------------------|------------------------|------------|-------------|---------------|------------|------------|---------|--------|------|-----|--------|--------|---------------|------------|-------------------|
| Job Details - ID(1) Cr | eated(Jul-11-2023) Modifie | d(Jul-10-2024 by Alpha | User)      |             |               |            |            |         |        |      |     |        |        |               |            |                   |
| Address                | 531 North Road             | Customer               | AAAA - \$0 | Cash        |               |            |            |         |        |      |     |        |        |               |            |                   |
| Job Description        | Fast Lane Closure          | Contact <= Select      |            |             |               |            |            |         |        |      |     |        |        |               |            |                   |
| City                   | Coquitlam                  | Subcontractor          | -          |             |               |            |            |         |        |      |     |        |        |               |            |                   |
| Job Date               | Jul-10-2024 Wednesday      | Recurring Job?         | No         |             |               |            |            |         |        |      |     |        |        |               |            |                   |
| Status                 | Active                     | Notes ALL Trucks       |            |             |               |            |            |         |        |      |     |        |        |               |            |                   |
| Start Time             | 0700                       | PO Number              | -          |             |               |            |            |         |        |      |     |        |        |               |            |                   |
| Ccps/Replacements      | 1                          | Radios Required        | No Descr   | ibe: - Prov | isioned: No   |            |            |         |        |      |     |        |        |               |            |                   |
| First Aid Level        | 0                          | Plans Required         | No Descr   | ibe: - Prov | isioned: No   |            |            |         |        |      |     |        |        |               |            |                   |
| Frucks Required        | 1-LCT 0-HWY 0-CR           | Arrowboard Required    | No Descr   | ibe: - Prov | isioned: No   |            |            |         |        |      |     |        |        |               |            |                   |
| On Freeway?            | -                          | Equipment Required     | No Descr   | ibe: - Prov | isioned: No   |            |            |         |        |      |     |        |        |               |            |                   |
| Signs Required         | -                          | Orientation Required   | No Descr   | ibe: - Prov | isioned: No   |            |            |         |        |      |     |        |        |               |            |                   |
| Documents Add New      | Link Existing Document     | Notes                  | Nigil      |             |               |            |            |         |        |      |     |        |        |               |            |                   |
|                        | Trucks Assigned: 1         | of 1                   |            |             |               |            |            |         |        |      |     |        |        |               |            |                   |
|                        | ID Code Geotab             | Driver Name Replaces   | Pickup     | Start Equ   | ip, Notes Not | ified? Con | firmed? De | clined? | Status | 5 LC | тн  | NY C   | RS     | Modified      | Ву         |                   |
|                        | 1 LC-01                    | DON T Don T None       | 0700 0     | 700 Keep    | Same Yes      | Yes        | No         |         | Active | LCT  | HV  | w a    | R - 3  | ul-10-2024 Al | pha User 🙆 | 0                 |
| Employoog /            | Accianad: 2 of 2           |                        |            |             |               |            |            |         |        |      |     |        |        |               |            | -                 |
| Employees/             | 1351gried. 2 01 2          |                        |            |             |               |            |            |         |        |      | _   |        |        |               | -          | - 1-11            |
| ID As Sh               | uft # of Golo              | Code Text              | Replaces   | Notified?   | Confirmed?    | Declined?  | Short Note | Status  | Aid    | FS   | Ir  | Mark   | On Cal | I: Modified   | Ву         | Book Off:         |
| 1 1 070                | 00 1 2 EMPL DON T 60       | 04-805-1871 Send       | NO BODY    | Yes         | Yes           | No         | LCT        | Active  | 0      | F-   | - 1 | Thu Fr | Sat Su | n Jul-10-2024 | Alpha User | Thu Fri Sat Sun 🤅 |
| 25 1 07                | 00 2 2 EMPL ARMSTRO        | NG U 778-555-1212 Send | NO BODY    | No          | No            | No         | TCP        | Active  | 0      | F -  | -   | Thu Fr | Sat Su | n Jul-10-2024 | Alpha User | Thu Fri Sat Sun 📢 |

- Click the Edit Details link to edit the job details. (This link will not appear if you do not have editing permissions.)
- Click the Google Maps link to confirm the job location.

- o Click the Send links in the Employees grid to notify employees by text.
- Select a resource and update statuses by clicking the Notified, Confirmed, and Complete buttons.

#### Job status displays are the similar to the Book screen

- Jobs that are ready have a GREEN date and start time.
- Click the BLUE Address field to view job details.
- **PINK** highlighting on the Customer & PO name (the first entry shown above) indicates a cancelled job.
- The PINK highlighted double-exclamation marks (!!) indicate jobs with multiple shifts (multiple start times for employees).
- A xx mark, in RED, indicates that the assignment of employees start times does not match the start times set up for the job.

#### To copy a job:

- Open the job from the Jobs page or from the daily Book.
- Click the Copy link on the job details page.

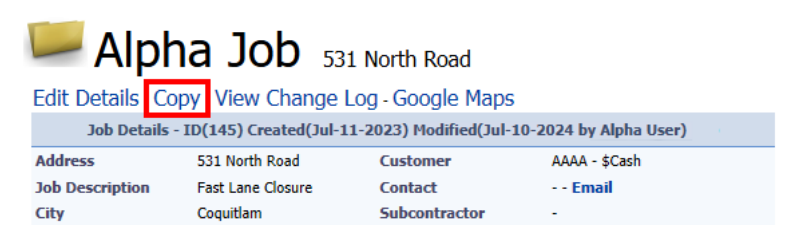

To copy all jobs – or just recurring jobs – on the Book page, see Copy Jobs.

### Create a Job

Creating a job is a 5-step process:

- Step 1 Select the customer
- Step 2 Select the customer/job contact
- Step 3 Enter job information
- Step 4 Assign resources
- Step 5 Confirm job ready (completely dispatched)

For information on copying jobs from one date to another - see Copy Jobs.

#### Step 1 – Select the Customer for a New Job

• Click the Create New Job link.

| 📁 Wednesday     | 0 of 6 ontring Grante New Job New Daily Note | Employee Texts: 2 Newly Dessived All Active        |
|-----------------|----------------------------------------------|----------------------------------------------------|
| Jul-10-<br>2024 | Claire 20 minutes late                       | DON T ok Mark: Done<br>WADE F confirmed Mark: Done |

• Select the customer for the new job when the following screen appears.

Click the Reset Filter link if the list displays fewer customers than you expected.

|                         | Codet                                                                                                    | Name                                                                                                    | City                                                                                                    | Prov/St                                                                                                    |
|-------------------------|----------------------------------------------------------------------------------------------------|----------------------------------------------------------------------------------------------------|----------------------------------------------------------------------------------------------------|----------------------------------------------------------------------------------------------------|
| CLICK HERE TO SELECT => | AAAA                                                                                                    | \$Cash                                                                                                    | - Other -                                                                                                    | BC                                                                                                    |
| CLICK HERE TO SELECT => | BCIT                                                                                                    | BCIT Campus                                                                                                    | Burnaby                                                                                                    | BC                                                                                                    |
| CLICK HERE TO SELECT => | BMO                                                                                                    | BMO Marathon                                                                                                    | Vancouver                                                                                                    | BC                                                                                                    |
| CLICK HERE TO SELECT => | RICHCENT                                                                                                    | Richmond Centre                                                                                                    | Richmond                                                                                                    | BC                                                                                                    |
| CLICK HERE TO SELECT => | SFU                                                                                                    | Simon Fraswer University                                                                                                    | Burnaby                                                                                                    | BC                                                                                                    |
| CLICK HERE TO SELECT => | UBC                                                                                                    | University of BC                                                                                                    | UBC                                                                                                    | BC                                                                                                    |
|                         | CLICK HERE TO SELECT =><br>CLICK HERE TO SELECT =><br>CLICK HERE TO SELECT =><br>CLICK HERE TO SELECT =><br>CLICK HERE TO SELECT =><br>CLICK HERE TO SELECT => | Code:         Code:           CLICK HERE TO SELECT =>         AMAA           CLICK HERE TO SELECT =>         BCT           CLICK HERE TO SELECT =>         RICHCENT           CLICK HERE TO SELECT =>         FRUCKENT           CLICK HERE TO SELECT =>         FRUCKENT           CLICK HERE TO SELECT =>         FRUCKENT           CLICK HERE TO SELECT =>         FRUCKENT | Code:         Name           CLICK HERE TO SELECT =>         AAAA         \$Cash           CLICK HERE TO SELECT =>         BCT         BCT Campus           CLICK HERE TO SELECT =>         RMO Marabon         CLICK HERE TO SELECT =>         RNO Marabon           CLICK HERE TO SELECT =>         SFLOCHENT         Richmond Centre         CLICK HERE TO SELECT =>         SFLOCHENT           CLICK HERE TO SELECT =>         SFLOCHENT         Richmond Centre         University of BC           CLICK HERE TO SELECT =>         SFLOCHENT         Wimon Fraserer University         Simon Fraserer University | Code:         Name         CRy           CLIOK HERE TO SELECT =>         AAAA         \$Cash         - Other -           CLIOK HERE TO SELECT =>         BCIT         BCIT Campus         Burnaby           CLIOK HERE TO SELECT =>         ROM O Markhon         Vencouver         CLIOK HERE TO SELECT =>           CLIOK HERE TO SELECT =>         ROM O Markhon         Vencouver         Richmond Centre         Richmond           CLIOK HERE TO SELECT =>         SFU         Simon Frasver University Burnaby         University of Couversity         Richmond           CLIOK HERE TO SELECT =>         SFU         Simon Frasver University Burnaby         University of Couversity         Richmond |

- A job must have a customer.
- You can use generic customers such as "\$Cash" shown above.

#### Step 2 – Select the Customer/Job Contact

As soon as you select the customer, the job contact screen will appear.

|                                                     | BCIT Campus    |                                   |  |
|-----------------------------------------------------|----------------|-----------------------------------|--|
|                                                     |                | Customer Contacts                 |  |
|                                                     | Select Contact | Main Contact 🔹 to be used for job |  |
|                                                     |                | Or Enter Details:                 |  |
|                                                     | Full Name*     |                                   |  |
|                                                     | Tel            |                                   |  |
|                                                     | Cell           |                                   |  |
|                                                     | Email          |                                   |  |
|                                                     |                | Submit Cancel                     |  |
| © 2009-2024. All rights reserved. Build 350 T=0.016 |                |                                   |  |

• Select the job contact, and click the Submit button.

A "Main Contact" choice appears – plus any additional contacts that have been added for the customer – will appear in a drop-down list, with the "Main Contact" being the default.

For example, the dropdown here has two entries - "Main Contact" and "Gordie".

When I choose "Main Contact", the Contact appears as "Wade" on the Job Details screen because the Main Contact for this customer is "Wade". The Main Contact comes from the Contact list for this customer.

|                | Customer Contacts                        |
|----------------|------------------------------------------|
| Select Contact | Gordie 778-555-1212 ♥ to be used for job |
| Full Name*     | Main Contact<br>Gordie 778-555-1212      |

• <u>If a contact doesn't exist</u>, you can enter the contact's name. It may be worthwhile to add phone numbers at this stage, although only the name is required.

**Note:** If you enter a contact here, it will appear <u>only</u> for this job. It will not be added to the Contacts list for this customer.

#### Step 3 – Add Detailed Job Information

| 📕 🗛 📕                              |                  |             |            |            |             |      |     |                  |             |                                            |              |                    |
|------------------------------------|------------------|-------------|------------|------------|-------------|------|-----|------------------|-------------|--------------------------------------------|--------------|--------------------|
| Add Job                            |                  |             |            |            |             |      |     |                  |             |                                            |              |                    |
|                                    |                  |             |            |            |             |      |     | Job Details      |             |                                            |              |                    |
|                                    | Address*         |             |            |            |             |      |     | <i>c</i> .       | DOT         |                                            |              |                    |
|                                    | Job Description* | - Other -   |            | ✓ Other:   |             |      | ٦.  | Customer         | BUIT -      | BCTT Campus                                | 604 207 0740 |                    |
|                                    | City*            | Choose      | ~          |            |             |      |     | Eulocontractor   | waue        |                                            | 004-307-3740 |                    |
|                                    | Job Date         | Jul-10-2024 |            | 1          |             |      |     | Recurring Joh?   |             |                                            |              |                    |
|                                    | Status           | Active N    | •          |            |             |      |     | Notes ALL Trucks | s           |                                            |              | (for truck sheets) |
|                                    |                  | Shifts:     |            |            |             |      |     |                  | Notes:      |                                            |              |                    |
|                                    |                  | Start       | TCPs       | LCT        | HWY         | CR   | All |                  |             |                                            |              |                    |
|                                    |                  |             | 0          | * 0        | 0           | 0    | 0   |                  |             |                                            |              |                    |
|                                    |                  |             | 0          | 0          | 0           | 0    | 0   |                  |             |                                            |              |                    |
|                                    |                  |             | 0          | 0          | 0           | 0    | 0   |                  |             |                                            |              |                    |
|                                    |                  |             | 0          | 0          | 0           | 0    | 0   |                  |             |                                            |              |                    |
|                                    | Totals           | TCPs 0 LCT  | 0 HWY 0    | CR 0 All 0 | Replacement | s: 0 | J   |                  |             |                                            |              |                    |
|                                    | PO Number        |             |            |            |             |      |     | Radios R         | Required: L | Provisioned: Description:                  |              |                    |
|                                    | First Aid Level  | )           |            |            |             |      |     | Plans R          | Required: L | Provisioned: Description:     Description: |              |                    |
|                                    | On Freeway?      | Signs Red   | uired? 🗌   |            |             |      |     | Fouriement P     | Required: C | Provisioned: Description:                  |              |                    |
|                                    | Job For          | 🖲 Alpha     |            |            |             |      |     | Orientation R    | Required:   | Provisioned: Description:                  |              |                    |
|                                    | Submit Cancel    | I Save All  | w 0 Bodies | 1          |             |      |     | Save Changes and | d Return to | Book                                       | ·            |                    |
| and and all the states of a second |                  |             |            | ,          |             |      |     |                  |             |                                            |              |                    |

The Add Job screen appears when you click the Submit button for the contact.

#### Notes:

- Fields with a red asterisk (\*) cannot be left blank.
- Select the Job Description from the dropdown list. (You can add new descriptions to the list from the Main Menu.) If you select "Other," you must enter a description in the "Other" field.
- Select the City from the dropdown list. For consistency of reporting, cities must be selected from the list that is maintained from the main menu.
- You can enter up to 4 Start times ("Shifts"), along with the number of people in each shift. You must enter at least one start time.
- Enter the number of trucks (LCT= lane control truck; HWY = Highway; CR = Crash Truck).

Note that truck names are configurable, so may be different in your system.

• Other properties for a job (e.g. Snow Tires, Chains, etc.) may be used or not. This information may be useful when reviewing jobs on the Book page.

If one of these items is Required, then the job will not turn green until that item is marked as Provisioned.

#### Job with requirements for 2 people and 1 LC truck scheduled for 8:00am (0800)

| 💴 Add Job |                                                                             |                                                                                                    |                       |                                                                                              |                                                                                                    |                                    |
|-----------|-----------------------------------------------------------------------------|----------------------------------------------------------------------------------------------------|-----------------------|----------------------------------------------------------------------------------------------|----------------------------------------------------------------------------------------------------|------------------------------------|
|           |                                                                             |                                                                                                    |                       | Job Details                                                                                  |                                                                                                    |                                    |
|           | Address*<br>Job Description*<br>City*<br>Job Date<br>Status                 | Br75 Kingsway<br>Center Lane Closure ♥ Other:<br>Vancouver ♥<br>Jul-10-2024 ♥<br>Active ♥<br>Shifts:                                                                                                    | )<br>c<br>c<br>s<br>r | Customer<br>Contact<br>Subcontractor<br>Recurring Job?<br>Notes ALL Trucks                   | BCIT - BCIT Campus                                                                                                    | 604-307-9740<br>(for truck sheets) |
| <b>→</b>  | Totals                                                                      | Start         TCPs         LCT         HWY         CR           0600         0         1         0         0           0         0         0         0         0           0         0         0         0         0           0         0         0         0         0           0         0         0         0         0           0         0         0         0         0           TCPs 2         LCT 0         HWY 0         CR 0         All 3 | All 3 0 0 0           |                                                                                              |                                                                                                    |                                    |
|           | PO Number<br>First Aid Level 0<br>On Freeway?<br>Job For 0<br>Submit Cancel | )<br>Signs Required?<br>Ø Alpha<br>I Save Allow 0 Bodies                                                                                                    | A<br>E                | Radios Re<br>Plans Re<br>Arrowboard Re<br>Equipment Re<br>Drientation Re<br>Save Changes and | iequired: Provisioned: Description:<br>iequired: Provisioned: Description:<br>iequired: Provisioned: Description:<br>gauired: Provisioned: Description:<br>equired: Provisioned: Description:<br>d Return to Book |                                    |

• Click the Submit button after filling in the new job screen. The Job Details screen will appear next, where you can assign resources.

**Note:** This assignment includes 3 people – the two TCPs and 1 truck driver.

#### Step 4 – Assign, Notify, and Confirm Resources

You can assign resources to the job by clicking the links on the Job Details screen – shown below. Click the shift time [e.g. "0800"] to add resources for the 8:00 shift.

| 📟 Alph                         | a Job 3675              | Kingsway                    |                             |                |                |             |             |           |         |                          |         |           |           |
|--------------------------------|-------------------------|-----------------------------|-----------------------------|----------------|----------------|-------------|-------------|-----------|---------|--------------------------|---------|-----------|-----------|
| Edit Details - Cop             | y - View Change Lo      | g - Google Maps             |                             |                |                |             |             |           |         |                          |         |           |           |
| Job Details                    | - ID(25) Created(Jul-17 | -2024) Modified(Jul-17      | -2024 by Alpha User)        |                |                |             |             |           |         |                          |         |           |           |
| Address                        | 3675 Kingsway           | Customer                    | BCIT - BCIT Campus          |                |                |             |             |           |         |                          |         |           |           |
| Job Description                | Center Lane Closure     | Contact <= Select           | Wade 604-307-9740           |                |                |             |             |           |         |                          |         |           |           |
| City                           | Vancouver               | Subcontractor               |                             |                |                |             |             |           |         |                          |         |           |           |
| Job Date                       | Jul-10-2024 Wednesday   | Recurring Job?              | No                          |                |                |             |             |           |         |                          |         |           |           |
| Status                         | Active                  | Notes ALL Trucks            | -                           |                |                |             |             |           |         |                          |         |           |           |
| Start Time                     | 0800                    | PO Number                   | -                           |                |                |             |             |           |         |                          |         |           |           |
| Tcps/Replacements              | 2*                      | Radios Required             | No Describe: - Provisioned  | No             |                |             |             |           |         |                          |         |           |           |
| First Aid Level                | 0                       | Plans Required              | No Describe: - Provisioned  | No             |                |             |             |           |         |                          |         |           |           |
| Trucks Required                | 1-LCT* 0-HWY 0-CR       | Arrowboard Required         | No Describe: - Provisioned  | No             |                |             |             |           |         |                          |         |           |           |
| On Freeway?                    | -                       | Equipment Required          | No Describe: - Provisioned  | No             |                |             |             |           |         |                          |         |           |           |
| Signs Required                 | -                       | <b>Orientation Required</b> | No Describe: - Provisioned  | No             |                |             |             |           |         |                          |         |           |           |
| Documents Add New              | Link Existing Document  | Notes                       |                             |                |                |             |             |           |         |                          |         |           |           |
|                                |                         | Trucks Assigned             | 1: 0 Of 1 Add Truck: 0800 A | d Replacement  | 0800           |             |             |           |         |                          |         |           |           |
|                                |                         | ID Code Geota               | b Driver Name Replaces      | Pickup Sta     | rt Equip, Note | s Notified? | Confirmed?  | Declined? | Status  | LCT HWY                  | CR S    | Modified  | Ву        |
|                                | Em                      | ployees Assigned:           | : 0 of 3 Add Truck Driver:  | 00 Add Body: 0 | 800 [Include   | Deleted]    |             |           |         |                          |         |           |           |
|                                |                         | ID As Shift # of            | Go To Code Text Replac      | es Notified?   | Confirmed?     | Declined? 5 | hort Note S | tatus Aid | S Tr    | Ma <mark>rk</mark> On Ca | ll: Mod | lified By | Book Off: |
|                                |                         | - 0800 0 3                  |                             | -              |                |             | -           |           |         |                          | -       | -         | -         |
|                                | [↑]                     | For Active Job. Mark:       | Notified Confirmed After 1  | b. Mark: Com   | nolete [Sen    | d Text to A | All] [Crea  | te and Se | nd Time | Sheets]                  | [Car    | icel Tim  | e Sheets] |
| © 2009 2024 All rights meaning | L I J                   |                             |                             |                | [0011          |             |             |           |         |                          | 2.000   |           |           |

#### Note:

- The above screen shows a single shift, where one truck (and driver) and two TCP employees are scheduled for 8:00 AM.
- <u>If your trucks do not have regular drivers</u>, use the Add Truck link above the Trucks Assigned grid to add the truck, and then click the Add Truck Driver link to add a driver.
- <u>If your trucks have regular drivers</u>, just click the Add Truck Driver link above the Employees Assigned grid to add the truck and the driver.

#### **Employee Assignment**

| 1     | ruck | s Ass   | igne | d: 0 d | of 1 A | dd Truc | :k: 0800 Ad | d Replace | ment: 0        | 800       |          |       |           |        |        |        |      |         |       |         |        |      |
|-------|------|---------|------|--------|--------|---------|-------------|-----------|----------------|-----------|----------|-------|-----------|--------|--------|--------|------|---------|-------|---------|--------|------|
|       | ID   | Code    | Geot | ab Dri | ver N  | lame    | Replaces    | Pickup    | Start          | Equip, No | tes Noti | fied? | Confirmed | ? Ded  | lined? | Status | LCT  | HWY     | CR    | S Mo    | lified | Ву   |
| Emplo | yees | Assię   | gned | : 0 of | 3 Add  | d Truck | Driver: 080 | 0 Add Bo  | <b>iy:</b> 080 | [Inclue   | le Delet | ed]   |           |        |        |        |      |         |       |         |        |      |
| ID    | As s | Shift a | # of | Go To  | Code   | e Tex   | t Replace   | s Notifi  | ed? C          | onfirmed? | Decline  | d? 51 | hort Note | Status | Aid    | FSTr   | Mark | c On Ca | di: N | Iodifie | l By   | Book |
| 0 -   | 0    | 00080   | 3    | -      | -      | -       | -           | -         | -              |           | -        | -     | -         |        |        |        | -    |         | -     |         | -      | -    |
|       |      |         | -    |        |        | _       | -           |           |                |           | nd Toud  |       |           |        | 10-    | T      | - Ch |         | I.C   | anaal   | Time   | Ch.  |

- Click the shift time for which you want to add a truck driver or employee.
   In the screen above, click the link in the red box to add a truck driver for the "0800" shift.
   Click the link in the blue box to add a TCP.
- When you click the Add Truck Driver link, the Select Employee screen appears to let you add an employee and truck.

The program displays all company employees and shows whether they have trucks.

| Select     | Emp                            | oloye          | ee Filtering 12 Emp          | loyees - sele | ect employee.          |                        |                          |                         |           |               |        |                      |         |                 |
|------------|--------------------------------|----------------|------------------------------|---------------|------------------------|------------------------|--------------------------|-------------------------|-----------|---------------|--------|----------------------|---------|-----------------|
| Quick:     | <ul> <li>Filter: ца</li> </ul> | ne Control(Y   | es) Status(A) Reset Filter - | Cancel Sel    | ection   She           | ow 7 Days              |                          |                         |           |               |        |                      |         |                 |
|            | Seniority<br>1↑                | Seniority<br>2 |                              | Phones        | Monday*<br>Jul-22-2024 | Tuesday<br>Jul-23-2024 | Wednesday<br>Jul-24-2024 | Thursday<br>Jul-25-2024 | City      | Msg           | Drives | Skill Level          | Opts    | Override        |
|            | Oct-26-2023                    |                | TCP Jul-20-2024              | 778-555-1212  | CLAIRE B               | CLAIRE B               | CLAIRE B                 | CLAIRE B                | Vancouver | reported lazy | LC-05  | 3 - Probationary LCT | LCTHWYF | TCP Jul-20-2024 |
|            | Nov-02-2023                    | -              | Booked-Off                   | 778-555-1212  | NORMAN W               | NORMAN W               | NORMAN W                 | NORMAN W                | Vancouver |               | NONE   | 5 - Highway LCT      | LCTHWYF | <= SELECT       |
|            | Dec-02-2023                    |                | SELECT =>                    | 778-555-1212  | JEFF B                 | JEFF B                 | JEFF B                   | JEFF B                  | Vancouver |               | LC-04  | 3 - Probationary LCT | LCTHWYF | <= SELECT       |
| <b>`</b> _ | Dec-30-2023                    | -              | SELECT =>                    | 778-555-1212  | RONALD A               | RONALD A               | RONALD A                 | RONALD A                | Vancouver | weekdays only | LC-03  | 3 - Probationary LCT | LCTHWYF | <= SELECT       |
|            | Jan-18-2024                    |                | At-Job-This-Date SELECT =>   | 778-555-1212  | FRANCES Y              | FRANCES Y              | FRANCES Y                | FRANCES Y               | Vancouver |               | NONE   | 1 - Probationary TCP | LCTHWYF | <= SELECT       |
|            | Feb-15-2024                    | -              | Customer-Excluded Booked-Off | 604-781-1110  | GDS INJURED            | GDS INJURED            | GDS                      | GDS                     | Vancouver |               | LC-01  | 2 - Experienced TCP  | LCTHWYF | <= SELECT       |
|            | Mar-24-2024                    | -              | At-Job-This-Date SELECT =>   | 778-555-1212  | EMMA C                 | EMMA C                 | EMMA C                   | EMMA C                  | Vancouver |               | LC-06  | 4 - Experienced LCT  | LCTHWYF | <= SELECT       |
|            | Apr-08-2024                    | -              | At-Job-This-Date SELECT =>   | 778-555-1212  | ALEX V                 | ALEX V                 | ALEX V                   | ALEX V                  | Vancouver | weekdays only | NONE   | 5 - Highway LCT      | LCTHWYF | <= SELECT       |
|            | May-11-2024                    | -              | At-Job-This-Date SELECT =>   | 778-555-1212  | GORD X                 | GORD X                 | GORD X                   | GORD X                  | Vancouver | reported lazy | NONE   | 5 - Highway LCT      | LCTHWYF | <= SELECT       |
|            | May-25-2024                    | -              | At-Job-This-Date SELECT =>   | 778-555-1212  | ARTHUR V               | ARTHUR V               | ARTHUR V                 | ARTHUR V                | Vancouver | -             | NONE   | 4 - Experienced LCT  | LCTHWYF | <= SELECT       |
|            | Jun-12-2024                    | -              | At-Job-This-Date SELECT =>   | 778-555-1212  | ARMSTRONG U            | ARMSTRONG U            | ARMSTRONG U              | ARMSTRONG U             | Vancouver | -             | NONE   | 3 - Probationary LCT | LCTHWYF | <= SELECT       |
|            | Jul-17-2024                    | -              | At-Job-This-Date SELECT =>   | 604-307-9740  | WADE F                 | WADE F                 | WADE F                   | WADE F                  | Vancouver | -             | LC-02  | 3 - Probationary LCT | LCTHWYF | <= SELECT       |
|            | Working-Glen                   | Complete Bo    | oked Off                     |               |                        |                        |                          |                         |           |               |        |                      |         |                 |

You can see that Jeff B and Ronald A are drivers and are available today.

*Click the Reset Filter link* if the list displays fewer employees than you expected.

• Click "SELECT =>" to add an employee to this job shift.

The program will display the Employee screen to add more details. You can see in this case that the employee has been added as a driver – LCT.

| Job Assignment For 3675 Kingsway Enter details.     |                                                                                                    |
|-----------------------------------------------------|----------------------------------------------------------------------------------------------------|
|                                                     | Google Maps                                                                                                    |
|                                                     | Job Assignment Details                                                                                                    |
|                                                     | ID         78           Created         Jul-22-2024           Hodified         Jul-22-2024           Mane         Diff STR 555-1212           Name         Jeff Brall           Replacement         For Employees in totals           Hodified7         I           Gowined7         I           Hodified7         I |
|                                                     | In Time Sheet As O TCP @ LCT O HWY O CR                                                                                                    |
|                                                     | Short Note LCT                                                                                                    |
|                                                     | Assignment Status Active V<br>Submit Cancel Edits                                                                                                    |
| © 2009-2024. All rights reserved. Build 351 T=0.016 |                                                                                                    |

- Click Submit to add the employee to the job.
- Because we added a truck and driver, you will see that the truck and the employee have both been added to the job as below.

|             | Tru     | cks /   | Assigi  | ned: 1  | of 1 A    | dd Repla  | icemen  | t: 0800   |          |              |           |            |           |         |       |        |        |                |              |                 |
|-------------|---------|---------|---------|---------|-----------|-----------|---------|-----------|----------|--------------|-----------|------------|-----------|---------|-------|--------|--------|----------------|--------------|-----------------|
|             |         | ID C    | Code    | Geotab  | Driver    | Name      | Repla   | ices Pick | up Start | Equip, Notes | Notified? | Confirmed? | Declined? | Status  | LCT   | HWY    | CR     | 5 Modifie      | l By         |                 |
|             |         | 39 L    | C-04 -  | -       | JEFF B    | Jeff B    | None    | 0800      | 0800     | -            | No        | No         | No        | Active  | LCT   | HWY    | CR     | S Jul-22-202   | 4 Alpha Use  | r 🕄             |
| Employee    | es Ass  | igne    | d: 1 d  | of 3 ad | d Truck D | river: 08 | 00 Add  | Body: 080 | [Inclu   | de Deleted   |           |            |           |         |       |        |        |                |              |                 |
| ID As       | Shift   | # o     | f Go T  | o       | Code      |           | Text    | Replaces  | Notified | ? Confirmed? | Declined? | Short Note | Status A  | id F S  | Tr I  | 4ark O | n Call | : Modified     | By           | Book Off:       |
| 78 1        | 0800    | 1 3     | EMPL    | JEFF    | B 778-55  | 5-1212    | Send    | NO BODY   | No       | No           | No        | LCT        | Active 0  | F -     | - T   | ue Wed | Thu F  | ri Jul-22-2024 | 1 Alpha User | Tue Wed Thu Fri |
| [↑] For Act | ve Job, | Mark: ( | Notifie | d Cor   | nfirmed   | After J   | ob, Mar | k: Comple | te [S    | end Text to  | All] [Cre | eate and S | end Time  | e Sheel | ts] [ | Canc   | el Ti  | me Sheet       | s]           |                 |

See <u>Truck Assignment</u>, on the next page, for details on assigning an unassigned truck and employee to drive it.

TaiRox Traffic Control Dispatch Copyright © 2010-2024 TaiRox Software, Inc. All rights reserved.

#### **Employee Notification – send text**

Once you have added employees, the next step is to notify them of the job.

• Click the Send link in the Text column to text the employee with the job details.

| Em  | ploy                                                                                                    | yees                                                                                                    | As   | sigr | ned: 3  | of 3   |        |       |       |           | _          |           |             |           | _          |        |     |    |    |     |                 |             |            |                 |   |
|-----|----------------------------------------------------------------------------------------------------|----------------------------------------------------------------------------------------------------|------|------|---------|--------|--------|-------|-------|-----------|------------|-----------|-------------|-----------|------------|--------|-----|----|----|-----|-----------------|-------------|------------|-----------------|---|
|     | ID                                                                                                    | Shift                                                                                                    | #    | of   | Go To   |        | Со     | de    |       | Text      | Replaces   | Notified? | Confirmed?  | Declined? | Short Note | Status | Aid | F  | 5  | Tr  | Mark On Call:   | Modified    | Ву         | Book Off:       |   |
|     | International and the second second |                                                                                                    |      |      |         |        |        |       |       |           |            |           |             |           |            |        |     |    |    |     |                 |             |            |                 |   |
|     | 118                                                                                                    | 19       0800       1       3       EMPL       KEVIN H 604-555-1000       Send       NO BODY       No       No       No       LCT       Active       0       H       -       Thu Fri Sat Sun       Sep-25-2019       Super User       Thu Fri Sat Sun       Sep-24-2019       Super User       Thu Fri Sat Sun       Sep-24-2019       Super User       Thu Fri Sat Sun |      |      |         |        |        |       |       |           |            |           |             |           |            |        |     |    |    |     |                 |             |            |                 |   |
|     | 120                                                                                                    | 0800                                                                                                    | 3    | 3    | EMPL    | INDIRA | K 60   | )4-55 | 5-101 | 0 Send    | NO BODY    | No        | No          | No        | тср        | Active | 0   | н  | -  | -   | Thu Fri Sat Sun | Sep-25-2019 | Super User | Thu Fri Sat Sun | 3 |
| [↑] | For                                                                                                    | Active                                                                                                    | Job, | Mar  | k: Noti | fied   | Confir | med   | Afte  | er Job, I | 1ark: Comp | olete [Se | end Text to | All] [Cr  | eate and s | Send T | ime | Sh | ee | ts] | [Cancel Ti      | me Sheets   | 5]         |                 |   |

- Select the checkbox at the beginning of the row, and then click the Notified button to change the Notified column to Yes.
- Employee responses appear in the Confirmed column or the Declined column or you can select the row and click the Confirmed button.

#### Employee Notification – set manually using the "Notified" or "Confirmed" button

To show that an employee has been notified and confirmed – for example, by phone or in person – use the Notified and Confirmed buttons on the Job Details screen.

• Select the employee row and click the Notified or Confirmed buttons to mark the status.

| En  | nplo | yees     | As   | sigr | ned: 3   | of 3                  |        |           |           |             |           |            |        |     |    |      |                 |             |            |                 |   |
|-----|------|----------|------|------|----------|-----------------------|--------|-----------|-----------|-------------|-----------|------------|--------|-----|----|------|-----------------|-------------|------------|-----------------|---|
| _   | ID   | Shift    | #    | of   | Go To    | Code                  | Text   | Replaces  | Notified? | Confirmed?  | Declined? | Short Note | Status | Aid | F  | 5 Т  | Mark On Call:   | Modified    | Ву         | Book Off:       |   |
| ~   | 119  | 0800     | 1    | 3    | EMPL     | KEVIN H 604-555-1007  | Send   | NO BODY   | Yes       | No          | No        | тср        | Active | 0   | н  |      | Thu Fri Sat Sun | Sep-25-2019 | Super User | Thu Fri Sat Sun | 3 |
|     | 118  | 0800     | 2    | 3    | EMPL     | WADE I 604-555-1008   | Send   | NO BODY   | No        | No          | No        | TCP        | Active | 0   | н  |      | Thu Fri Sat Sun | Sep-24-2019 | Super User | Thu Fri Sat Sun | 3 |
|     | 120  | 0800     | 3    | 3    | EMPL     | INDIRA K 604-555-1010 | Send   | NO BODY   | No        | No          | No        | тср        | Active | 0   | н  |      | Thu Fri Sat Sun | Sep-25-2019 | Super User | Thu Fri Sat Sun | 3 |
| [↑] | For  | Active : | Job, | Mar  | k: Notif | ied Confirmed After   | Job, M | ark: Comp | lete [Se  | end Text to | All] [Cr  | eate and S | Gend T | ime | Sh | eets | ] [Cancel Ti    | me Sheets   | 5]         |                 |   |

• To remove an employee from the grid (for example, if they declined), click the button at the end of the line 🔇 You can then choose a new employee using the Add Truck Driver and Add Body links.

The following grid shows two confirmed employees.

| Er  | nplo | yees   | As  | sig   | ned: 2  | 2 of 2  |              |       |        |            |           |             |           | _          |          |     |     |      |                 |             |                 |                   |   |
|-----|------|--------|-----|-------|---------|---------|--------------|-------|--------|------------|-----------|-------------|-----------|------------|----------|-----|-----|------|-----------------|-------------|-----------------|-------------------|---|
|     | ID   | Shift  | #   | of    | Go To   | 3       | Code         |       | Text   | Replaces   | Notified? | Confirmed?  | Declined? | Short Note | Status   | Aid | F S | т    | Mark On Call:   | Modified    | Ву              | Book Off:         |   |
|     | 43   | 0700   | 1   | 2     | EMPL    | KEITH E | 3 604-555-10 | 27    | Send   | NO BODY    | Yes       | Yes         | No        | LCT        | Active   | 0   | н-  | -    | Thu Fri Sat Sun | Sep-17-2019 | Bill Dispatcher | Thu Fri Sat Sun   | 8 |
|     | 44   | 0700   | 2   | 2     | EMPL    | ALICIA  | G 604-555-1  | 58    | Send   | NO BODY    | Yes       | Yes         | No        | тср        | Complete | 0   | н - | -    | Thu Fri Sat Sun | Sep-17-2019 | Admin User      | Thu Fri Sat Sun 🌘 | 8 |
| [1] | For  | Active | Job | , Mai | rk: Not | fied    | Confirmed    | After | Job, M | Mark: Comp | plete [Se | end Text to | o All] [C | reate and  | Send Ti  | me  | She | ets] | Cancel Tir      | ne Sheets   | ]               |                   |   |

#### Truck Assignment if assigning trucks and drivers separately

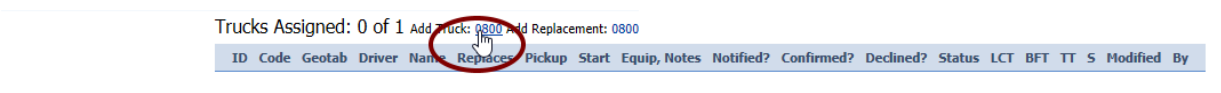

• Click the shift time for which you want to add a truck – "0800" in the screen above.

The following screen will appear.

*Click the Reset Filter link* if the list displays fewer trucks than you expected.

| 00     | Select Truck                             | iltering      | g 40 Tr  | ucks      |          |          |           |      |       |     |     |     |   |       |        |        |         |               |             |
|--------|------------------------------------------|---------------|----------|-----------|----------|----------|-----------|------|-------|-----|-----|-----|---|-------|--------|--------|---------|---------------|-------------|
| Quick: | Go Filter: Status(AO) Re                 | eset Fil      | ter - Ca | ncel Sele | ection   |          |           |      |       |     |     |     |   |       |        |        |         |               |             |
|        |                                          | <b>Code</b> ↑ | Geotab   | Name      | Driver   | Odometer | Model     | Year | Plate | VIN | LCT | BFT | π | @Home | Equip? | Snows? | Chains? | Note          | Sep-17-2019 |
|        | CLICK HERE TO SELECT =>                  | A LC-01       |          | Ronald A  | RONALD A | 0        | Silverado | 2017 | -     | -   | LCT | BFT | π | Home  | -      | -      | -       | -             | Available   |
|        | At-Job-This-Date CLICK HERE TO SELECT => | A LC-02       |          | Don B     | DON B    | 0        | F-250     | 2017 | -     | -   | LCT | BFT | π | Home  | -      | -      | -       | -             | Available   |
|        | At-Job-This-Date CLICK HERE TO SELECT => | A LC-03       |          | Jeff C    | JEFF CH  | 0        | RAM 1500  | 2017 | -     | -   | LCT | BFT | π | Home  | -      | -      | -       | In Yard       | Available   |
|        | At-Job-This-Date CLICK HERE TO SELECT => | A LC-04       |          | Claire D  | CLAIRE D | 0        | Sierra    | 2017 | -     | -   | LCT | BFT | π | Home  | -      | -      | -       | Highway Truck | Available   |
|        | At-Job-This-Date CLICK HERE TO SELECT => | A LC-05       |          | Emma E    | EMMA E   | 0        | Silverado | 2017 | -     | -   | LCT | BFT | π | Home  | -      | -      | -       | -             | Available   |
|        | At-Job-This-Date CLICK HERE TO SELECT => | A LC-06       |          | Sigrid F  | SIGRID F | 0        | F-250     | 2017 | -     | -   | LCT | BFT | π | Home  | -      | -      | -       | -             | Available   |
|        | At-Job-This-Date CLICK HERE TO SELECT => | A LC-07       |          | Keith G   | KEITH G  | 0        | RAM 1500  | 2017 | -     | -   | LCT | BFT | π | Home  | -      | -      | -       | In Yard       | Available   |

 Select the truck you want by clicking "CLICK HERE TO SELECT =>". The next screen will appear.

- Click Submit to add the truck.
- You can add the employee listed as the truck driver when you add employees to this job.

#### Examples of Alpha job with Truck and People assigned

The job details screen shows the status of job assignments as they progress from Notified (e.g. a voice message or text has been left) to Confirmed or Declined (e.g. the employee was contacted or replied).

• The job following job shows that a truck and employees have been scheduled.

| lph 🖉              | a Job 3675                   | Kingsway              |                |                               |          |              |           |              |          |       |       |      |         |          |             |            |                 |   |
|--------------------|------------------------------|-----------------------|----------------|-------------------------------|----------|--------------|-----------|--------------|----------|-------|-------|------|---------|----------|-------------|------------|-----------------|---|
| Edit Details - Cop | y - View Change Log          | - Google Maps         |                |                               |          |              |           |              |          |       |       |      |         |          |             |            |                 |   |
| Job Details        | - ID(38) Created(Jul-22-     | 2024) Modified(Jul-22 | -2024 by Alph  | a User)                       |          |              |           |              |          |       |       |      |         |          |             |            |                 |   |
| Address            | 3675 Kingsway                | Customer              | BCIT - BCIT Ca | impus                         |          |              |           |              |          |       |       |      |         |          |             |            |                 |   |
| Job Description    | Center Lane Closure          | Contact <= Select     | Wade 604-307   | 9740                          |          |              |           |              |          |       |       |      |         |          |             |            |                 |   |
| City               | Vancouver                    | Subcontractor         | -              |                               |          |              |           |              |          |       |       |      |         |          |             |            |                 |   |
| Job Date           | Jul-22-2024 Monday           | Recurring Job?        | No             |                               |          |              |           |              |          |       |       |      |         |          |             |            |                 |   |
| Status             | Active                       | Notes ALL Trucks      | ÷              |                               |          |              |           |              |          |       |       |      |         |          |             |            |                 |   |
| Start Time         | 0800                         | PO Number             | ÷              |                               |          |              |           |              |          |       |       |      |         |          |             |            |                 |   |
| Tcps/Replacements  | 2                            | Radios Required       | No Describe:   | - Provision                   | ed: No   |              |           |              |          |       |       |      |         |          |             |            |                 |   |
| First Aid Level    | 0                            | Plans Required        | No Describe:   | <ul> <li>Provision</li> </ul> | ed: No   |              |           |              |          |       |       |      |         |          |             |            |                 |   |
| Trucks Required    | 1-LCT 0-HWY 0-CR             | Arrowboard Required   | No Describe:   | - Provision                   | ed: No   |              |           |              |          |       |       |      |         |          |             |            |                 |   |
| On Freeway?        | -                            | Equipment Required    | No Describe:   | <ul> <li>Provision</li> </ul> | ed: No   |              |           |              |          |       |       |      |         |          |             |            |                 |   |
| Signs Required     | *                            | Orientation Required  | No Describe:   | <ul> <li>Provision</li> </ul> | ed: No   |              |           |              |          |       |       |      |         |          |             |            |                 |   |
| Documents Add New  | Link Existing Document       | Notes                 |                |                               |          |              |           |              |          |       |       |      |         |          |             |            |                 |   |
|                    | Trucks Assig                 | gned: 1 of 1 Add Re   | placement: 080 | )                             |          |              |           |              |          |       |       |      |         |          |             |            |                 |   |
|                    | ID Code                      | Geotab Driver         | Name Repla     | ces Picku                     | p Start  | Equip, Notes | Notified? | Confirmed?   | Declined | i? St | tatus | LCT  | HWY     | CR 5     | Modified    | By         |                 |   |
|                    | 38 LC-03                     | RONALD A R            | onald A* None  | 0800                          | 0800     |              | No        | No           | No       | Ad    | tive  | LCT  | HWY     | CR S     | Jul-22-2024 | Alpha User | 0               |   |
| Emp                | loyees Assigned: 3 o         | of 3 [Include Del     | eted]          |                               |          |              |           |              |          |       |       |      |         |          |             |            |                 |   |
| I                  | D As Shift # of Go T         | o Code                | Text           | Replaces                      | Notified | ? Confirmed? | Declined  | ? Short Note | e Status | Aid   | FS    | Tr   | Mark (  | On Call: | Modified    | Ву         | Book Off:       |   |
| 77                 | 7 1 0800 1 3 EMPL            | RONALD A 778-555-1    | 212 Send       | NO BODY                       | No       | No           | No        | LCT          | Active   | 0     | F -   | -    | Tue We  | d Thu Fr | Jul-22-2024 | Alpha User | Tue Wed Thu Fri | 0 |
| 81                 | L 1 0800 2 3 EMPL            | EMMA C 778-555-121    | 2 Send         | NO BODY                       | No       | No           | No        | TCP          | Active   | 0     | F -   |      | Tue We  | d Thu Fr | Jul-22-2024 | Alpha User | Tue Wed Thu Fri | 0 |
| 82                 | 2 1 0800 3 3 EMPL            | ARMSTRONG U 778-5     | 55-1212 Send   | NO BODY                       | No       | No           | No        | тср          | Active   | 0     | F -   |      | Tue We  | d Thu Fr | Jul-22-2024 | Alpha User | Tue Wed Thu Fri | 0 |
| [↑] F              | or Active Job, Mark: Notifie | d Confirmed After     | Job, Mark: Cor | nplete [                      | Send Te  | xt to All] [ | Create a  | nd Send T    | ime Sh   | eets  | ] [(  | Cano | cel Tir | ne She   | eets]       |            |                 |   |

• The next image shows that employees have been notified and have accepted the job.

| 🥮 Alph                      | na Jol            | b ₃     | 675 K    | ingsway       |             |             |             |         |               |           |              |            |          |      |     |          |          |               |            |                |     |
|-----------------------------|-------------------|---------|----------|---------------|-------------|-------------|-------------|---------|---------------|-----------|--------------|------------|----------|------|-----|----------|----------|---------------|------------|----------------|-----|
| Edit Details - Cop          | oy - View Cl      | hange   | Log -    | Google Ma     | aps         |             |             |         |               |           |              |            |          |      |     |          |          |               |            |                |     |
| Job Details                 | s - ID(38) Cres   | ated(Ju | 1-22-20  | 24) Modified  | (Jul-22-20  | 24 by Alp   | ha User)    |         |               |           |              |            |          |      |     |          |          |               |            |                |     |
| Address                     | 3675 Kingswa      | ay      | C        | istomer       | B           | IT - BCIT O | Campus      |         |               |           |              |            |          |      |     |          |          |               |            |                |     |
| Job Description             | Center Lane (     | Closure | C        | ontact <= Se  | lect W      | ade 604-30  | 7-9740      |         |               |           |              |            |          |      |     |          |          |               |            |                |     |
| City                        | Vancouver         |         | Su       | ubcontractor  | -           |             |             |         |               |           |              |            |          |      |     |          |          |               |            |                |     |
| Job Date                    | Jul-22-2024 M     | Monday  | R        | ecurring Job  | ? N         | •           |             |         |               |           |              |            |          |      |     |          |          |               |            |                |     |
| Status                      | Active            |         | N        | otes ALL Tru  | cks -       |             |             |         |               |           |              |            |          |      |     |          |          |               |            |                |     |
| Start Time                  | 0800              |         | P        | O Number      | -           |             |             |         |               |           |              |            |          |      |     |          |          |               |            |                |     |
| Tcps/Replacements           | 2                 |         | Ri       | adios Require | ed N        | Describe    | - Provision | ed: No  |               |           |              |            |          |      |     |          |          |               |            |                |     |
| First Aid Level             | 0                 |         | PI       | ans Required  | I N         | Describe    | - Provision | ed: No  |               |           |              |            |          |      |     |          |          |               |            |                |     |
| Trucks Required             | 1-LCT 0-HWY       | ( 0-CR  | A        | rowboard Re   | equired N   | Describe    | - Provision | ed: No  |               |           |              |            |          |      |     |          |          |               |            |                |     |
| On Freeway?                 | -                 |         | E        | uipment Re    | quired N    | Describe    | - Provision | ed: No  |               |           |              |            |          |      |     |          |          |               |            |                |     |
| Signs Required              |                   |         | 0        | rientation Re | quired N    | Describe    | - Provision | ed: No  |               |           |              |            |          |      |     |          |          |               |            |                |     |
| Documents Add New           | v Link Existin    | g Docur | ment N   | otes          |             |             |             |         |               |           |              |            |          |      |     |          |          |               |            |                |     |
|                             | Tr                | rucks / | Assign   | ed: 1 of 1    | Add Repla   | cement: 08  | 00          |         |               |           |              |            |          |      |     |          |          |               |            |                |     |
|                             |                   | ID (    | Code G   | eotab Driv    | ver Na      | ne Rep      | aces Picku  | p Start | Equip, Notes  | Notified? | Confirmed?   | Declined   | ? Sta    | atus | LCT | HWY      | CR 5     | Modified      | Ву         |                |     |
|                             | C                 | 38 L    | .C-03    | RONA          | LD A Rona   | d A* None   | 0800        | 0800    | -             | No        | No           | No         | Act      | ive  | LCT | HWY      | CR S     | Jul-22-2024   | Alpha User | 0              |     |
| Emr                         |                   | ianod   | • 2 of   | 2 [Includ     | o Dolot     | dl          |             |         |               |           |              |            |          |      |     |          |          |               |            |                |     |
| LUIP                        | Juyees Ass        | syneu   | . 5 01   | 5 [Incluu     | e Delett    | uj          |             |         |               |           |              |            |          |      |     |          |          |               |            |                | _   |
| 1                           | ID As Shift       | # of    | Go To    | C             | ode         | Tex         | Replaces    | Notifie | d? Confirmed? | Peclined  | ? Short Note | e Status   | Aid      | FS   | Tr  | Mark (   | On Call: | Modified      | Ву         | Book Off:      |     |
| 7                           | 77 1 0800         | 1 3     | EMPL     | RONALD A 77   | 8-555-121   | Send        | NO BODY     | Yes     | Yes           | No        | LCT          | Active     | 0        | F -  | -   | Tue We   | d Thu Fr | i Jul-22-2024 | Alpha User | Tue Wed Thu Fr | i 🕄 |
| 8                           | 31 1 0800         | 2 3     | EMPL     | EMMA C 778-   | 555-1212    | Send        | NO BODY     | Yes     | Yes           | No        | тср          | Active     | 0        | F -  | -   | Tue We   | d Thu Fr | i Jul-22-2024 | Alpha User | Tue Wed Thu Fr | i 🕄 |
| 8                           | 32 1 0800         | 3 3     | EMPL     | ARMSTRONG     | U 778-555   | 1212 Send   | NO BODY     | Yes     | Yes           | No        | тср          | Active     | 0        | F -  | -   | Tue We   | d Thu Fr | i Jul-22-2024 | Alpha User | Tue Wed Thu Fr | i 🕄 |
| [4]                         |                   |         |          |               | 1           |             |             | Cand T  | aut to All I  | Creake    | und Canal 7  | Church Chu | a a ball | 1 6  |     | and The  | ne Ch    |               |            |                |     |
| LT]                         | For Active Job,   | Mark:   | Notified | Confirmed     | J After Job | , Mark: Co  | mplete      | Send I  | ext to All    | LCreate a | inu sena i   | ime She    | eets     |      | Can | cer I In | ne Sh    | eeusj         |            |                |     |
| AD-2024. All rights reserve | ea, puila 351 (=0 |         |          |               |             |             |             |         |               |           |              |            |          |      |     |          |          |               |            |                |     |

• Cancelling a job will cancel the assignments.

If a job is cancelled, an additional column will appear that indicates whether or not an employee has been notified of the cancellation.

• When a job is complete (later in the day), the employee may be "on call" (available for more jobs that day) or "booked off" (N/A for the rest of the day).

#### Notes:

- The start time links will appear until all people have been assigned.
- There are separate links for each start time.

Employees Assigned: 0 of 6 Add Truck Driver: 0600 0700 0800 Add Body: 0600 0700 0800 [Include Deleted]

• Booking off for the next day and subsequent days can be done with one click.

| E | mpl | oye  | es Ase | sigr | ned | : 3 of | 3 [Include Deleted]      |      |          |           |            |           |            |        |     |     |    |                 |             |            |                | _   |
|---|-----|------|--------|------|-----|--------|--------------------------|------|----------|-----------|------------|-----------|------------|--------|-----|-----|----|-----------------|-------------|------------|----------------|-----|
|   | I   | ) As | Shift  | #    | of  | Go To  | Code                     | Text | Replaces | Notified? | Confirmed? | Declined? | Short Note | Status | Aid | F S | Tr | Mark On Call:   | Modified    | Ву         | Book Off:      |     |
|   | 77  | 1    | 0800   | 1    | 3   | EMPL   | RONALD A 778-555-1212    | Send | NO BODY  | Yes       | Yes        | No        | LCT        | Active | 0   | F - | -  | Tue Wed Thu Fri | Jul-22-2024 | Alpha User | Tue Wed Thu Fr | 1   |
|   | 81  | 1    | 0800   | 2    | 3   | EMPL   | EMMA C 778-555-1212      | Send | NO BODY  | Yes       | Yes        | No        | тср        | Active | 0   | F - | -  | Tue Wed Thu Fri | Jul-22-2024 | Alpha User | Tue Wed Thu Fr | i 🕄 |
|   | 82  | 1    | 0800   | 3    | 3   | EMPL   | ARMSTRONG U 778-555-1212 | Send | NO BODY  | Yes       | Yes        | No        | TCP        | Active | 0   | F-  | -  | Tue Wed Thu Fri | Jul-22-2024 | Alpha User | Tue Wed Thu Fr | i 🕄 |

 When selecting an employee for a job, warnings will be displayed for employees that are already assigned to a job or that cannot be selected because their TCP certificate has expired.

#### Return to the Book page

• Click the Book link at the top of the screen at any time to return to the Book page.

```
Alpha Traffic Book (Alpha)
Assignments (Alpha)
Customers | TMP Jobs | Jobs(232nd St. & Brich Ave ) Employees | Orientation | Training | Trucks
```

#### Step 5 – Check Status to Ensure Job is Ready (Green)

The Book screen uses colour to show the status of each job and resource assignment.

The start time for each job will turn Green once all resource assignments for the job are confirmed.

When all jobs are Green - you're done!

#### Let's review the status colours on the book screen:

| A                                                  | lp                                                           | ha Tra                                                                                                    | Affic Book<br>Assign                                                                                                    | (Alpha)<br>nments (Alpha)                                                                                                    |                                                                                                    |                                                                                                    |                                                                                                    |                                                             |                                           |                                                                 |                                                            |                                                     |                                                            |         |     |                                                               |      | D                                                                                                  | ocume                                                                                              | ents   Reports   User: Alpha Use<br>Main Menu   Logo                                                                                                    |
|----------------------------------------------------|--------------------------------------------------------------|----------------------------------------------------------------------------------------------------|----------------------------------------------------------------------------------------------------|----------------------------------------------------------------------------------------------------|----------------------------------------------------------------------------------------------------|----------------------------------------------------------------------------------------------------|----------------------------------------------------------------------------------------------------|-------------------------------------------------------------|-------------------------------------------|-----------------------------------------------------------------|------------------------------------------------------------|-----------------------------------------------------|------------------------------------------------------------|---------|-----|---------------------------------------------------------------|------|----------------------------------------------------------------------------------------------------|----------------------------------------------------------------------------------------------------|----------------------------------------------------------------------------------------------------|
| Custome                                            | rs   TMP                                                     | Jobs   Jobs(232nd St & Bi                                                                                                    | irch Ave)   Employees   Ori                                                                                                    | entation   Training   Trucks                                                                                                    |                                                                                                    |                                                                                                    |                                                                                                    |                                                             |                                           |                                                                 |                                                            |                                                     |                                                            |         |     |                                                               |      |                                                                                                    |                                                                                                    |                                                                                                    |
|                                                    | M<br>Ju<br>20                                                | londay<br>ul-22-<br>)24                                                                                                    | 8 entries. C<br>- Ronald is a no s<br>- Claire 20 minut                                                                                    | reate New Job   New Dail<br>show at work<br>es late                                                                                                    | y Note Less En<br>GD:<br>GD:                                                                                                    | nployee Ti<br>S Richmond M<br>S Got it Mark:                                                                                     | exts: 2 N<br>lark: Done<br>Done                                                                      | Vewl                                                        | y Rec                                     | ceiveo                                                          | 1 <i>I</i>                                                 | All                                                 | - Ac                                                       | tive    |     |                                                               |      |                                                                                                    |                                                                                                    |                                                                                                    |
| Print<br>Jul-22-                                   | : Truc<br>2024                                               | k Sheet Book Sur<br>Go                                                                                                    | mmary<br>Yesterday <b>Today</b>                                                                                                    | Tuesday Wednesday Thurs                                                                                                    | day Friday S                                                                                                    | aturday S                                                                                                    | now: [Ti                                                                                             | ruck                                                        | Jobs                                      | ] [Do                                                           | uble                                                       | ] [D                                                | upe                                                        | es] [   | Inc | om                                                            | plet | :e] [                                                                                              | [No Tir                                                                                            | me Sheets] [Include Deleted]                                                                                                    |
|                                                    | Start                                                        | Customer & PO                                                                                                    |                                                                                                    |                                                                                                    |                                                                                                    |                                                                                                    |                                                                                                    |                                                             |                                           |                                                                 |                                                            |                                                     |                                                            |         |     |                                                               |      |                                                                                                    |                                                                                                    |                                                                                                    |
|                                                    |                                                              |                                                                                                    | Note                                                                                                    | Address                                                                                                    | Job Description                                                                                                    | Modified                                                                                                    | Ву                                                                                                   | тср                                                         | LCT                                       | HWY                                                             | CR                                                         | All                                                 | Aid                                                        | Or      | FS  | R                                                             | P    | A E                                                                                                | Trucks                                                                                             | s Employees                                                                                                    |
| _                                                  | 0700                                                         | \$Cash                                                                                                    | Note                                                                                                    | Address<br>531 North Road, Coquitlam                                                                                                    | Job Description<br>Fast Lane Closure                                                                                                    | Modified<br>Jul-19-2024                                                                                                    | By                                                                                                   | TCP                                                         | LCT<br>1                                  | HWY<br>0                                                        | CR<br>0                                                    | All<br>2*                                           | Aid                                                        | Or<br>- | F 9 | R<br>-                                                        | P .  | A E                                                                                                | Trucks                                                                                             | s Employees ARMSTRONG U                                                                                                    |
| ┢                                                  | 0700<br>0700                                                 | \$Cash<br>BCIT Campus                                                                                                    | Note<br>Nigil<br>John                                                                                                    | Address<br>531 North Road, Coquitlam<br>3475 Highland Drive, Coquitlam                                                                                                    | Job Description<br>Fast Lane Closure<br>Event                                                                                                    | Modified<br>Jul-19-2024<br>Jul-19-2024                                                                                           | By<br>Alpha User                                                                                     | TCP<br>1*<br>1                                              | LCT<br>1<br>1                             | НWҮ<br>0<br>0                                                   | CR<br>0                                                    | All<br>2*  <br>2                                    | Aid<br>D                                                   | Or<br>- | F 9 | R<br>-<br>-                                                   | P .  | A E                                                                                                | Trucks<br>LC-01<br>LC-02                                                                           | ARMSTRONG U<br>ARTHUR V, WADE F                                                                                                    |
| •                                                  | 0700<br>0700<br>0800                                         | \$Cash<br>BCIT Campus<br>BCIT Campus                                                                                                    | Note<br>Nigil<br>John<br>-                                                                                                    | Address<br>531 North Road, Coquitlam<br>3475 Highland Drive, Coquitlam<br>3675 Kingsway, Vancouver                                                                                                    | Job Description<br>Fast Lane Closure<br>Event<br>Center Lane Closure                                                                                    | Modified<br>Jul-19-2024<br>Jul-19-2024<br>Jul-22-2024                                                                            | By<br>Alpha User<br>Alpha User                                                                       | TCP<br>1*<br>1<br>2                                         | LCT<br>1<br>1<br>1                        | HWY<br>0<br>0<br>0                                              | CR<br>0 2<br>0 2                                           | All<br>2*<br>2<br>3                                 | Aid<br>D<br>D<br>D                                         | Or<br>- | F 9 | R<br>-<br>-                                                   | P .  | A E<br>-<br>-                                                                                      | Trucks<br>LC-01<br>LC-02<br>LC-03                                                                  | s Employees ARMSTRONG U ARTHUR V, WADE F RONALD A, EMMA C, ARMSTRONG U                                                                                  |
| +                                                  | 0700<br>0700<br>0800<br>0600                                 | \$Cash<br>BCIT Campus<br>BCIT Campus<br>BMO Marathon                                                                                         | Note<br>Nigil<br>John<br>-<br>called in at 8:58 am                                                                                         | Address<br>531 North Road, Coquitlam<br>3475 Highland Drive, Coquitlam<br>3675 Kingsway, Vancouver<br>232nd St & Birch Ave, Maple Ridge                                                                                                    | Job Description<br>Fast Lane Closure<br>Event<br>Center Lane Closure<br>Fast Lane Closure                                                               | Modified<br>Jul-19-2024<br>Jul-19-2024<br>Jul-22-2024<br>Jul-22-2024                                                             | By<br>Alpha User<br>Alpha User<br>Alpha User                                                         | TCP<br>1*<br>1<br>2<br>5*                                   | LCT<br>1<br>1<br>1<br>1<br>1*             | HWY<br>0<br>0<br>0<br>0                                         | CR<br>0 2<br>0 2<br>0 2<br>0 2                             | All<br>2*<br>2<br>3<br>6*                           | Aid<br>D<br>D<br>D<br>D<br>D                               | Or<br>  | F 9 | R<br>-<br>-<br>-                                              | P .  | A E                                                                                                | Trucks LC-01 LC-02 LC-03 -                                                                         | S Employees ARMSTRONG U ARTHUR V, WADE F RONALD A, EMMA C, ARMSTRONG U -                                                                                |
| •                                                  | 0700<br>0700<br>0800<br>0600<br>11<br>0700                   | \$Cash<br>BCIT Campus<br>BCIT Campus<br>BMO Marathon<br>BMO Marathon                                                                         | Note<br>Nigil<br>John<br>-<br>called in at 8:58 am<br>called in at 8:58 am                                                                 | Address<br>531 North Road, Coquitlam<br>3475 Highland Drive, Coquitlam<br>3675 Kingsway, Vancouver<br>232nd St & Birch Ave, Maple Ridge<br>232nd St & Birch Ave, Maple Ridge                                                                                                    | Job Description<br>Fast Lane Closure<br>Event<br>Center Lane Closure<br>Fast Lane Closure<br>Fast Lane Closure                                          | Modified<br>Jul-19-2024<br>Jul-19-2024<br>Jul-22-2024<br>Jul-22-2024<br>Jul-19-2024                                              | By<br>Alpha User<br>Alpha User<br>Alpha User<br>Alpha User                                           | TCP<br>1*<br>1<br>2<br>5*<br>1                              | LCT<br>1<br>1<br>1<br>1*<br>1             | HWY<br>0<br>0<br>0<br>0<br>0                                    | CR<br>0 2<br>0 2<br>0 2<br>0 2<br>0 2                      | All<br>2*<br>2<br>3<br>6*<br>2                      | Aid<br>D<br>D<br>D<br>D<br>D<br>D                          | Or<br>  | F 9 | R<br>-<br>-<br>-<br>-                                         | P .  | A E                                                                                                | Trucks LC-01 LC-02 LC-03 - LC-05                                                                   | Employees ARMSTRONG U ARTHUR V, WADE F RONALD A, EMMA C, ARMSTRONG U - CLAIRE B, GORD X                                                                 |
| <ul> <li></li> <li></li> <li></li> <li></li> </ul> | 0700<br>0700<br>0800<br>0600<br>0700<br>0700                 | \$Cash<br>BCIT Campus<br>BCIT Campus<br>BMO Marathon<br>BMO Marathon<br>Richmond Centre                                                      | Note<br>Nigil<br>John<br>-<br>called in at 8:58 am<br>Called in at 8:58 am<br>Caribbean Days                                               | Address<br>531 North Road, Coquitlam<br>3475 Highland Drive, Coquitlam<br>3675 Kingsway, Vancouver<br>232nd St & Birch Ave, Maple Ridge<br>232nd St & Birch Ave, Maple Ridge<br>W Esplanade, North Vancouver                                                                                                 | Job Description<br>Fast Lane Closure<br>Event<br>Center Lane Closure<br>Fast Lane Closure<br>Fast Lane Closure<br>Event                                 | Modified<br>Jul-19-2024<br>Jul-22-2024<br>Jul-22-2024<br>Jul-22-2024<br>Jul-19-2024<br>Jul-19-2024                               | By<br>Alpha User<br>Alpha User<br>Alpha User<br>Alpha User<br>Alpha User                             | TCP<br>1*<br>1<br>2<br>5*<br>1<br>1                         | LCT 1 1 1 1 1 1 1 1 1 1 1 1 1 1 1 1 1 1 1 | HWY<br>0<br>0<br>0<br>0<br>0<br>0<br>0                          | CR  <br>0  <br>0  <br>0  <br>0  <br>0                      | All 2* 2 3 6* 2 2 2 2 2 2 2 2 2 2 2 2 2 2 2 2 2 2   | Aid<br>D<br>D<br>D<br>D<br>D<br>D<br>D<br>D<br>D<br>D<br>D | Or<br>  | F 9 | R<br>-<br>-<br>-<br>-<br>-<br>-                               | P .  | A E<br>-<br>-<br>-<br>-<br>-<br>-<br>-                                                             | Trucks LC-01 LC-02 LC-03 . LC-05 LC-05 LC-06                                                       | Employees ARMSTRONG U ARTHUR V, WADE F RONALD A, EMMA C, ARMSTRONG U - CLAIRE B, GORD X FRANCES Y, EMMA C                                               |
| <ul> <li>→</li> <li>→</li> </ul>                   | 0700<br>0700<br>0800<br>0600<br>0700<br>0700<br>0700         | \$Cash<br>BCTT Campus<br>BCTT Campus<br>BMO Marathon<br>BMO Marathon<br>Richmond Centre<br>Simon Fraswer University                          | Note<br>Nigil<br>John<br>-<br>called in at 8:58 am<br>called in at 8:58 am<br>Caribbean Days<br>Cameron 604-985-7474R                      | Address<br>531 North Road, Coquitiam<br>3475 Highland Drive, Coquitiam<br>3675 Kingsway, Vancouver<br>232nd St & Birch Ave, Maple Ridge<br>232nd St & Birch Ave, Maple Ridge<br>W Esplanade, North Vancouver<br>3607 Capilano Rd, North Vancouver                                                            | Job Description<br>Fast Lane Closure<br>Event<br>Center Lane Closure<br>Fast Lane Closure<br>Fast Lane Closure<br>Event<br>Slow Lane Closure            | Hodified<br>Jul-19-2024<br>Jul-29-2024<br>Jul-22-2024<br>Jul-22-2024<br>Jul-19-2024<br>Jul-19-2024<br>Jul-19-2024                | By<br>Alpha User<br>Alpha User<br>Alpha User<br>Alpha User<br>Alpha User<br>Alpha User               | TCP<br>1*<br>2<br>5*<br>1<br>1<br>1<br>1<br>1<br>1*         | LCT 1 1 1 1 1 1 1 1 1 1 1 1 1 1 1 1 1 1 1 | HWY<br>0<br>0<br>0<br>0<br>0<br>0<br>0<br>0                     | CR  <br>0  <br>0  <br>0  <br>0  <br>0  <br>0               | All 2* 2 3 6* 2 2 2 2 2                             | Aid<br>D<br>D<br>D<br>D<br>D<br>D<br>D<br>D<br>D<br>D      | Or<br>  | F 9 | R<br>-<br>-<br>-<br>-<br>-<br>-<br>-<br>-<br>-<br>-<br>-<br>- | P .  | A E<br>-<br>-<br>-<br>-<br>-<br>-<br>-                                                             | Trucks           LC-01           LC-02           LC-03           -           LC-05           LC-06 | ARMSTRONG U<br>ARTHUR V, WADE F<br>RONALD A, EMMA C, ARMSTRONG U<br>-<br>CLAIRE B, GORD X<br>FRANCES V, EMMA C<br>GORD X                                |
| $\rightarrow$ $\rightarrow$                        | 0700<br>0700<br>0800<br>0600<br>0700<br>0700<br>0700<br>0700 | \$Cash<br>BCIT Campus<br>BCIT Campus<br>BMO Marathon<br>BMO Marathon<br>Richmond Centre<br>Simon Fraswer University<br>University of BC      | Note<br>Nigil<br>John<br>-<br>called in at 8:58 am<br>called in at 8:58 am<br>Caribbean Days<br>Cameron 604-985-7474R<br>Natt 604-785-4276 | Address<br>531 North Road, Coquitlam<br>3475 Highland Drive, Coquitlam<br>3675 Kingsway, Vancouver<br>232nd St & Birch Ave, Maple Ridge<br>232nd St & Birch Ave, Maple Ridge<br>W Esplanade, North Vancouver<br>3607 Capilano Rd, North Vancouver                                                            | Job Description<br>Fast Lane Closure<br>Event<br>Center Lane Closure<br>Fast Lane Closure<br>Fast Lane Closure<br>Slow Lane Closure<br>Shoulder Closure | Modified<br>Jul-19-2024<br>Jul-29-2024<br>Jul-22-2024<br>Jul-22-2024<br>Jul-19-2024<br>Jul-19-2024<br>Jul-19-2024<br>Jul-19-2024 | By<br>Alpha User<br>Alpha User<br>Alpha User<br>Alpha User<br>Alpha User<br>Alpha User<br>Alpha User | TCP<br>1*<br>2<br>5*<br>1<br>1<br>1<br>1*<br>1*             | LCT 1 1 1 1 1 1 1 1 1 1 1 1 1 1 1 1 1 1 1 | HWY<br>0<br>0<br>0<br>0<br>0<br>0<br>0<br>0<br>0<br>0           | CR  <br>0  <br>0  <br>0  <br>0  <br>0  <br>0  <br>0        | All 2* 2 3 6* 2 2 2 2 2 2                           | Aid<br>D D D D D D D D D D D D D D D D D D D               | Or<br>  | F 9 | R<br>-<br>-<br>-<br>-<br>-<br>-<br>-<br>-                     | P    | A E<br>-<br>-<br>-<br>-<br>-<br>-<br>-<br>-<br>-<br>-<br>-<br>-                                    | Trucks LC-01 LC-02 LC-03 - LC-05 LC-06 - LC-03                                                     | Employees     ARMSTRONG U     ARTHUR V, WADE F     RONALD A, EMMA C, ARMSTRONG U     -     CLAIRE B, GORD X     FRANCES Y, EMMA C     GORD X     ALEX V |
| <ul> <li>→</li> <li>→</li> <li>→</li> </ul>        | 0700<br>0700<br>0800<br>0600<br>0700<br>0700<br>0700<br>-    | \$Cash<br>BCIT Campus<br>BCIT Campus<br>BMO Marathon<br>BMO Marathon<br>Richmond Centre<br>Simon Fraswer University<br>University of BC<br>- | Note<br>Ngil<br>John<br>-<br>called in at 8:58 am<br>Caribban Days<br>Camero 604-985-7474R<br>Matt 604-785-4276<br>-                       | Address Address S31 North Road, Coquitam 3475 Highland Drive, Coquitam 3475 Kingoway, Vancouver 232nd st & Birch Ave, Maple Ridge 232nd st & Birch Ave, Maple Ridge 232nd st & Birch Ave, Maple Ridge W Esplanade, North Vancouver 3607 Capilano R&, North Vancouver Beach & Pacific, Vancouver Totals ====> | Job Description<br>Fast Lane Closure<br>Event<br>Center Lane Closure<br>Fast Lane Closure<br>Event<br>Slow Lane Closure<br>Shoulder Closure             | Modified<br>Jul-19-2024<br>Jul-29-2024<br>Jul-22-2024<br>Jul-22-2024<br>Jul-19-2024<br>Jul-19-2024<br>Jul-19-2024<br>Jul-19-2024 | By<br>Alpha User<br>Alpha User<br>Alpha User<br>Alpha User<br>Alpha User<br>Alpha User<br>Alpha User | TCP<br>1*<br>2<br>5*<br>1<br>1<br>1<br>1*<br>1*<br>1*<br>13 | LCT 1 1 1 1 1 1 1 1 1 1 1 1 1 1 1 1 1 1 1 | HWY<br>0<br>0<br>0<br>0<br>0<br>0<br>0<br>0<br>0<br>0<br>0<br>0 | CR  <br>0  <br>0  <br>0  <br>0  <br>0  <br>0  <br>0  <br>0 | All 2* 2 3 6* 2 2 2 2 2 2 2 2 2 1 2 1 1 1 1 1 1 1 1 | Aid 0 0 0 0 0 0 0 0 0 0 0 0 0 0 0 0 0 0 0                  | Or<br>  | F 9 | R<br>-<br>-<br>-<br>-<br>-<br>-<br>-<br>-<br>-<br>-<br>-      | P .  | A E<br>-<br>-<br>-<br>-<br>-<br>-<br>-<br>-<br>-<br>-<br>-<br>-<br>-<br>-<br>-<br>-<br>-<br>-<br>- | Trucks LC-01 LC-02 LC-03 - LC-05 LC-06 - LC-03 - LC-03 -                                           | Employees  ARMSTRONG U  ARTHUR V, WADE F  RONALD A, EMMA C, ARMSTRONG U  -  CLAIRE B, GORD X  FRANCES Y, EMMA C  GORD X  ALEX V  -                      |

- Daily notes and recent text messages appear at the top of the screen.
- GREEN start times show that jobs are "Ready." BLACK start times show jobs that have not been completely dispatched.
- RED asterisks "\*" in the TCP, LCT, HWY, CR and All columns show that resources need to be assigned.
- Click the BLUE Address field to view job details.
- **PINK** highlighting on the Customer & PO name (the first entry shown above) indicates a cancelled job.
- The PINK highlighted double-exclamation marks (!!) indicate jobs with multiple shifts (multiple start times for employees).
- The "Trucks" column lists all trucks assigned to a job.
  - **RED** names show the truck is not confirmed or not assigned a driver.
- The "Employees" column lists all employees assigned to a job.
  - RED names show that employees have not been notified.
  - **ORANGE** names show that employees have not confirmed.
  - BLACK names are confirmed.
  - **YELLOW** highlighted names show that the employee's assignment is completed.
- Click the "Truck Jobs" link (at the top, beside "**Show**") to only see jobs with trucks assigned.
- Click the "Double" link to see jobs that have the same person assigned to more than one job.
- Click the "Dupes" link to see duplicate jobs (two assignments at the same address).
- Click the "Incomplete" link to see jobs that aren't Ready.
- A xx mark, in RED, indicates that the assignment of employees start times does not match the start times set up for the job.

### Copy Jobs

Traffic Control Dispatch lets you copy all jobs or a sub-set of jobs from one particular day to up to seven future days. The program also copies all existing truck and employee assignments for each job.

This lets you easily handle recurring jobs and similar jobs from the same company.

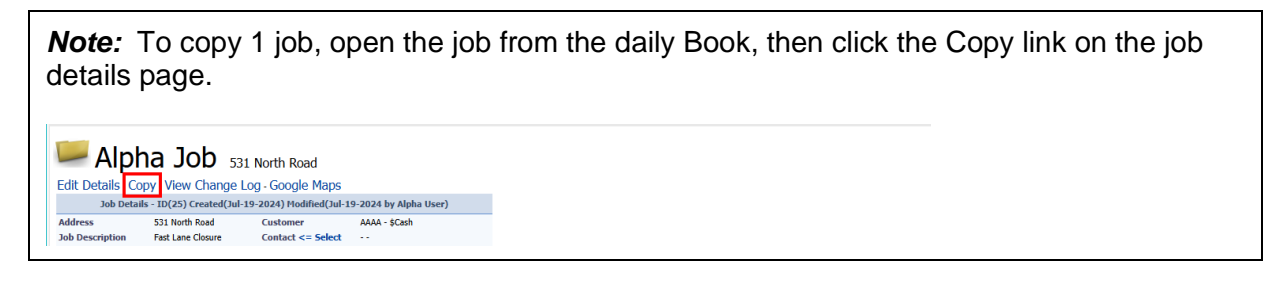

To copy all jobs or all recurring jobs to one or more new days

- Go to the Main Menu.
- Click the Copy *<company>* Jobs button.

| 😡 Main<br>Menu  | New Daily Note Less<br>- Ronald is a no show at work<br>- Claire 20 minutes late | Employee Texts: 2 Newly Received All Active<br>GDS Richmond Mark: Done<br>GDS Got it Mark: Done |
|-----------------|----------------------------------------------------------------------------------|-------------------------------------------------------------------------------------------------|
| Copy Alpha Jobs | Night Dispatchers                                                                |                                                                                                 |
| Daily Notes     | Cities                                                                           |                                                                                                 |
| TMP Jobs        | Job Descriptions                                                                 |                                                                                                 |

• Specify the date that you want to copy jobs from.

| 🥌 Copy Alpha Jobs                                   | from Tuesda                    | ay Jul-22-2 | 2024 Step 1 of 3. |
|-----------------------------------------------------|--------------------------------|-------------|-------------------|
|                                                     | Enter Copy From                | n Date      |                   |
|                                                     | Copy From Date                 | Jul-22-2024 |                   |
|                                                     | First Copy-To Date             | Jul-23-2024 |                   |
|                                                     | Copy Only Recurring Jobs?      |             |                   |
|                                                     | Assignments Nounea and Commea? | Next Cancel |                   |
| © 2009-2024. All rights reserved. Build 351 T=0.015 |                                |             |                   |

- You can choose to copy only the jobs marked as recurring.
- You can also choose to mark trucks and employees for all copied jobs as "Notified" and "Confirmed."
- Click the Next button, and then choose the days to which you want to copy jobs.

| 📟 Copy Alpha                                        | a Jobs from <sup>-</sup>                                                                  | Tuesday Jul-22-2024 Step                                                                     | p 2 of |
|-----------------------------------------------------|-------------------------------------------------------------------------------------------|----------------------------------------------------------------------------------------------|--------|
|                                                     |                                                                                           | Enter Copy From Date                                                                         |        |
|                                                     | Copy From Date<br>Note<br>Copy Only Recurring Jobs?<br>Assignments Notified and Confirmed | Monday Jul-22-2024<br>All details, trucks, and employees will be the same for selected jobs. |        |
|                                                     | Copy Job To:                                                                              | Tuesday Jul-23-2024                                                                          |        |
|                                                     |                                                                                           | Vednesday Jul-24-2024 Thursday Jul-25-2024                                                   |        |
|                                                     |                                                                                           | Friday Jul-26-2024                                                                           |        |
|                                                     |                                                                                           | Saturday Jul-27-2024                                                                         |        |
|                                                     |                                                                                           | Sunday Jul-28-2024                                                                           |        |
|                                                     |                                                                                           | Monday Jul-29-2024                                                                           |        |
|                                                     |                                                                                           | Next Back Cancel                                                                             |        |
| © 2009-2024. All rights reserved. Build 351 T=0.016 |                                                                                           |                                                                                              |        |

TaiRox Traffic Control Dispatch Copyright © 2010-2024 TaiRox Software, Inc. All rights reserved. а

The program lets you copy all jobs to the next 7 days, and, also, providing these options:

- Copy only the jobs marked as recurring.
- Mark trucks and employees for all copied jobs as "Notified" and "Confirmed."
- Click the Next button, cherry-pick the jobs you want to copy, and then click "Copy Selected Jobs listed below.
  - Click the arrow above the first column to select all jobs in the grid.

|    |        |                    |                                                 |                                                                     | Enter Copy From Da                             | ate    |       |           |       |      |            |                               |
|----|--------|--------------------|-------------------------------------------------|---------------------------------------------------------------------|------------------------------------------------|--------|-------|-----------|-------|------|------------|-------------------------------|
|    |        |                    | Copy I<br><mark>Note</mark><br>Copy (<br>Assign | From Date<br>Only Recurring Jobs?<br>Iments Notified and Confirmed? | Monday Jul-22-2024<br>All details, trucks, and | empl   | oyees | will be t | he sa | me f | or selecte | d jobs.                       |
|    |        |                    | Copy ]                                          | Job To:                                                             | Tuesday Jul-23-20                              | 24     |       |           |       |      |            |                               |
|    |        |                    |                                                 |                                                                     | Wednesday Jul-24                               | -2024  |       |           |       |      |            |                               |
|    |        |                    |                                                 |                                                                     | Thursday Jul-25-2                              | 024    |       |           |       |      |            |                               |
|    |        |                    |                                                 |                                                                     | Friday Jul-26-2024                             | 1      |       |           |       |      |            |                               |
|    |        |                    |                                                 |                                                                     | Saturday Jul-27-2                              | 024    |       |           |       |      |            |                               |
|    |        |                    |                                                 |                                                                     | Sunday Jul-28-202                              | 24     |       |           |       |      |            |                               |
|    |        |                    |                                                 |                                                                     | Monday Jul-29-20                               | 24     |       |           |       |      |            |                               |
|    |        |                    |                                                 |                                                                     | Copy Selected Jobs                             | Listed | Below | Bac       | k     | Can  | cel        |                               |
| ►↓ | Start  | Customer           |                                                 | Address                                                             | Job Description                                | тср    | LCT   | HWY       | CR    | All  | Trucks     | Employees                     |
|    | 0700   | \$Cash             |                                                 | 531 North Road, Coquitlam                                           | Fast Lane Closure                              | 1*     | 1     | 0         | 0     | 2*   | LC-01      | ARMSTRONG U                   |
|    | 0700   | BCIT Campus        |                                                 | 3475 Highland Drive, Coquitlam                                      | Event                                          | 1      | 1     | 0         | 0     | 2    | LC-02      | ARTHUR V, WADE F              |
|    | 0800   | BCIT Campus        |                                                 | 3675 Kingsway, Vancouver                                            | Center Lane Closure                            | 2      | 1     | 0         | 0     | 3    | LC-03      | RONALD A, EMMA C, ARMSTRONG U |
|    | 0600!! | BMO Marathon       |                                                 | 232nd St & Birch Ave, Maple Ridge                                   | Fast Lane Closure                              | 5*     | 1*    | 0         | 0     | 6*   |            | -                             |
|    | 0700   | BMO Marathon       |                                                 | 232nd St & Birch Ave, Maple Ridge                                   | Fast Lane Closure                              | 1      | 1     | 0         | 0     | 2    | LC-05      | CLAIRE B, GORD X              |
|    | 0700   | Richmond Centre    |                                                 | W Esplanade, North Vancouver                                        | Event                                          | 1      | 1     | 0         | 0     | 2    | LC-06      | FRANCES Y, EMMA C             |
|    | 0700   | Simon Fraswer Univ | rsity                                           | 3607 Capilano Rd, North Vancouver                                   | Slow Lane Closure                              | 1*     | 1*    | 0         | 0     | 2*   |            | GORD X                        |
|    |        | University of BC   |                                                 | Beach & Pacific, Vancouver                                          | Shoulder Closure                               | 1*     | 1     | 0         | 0     | 2*   | LC-03      | ALEX V                        |
|    | 0700   | University of DC   |                                                 | beach of a dancy function of                                        | Shoulder clobare                               |        |       |           |       |      |            |                               |

The program will copy all selected jobs to the days that you selected.

• Click the back button on this screen to change the list of destination days.

### Assignments

The Assignments page is a 7-day or 4-day view of all employees and their assignments. This example shows the 4-day view. Click "Show 7 Days" to see the 7-day view of assignments.

| Alpha<br>Assign                           | ment            | for<br>- Ror<br>- Cla    | 12 Employees. I<br>nald is a no show at wo<br>ire 20 minutes late | New Daily Note L<br>rk | ess Show Texts<br>GDS Richmond<br>GDS Got it Mark | s: 2 Newly Recei<br>Mark: Done<br>k: Done | ived A       | ll Active        |                      |           |
|-------------------------------------------|-----------------|--------------------------|-------------------------------------------------------------------|------------------------|---------------------------------------------------|-------------------------------------------|--------------|------------------|----------------------|-----------|
| Jul-22-2024                               | Go Yester       | e<br><sup>.</sup> day To | oday Tuesday                                                      | Wednesday Thurs        | day Friday Sa                                     | turday Filter: Lan                        | e Control(Ye | es) Status(A) Re | eset Filter Sho      | ow 7 Days |
|                                           | Seniority 9     | Seniority<br>2           | Monday*<br>Jul-22-2024                                            | Tuesday<br>Jul-23-2024 | Wednesday<br>Jul-24-2024                          | Thursday<br>Jul-25-2024                   | City         | Msg              | Skill Level          | Opts      |
|                                           | Oct-26-2023 -   |                          | - CLAIRE B +                                                      | - CLAIRE B +           | - CLAIRE B +                                      | - CLAIRE B +                              | Vancouver    | reported lazy    | 3 - Probationary LCT | LCTHWYF   |
|                                           | Nov-02-2023 -   |                          | NORMAN W                                                          | - NORMAN W +           | NORMAN W +                                        | NORMAN W +                                | Vancouver    | -                | 5 - Highway LCT      | LCTHWYF   |
|                                           | Dec-02-2023 -   |                          | - JEFF B +                                                        | - JEFF B +             | JEFF B +                                          | - JEFF B +                                | Vancouver    | -                | 3 - Probationary LCT | LCTHWYF   |
|                                           | Dec-30-2023 -   |                          | - RONALD A +                                                      | - RONALD A +           | RONALD A +                                        | RONALD A +                                | Vancouver    | weekdays only    | 3 - Probationary LCT | LCTHWYF   |
|                                           | Jan-18-2024 -   |                          | - FRANCES Y +                                                     | - FRANCES Y +          | FRANCES Y +                                       | FRANCES Y +                               | Vancouver    | -                | 1 - Probationary TCP | LCTHWYF   |
|                                           | Feb-15-2024 -   |                          | GDS INJURED                                                       | GDS INJURED            | - GDS +                                           | - GDS +                                   | Vancouver    | -                | 2 - Experienced TCP  | LCTHWYF   |
|                                           | Mar-24-2024 -   |                          | - EMMA C +                                                        | - EMMA C +             | EMMA C +                                          | - EMMA C +                                | Vancouver    | -                | 4 - Experienced LCT  | LCTHWYF   |
|                                           | Apr-08-2024 -   |                          | - ALEX V +                                                        | - ALEX V +             | - ALEX V +                                        | - ALEX V +                                | Vancouver    | weekdays only    | 5 - Highway LCT      | LCTHWYF   |
|                                           | May-11-2024 -   |                          | - GORD X +                                                        | - GORD X +             | GORD X +                                          | GORD X +                                  | Vancouver    | reported lazy    | 5 - Highway LCT      | LCTHWYF   |
|                                           | May-25-2024 -   |                          | - ARTHUR V +                                                      | - ARTHUR V +           | - ARTHUR V +                                      | - ARTHUR V +                              | Vancouver    | -                | 4 - Experienced LCT  | LCTHWYF   |
|                                           | Jun-12-2024 -   |                          | - ARMSTRONG U +                                                   | ARMSTRONG U +          | ARMSTRONG U +                                     | ARMSTRONG U +                             | Vancouver    | -                | 3 - Probationary LCT | LCTHWYF   |
|                                           | Jul-17-2024 -   |                          | - WADE F +                                                        | - WADE F +             | WADE F +                                          | - WADE F +                                | Vancouver    | -                | 3 - Probationary LCT | LCTHWYF   |
|                                           | Working-Glen Co | omplete Bo               | oked Off + o/c - b/o                                              |                        |                                                   |                                           |              |                  |                      |           |
| © 2009-2024. All rights reserved. Build 3 | 51 T=0.031      |                          |                                                                   |                        |                                                   |                                           |              |                  |                      |           |

#### Notes:

- Employees in YELLOW are working that day for Alpha.
- Employees highlighted in PINK are booked off. Employees on call are identified by "o/c" beside the name.

#### To book off an employee or put them on call:

• Click the minus and plus links on either side of an employee's name to quickly set the employee as booked off (-) or on call (+) for that day.

- If booked off, the name will be highlighted in **PINK** on the assignments screen; if oncall, an o/c label will be displayed.
- When you book off an employee or place them on-call, a new note appears on the Employee Details page.

| No | tes(1) Add  | I: Today T  | om  | orrow        |           |                                                              |             |             |                |   |
|----|-------------|-------------|-----|--------------|-----------|--------------------------------------------------------------|-------------|-------------|----------------|---|
| ID | From        | То          | For | Booked Off?† | Tag       | Note                                                         | Created     | Modified    | Ву             |   |
| 8  | Oct-17-2019 | Oct-20-2019 | CA  | Yes          | Comp time | Worked 7 straight days and is taking time off in compensatio | Oct-17-2019 | Oct-17-2019 | SiteAdmin Role | 3 |

#### Notes regarding the "On Call" status

Dispatched employees are really always on call. However, there are two situations when dispatchers will mark them "o/c."

- The employee is on call for a weekend. On Friday, an employee who wants more shifts might tell the dispatcher that they are available for the weekend.
- When they work an 8:00 AM job, are done by 10:00 AM, and are looking for more work that same day.

So, when looking for an employee who is available for a job, the o/c "overrides" the "At Job Today."

#### To remove a booked-off or on-call status for an employee:

 Click the employee's name to display the Employee details page, then click the button at the end of the "booked-off" or "on-call" note to remove the booked-off or oncall status from the Assignments page 3

You can also book off employees from the <u>Employee Details</u> page and add a tag to explain the reason. (You can see the tag "Mat Leave" in the screen at the top of the page.)

• Daily Notes (if any) appear at the top of the Assignments page.

The notes are reminders that will also appear on the Assignments page. An example might be "lan's Truck will be fixed by noon". Links are provided to show <u>More</u> or <u>Less</u> of the notes with one click.

• The most recent text messages from employees (and not yet processed, therefore "Active") are shown at the top of the page.

Texts also appear on the Assignments page, along with links to all messages or active messages.

### **Daily Notes**

Daily notes appear at the top of the Book and Assignment pages.

- Click the New Daily Note link to add or edit notes.
- Click the Submit button in the Daily Note screen to return to the prior screen.

| Alpha                     | 1                     | <b>Fraffic</b>             | Book (Alpha)<br>Assignments (Alp             | ha)                               |                                                                                                    |
|---------------------------|-----------------------|----------------------------|----------------------------------------------|-----------------------------------|----------------------------------------------------------------------------------------------------|
| Customers   TMP Jobs   Jo | bs <mark>(</mark> 531 | North Road)   Employees(   | CLAIRE B)   Orientation   1                  | Training   Trucks                 |                                                                                                    |
| 🥌 Mon<br>Jul-2            | da<br>2-              | y<br>8 ent<br>- Ronal      | ries. Create New J<br>d is a no show at work | ob   <u>New Daily Note</u> Less   | ss View Change Log<br>Daily Note Details                                                                                                    |
|                           |                       | - Claire                   | 20 minutes late                              |                                   | Created Jul-22-2024                                                                                                    |
| 2024                      |                       |                            |                                              |                                   | - Ronald is an oshow at work                                                                                                    |
| Print: Truck Shee         | t Bo                  | Go Yesterday T             | oday Tuesday W                               | ednesday Thursday Friday          | BY Note                                                                                                    |
|                           | Start                 | Customer & PO              | Note                                         | Address                           |                                                                                                    |
|                           | 0700                  | \$Cash                     | Nigil                                        | 531 North Road, Coquitlam         |                                                                                                    |
|                           | 0700                  | BCIT Campus                | John                                         | 3475 Highland Drive, Coquitlam    | Submit Cancel                                                                                                    |
|                           | 0800                  | BCIT Campus                | -                                            | 3675 Kingsway, Vancouver          |                                                                                                    |
|                           | 0600!!                | BMO Marathon               | called in at 8:58 am                         | 232nd St & Birch Ave, Maple Ridge | ge                                                                                                    |
|                           | 0700                  | BMO Marathon               | called in at 8:58 am                         | 232nd St & Birch Ave, Maple Ridge | lge                                                                                                    |
|                           | 0700                  | Richmond Centre            | Caribbean Days                               | W Esplanade, North Vancouver      |                                                                                                    |
|                           | 0700                  | Simon Fraswer University   | Cameron 604-985-7474R                        | 3607 Capilano Rd, North Vancouver | ver                                                                                                    |
|                           | 0700                  | University of BC           | Matt 604-785-4276                            | Beach & Pacific, Vancouver        |                                                                                                    |
|                           | -                     | -                          | -                                            | Totals =====>                     |                                                                                                    |
| 0.0000.0001.0001.000      | Cancell               | ed Complete II=Multiple St | art Times xx=Mismatched                      | Shifts R=Recurring ns=Non-Supply  | aly the second second se |

### **Night Dispatchers**

You can specify dispatchers that are on-call night dispatchers, and have all text messages forwarded to their phones during night shifts.

This allows on-call night dispatchers to address emergency issues – such as police requiring a flagger or 2 to handle an accident scene, or to handle problems on night dispatch jobs.

#### To specify night dispatchers and have texts forwarded to them during shifts:

• Choose Night Dispatchers from the Main Menu. The following form appears:

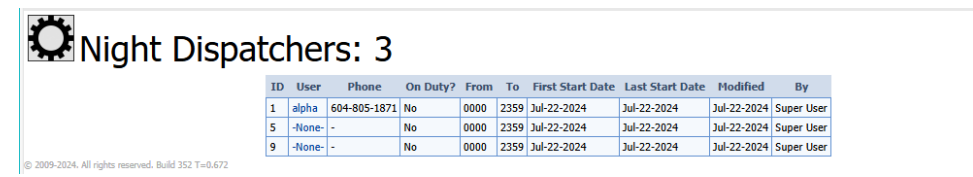

**Note:** This form lets you set up three night dispatchers – or set up night dispatchers for three durations – for example, from Monday to Friday for Week 1, Week 2, and Week 3.

• Click the User column to edit IDs. The following form appears:

| _  |                                               |                                                                                                    |                                                                                                    |
|----|-----------------------------------------------|----------------------------------------------------------------------------------------------------|----------------------------------------------------------------------------------------------------|
| ł  | Dispatcher -None-                             |                                                                                                    |                                                                                                    |
|    |                                               |                                                                                                    | Dispatcher Details                                                                                                    |
|    |                                               | ID<br>Created<br>Modified<br>Dispatcher<br>On Duty?<br>Shifts<br>First Start Date<br>Last Start Date | 9<br>3/22-2023 by Super User<br>□ from = ∨<br>From Blooo Tro; 259<br>3/42-2024 Tro; 259<br>3/42-2024 Tro;<br>3/42-2024 Tro;<br>3/42-2024 Tr |
| 82 | 09.2019 All rights reserved Build 856 T=0.016 |                                                                                                    |                                                                                                    |

- Fill in the form as follows:
  - Select the user who is working this shift.
  - Select the On Duty checkbox to activate text forwarding.

If On Duty is checked, all texts that arrive within the specified shift times will be forwarded to the dispatcher's phone.

If On Duty is not checked, that dispatcher will not receive forwarded texts.

- Specify the shift hours such as 0000 to 0800.
- Specify the first and last days of the shift.

Note that the first and last dates are both labelled "Start" date. This is because these dates are the *start dates* of the first and last shifts.

For a night dispatcher, their shift will often start on one day (e.g. at 2200) and end the **next day** (e.g. at 0500).

A night dispatcher could also start at 0200 and end their shift at 0800 - same day - or start at 1800 and end at 2359.

#### Notes:

- You must fill in the shift times and dates to forward text messages during shifts.
- Many TCP Dispatch users have the same people on the same night shifts for weeks or months at a time. The On Duty checkbox lets these people be turned on and off easily (for example, when they are on holidays) without changing other settings.

### Employees

Choose "Employees" from the "top menu" to see a list of employees and to add new ones. For information on assigning employees to jobs, see <u>Assign, Notify, and Confirm Resources</u>.

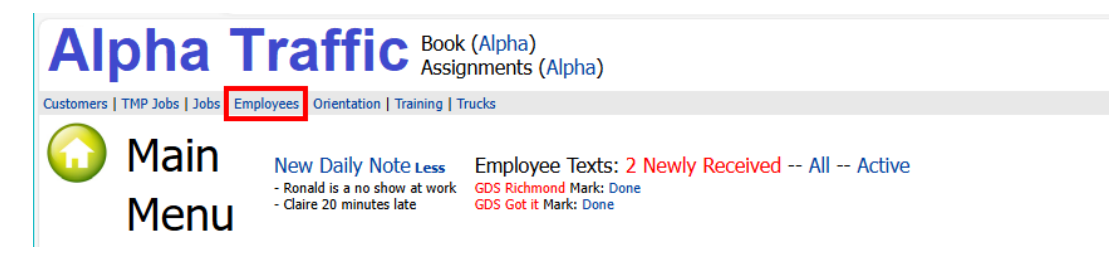

Click the Reset Filter link if the list is blank or displays fewer employees than you expected.

The Employees list appears as follows:

|          |             | Em               | ploy            | ees:           | 12 c        | reate New | ı Emple | oyee                 |              |           |      |               |     |     |     |      |     |      |            |                  |          |            |             |     |     |      |             |            |
|----------|-------------|------------------|-----------------|----------------|-------------|-----------|---------|----------------------|--------------|-----------|------|---------------|-----|-----|-----|------|-----|------|------------|------------------|----------|------------|-------------|-----|-----|------|-------------|------------|
| »<br>Oui | Emp<br>ick: | ployees -        | Notes           | Filter: status | (A) Reset F | ilter     |         |                      |              |           |      |               |     |     |     |      |     |      |            |                  |          |            |             |     |     |      |             |            |
| 1        | D S         | eniority<br>1↑   | Seniority<br>2  | Code           | First Name  | Last Name | Drives  | Skill Level          | Phone        | City      | Prov | Message       | Aid | ιст | HWY | CR I | FWY | 5 T( | CP Expires | Abstract Expires | Aid Exp. | Hear. Exp. | Birthday    | DL# | SIN | РН # | Modified    | Ву         |
| 5        | 00          | t-26-2023        | -               | CLAIRE B       | Claire      | Brown     | LC-05   | 3 - Probationary LCT | 778-555-1212 | Vancouver | BC   | reported lazy | 0   | LCT | HWY | - F  | -   | - Ju | ul-20-2024 |                  | -        |            | Sep-16-1996 | DL  | SIN | Care | Jul-19-2024 | Alpha User |
| 2        | 8 No        | w-02-2023        | -               | NORMAN W       | Norman      | Walker    | NONE    | 5 - Highway LCT      | 778-555-1212 | Vancouver | BC   | •             | 0   | LCT | HWY | - F  | :   | - No | ov-01-2024 | -                | -        | -          | Sep-16-1996 | DL  | SIN | Care | Jul-19-2024 | Alpha User |
| 4        | De          | c-02-2023        | -               | JEFF B         | Jeff        | Bell      | LC-04   | 3 - Probationary LCT | 778-555-1212 | Vancouver | BC   | •             | 0   | LCT | HWY | - F  | :   | - Se | ep-26-2024 | -                | -        | -          | Sep-16-1996 | DL  | SIN | Care | Jul-19-2024 | Alpha User |
| 3        | De          | c-30-2023        | -               | RONALD A       | Ronald      | Arnold    | LC-03   | 3 - Probationary LCT | 778-555-1212 | Vancouver | BC   | weekdays only | 0   | LCT | HWY | - F  | :   | - No | ov-20-2024 | -                | -        | -          | Sep-16-1996 | DL  | SIN | Care | Jul-19-2024 | Alpha User |
| 3        | 0 Jai       | n-18-2024        | -               | FRANCES Y      | Frances     | York      | NONE    | 1 - Probationary TCP | 778-555-1212 | Vancouver | BC   | •             | 0   | LCT | HWY | - F  | :   | - 00 | ct-12-2024 | -                | -        | -          | Sep-16-1996 | DL  | SIN | Care | Jul-19-2024 | Alpha User |
| 1        | Fel         | b-15-2024        | -               | GDS            | GD          | Singh     | LC-01   | 2 - Experienced TCP  | 604-781-1110 | Vancouver | BC   | •             | 0   | LCT | HWY | - F  | :   | - Ma | ar-30-2025 | -                | -        | -          | Sep-16-1996 | DL  | SIN | Care | Jul-19-2024 | Alpha User |
| 6        | Ma          | ar-24-2024       | -               | EMMA C         | Emma        | Caufield  | LC-06   | 4 - Experienced LCT  | 778-555-1212 | Vancouver | BC   | •             | 0   | LCT | HWY | - F  | :   | - Se | ep-23-2024 | -                | -        | -          | Sep-16-1996 | DL  | SIN | Care | Jul-19-2024 | Alpha User |
| 2        | 7 Ap        | r-08-2024        | -               | ALEX V         | Alex        | Vej       | NONE    | 5 - Highway LCT      | 778-555-1212 | Vancouver | BC   | weekdays only | 0   | LCT | HWY | - F  | :   | - De | ec-21-2024 | -                | -        | -          | Sep-16-1996 | DL  | SIN | Care | Jul-19-2024 | Alpha User |
| 2        | 9 Ma        | ay-11-2024       | -               | GORD X         | Gord        | Xanthos   | NONE    | 5 - Highway LCT      | 778-555-1212 | Vancouver | BC   | reported lazy | 0   | LCT | HWY | - F  | :   | - Ap | pr-22-2025 | -                | -        | -          | Sep-16-1996 | DL  | SIN | Care | Jul-19-2024 | Alpha User |
| 2        | 6 Ma        | ay-25-2024       | -               | ARTHUR V       | Arthur      | Verma     | NONE    | 4 - Experienced LCT  | 778-555-1212 | Vancouver | BC   | •             | 0   | LCT | HWY | - F  | :   | - Ma | ar-03-2025 | -                | -        | -          | Sep-16-1996 | DL  | SIN | Care | Jul-19-2024 | Alpha User |
| 2        | 5 Ju        | n-12-2024        | -               | ARMSTRONG U    | Armstrong   | Uliman    | NONE    | 3 - Probationary LCT | 778-555-1212 | Vancouver | BC   | •             | 0   | LCT | HWY | - F  |     | - Ma | ar-02-2025 | -                | -        |            | Sep-16-1996 | DL  | SIN | Care | Jul-19-2024 | Alpha User |
| 2        | Jul         | l-17-2024        | -               | WADE F         | Wade        | Forster   | LC-02   | 3 - Probationary LCT | 604-307-9740 | Vancouver | BC   | •             | 0   | LCT | HWY | - F  |     | - De | ec-02-2024 | -                | -        |            | Sep-16-1996 | DL  | SIN | Care | Jul-19-2024 | Alpha User |
| (0 20)   | 19-2024     | . All rights res | erved, Build 35 | 51 T=0.015     |             |           |         |                      |              |           |      |               |     |     |     |      |     |      |            |                  |          |            |             |     |     |      |             |            |

• Click a column heading to sort the employee list by that column.

| Q | » E<br>Juicl | mployees<br>k: | - Notes<br>Go  | Filter: status | (A) Reset F | ilter      |        |                      |              |           |      |
|---|--------------|----------------|----------------|----------------|-------------|------------|--------|----------------------|--------------|-----------|------|
|   | ID           | Seniority<br>1 | Seniority<br>2 | Code           | First Name  | Last Namet | Drives | Skill Level          | Phone        | City      | Prov |
|   | 3            | Dec-30-2023    | -              | RONALD A       | Ronald      | Arnolu     | LC-03  | 3 - Probationary LCT | 778-555-1212 | Vancouver | BC   |
|   | 4            | Dec-02-2023    | -              | JEFF B         | Jeff        | Bell       | LC-04  | 3 - Probationary LCT | 778-555-1212 | Vancouver | BC   |
|   | 5            | Oct-26-2023    | -              | CLAIRE B       | Claire      | Brown      | LC-05  | 3 - Probationary LCT | 778-555-1212 | Vancouver | BC   |
|   | 6            | Mar-24-2024    | -              | EMMA C         | Emma        | Caufield   | LC-06  | 4 - Experienced LCT  | 778-555-1212 | Vancouver | BC   |
|   | 2            | Jul-17-2024    | -              | WADE F         | Wade        | Forster    | LC-02  | 3 - Probationary LCT | 604-307-9740 | Vancouver | BC   |

• **To find an employee fast,** type the full or partial first name into the Quick field and click the Go button (or press Enter). (In this case, first names containing "g".)

| »<br>Qu | EI | mplovees -     | Notes          | Filter: First Na | ame Contains(g | )) Status(A) Re | eset Fil | ter                  |              |           |      |               |
|---------|----|----------------|----------------|------------------|----------------|-----------------|----------|----------------------|--------------|-----------|------|---------------|
|         | ID | Seniority<br>1 | Seniority<br>2 | Code             | First Name     | Last Name†      | Drives   | Skill Level          | Phone        | City      | Prov | Message       |
|         | 1  | Feb-15-2024    | -              | GDS 📥            | GD             | Singh           | LC-01    | 2 - Experienced TCP  | 604-781-1110 | Vancouver | BC   | -             |
|         | 25 | Jun-12-2024    | -              | ARMSTRONG U      | Armstrong      | Uliman          | NONE     | 3 - Probationary LCT | 778-555-1212 | Vancouver | BC   | -             |
|         | 29 | May-11-2024    | -              | GORD X           | Gord           | Xanthos         | NONE     | 5 - Highway LCT      | 778-555-1212 | Vancouver | BC   | reported lazy |

• To view an existing employee's data, click on their first or last name in the table.

| ,  | Er   | Em           | ploy      | /ees:        | 3 Creat        | te New Em        | iployee | e<br>Itor            |        | * Employee AF |                 | ONG U - New E                     | mployee Message<br>Notes Report - Tex<br>diffed(Jul-19-2024 by A | ds Report              |
|----|------|--------------|-----------|--------------|----------------|------------------|---------|----------------------|--------|---------------|-----------------|-----------------------------------|------------------------------------------------------------------|------------------------|
| Qu | IICK | . <u>y</u>   | GO        | THUEL FIISUN | ame contains(g | j) Status(A) INC | secili  | itei                 |        |               | Code            | ARMSTRONG U Remote Id:            | Status                                                           | Active                 |
|    |      | Contractor   | Contratto |              |                |                  |         |                      |        |               | First Name      | Armstrong                         | Last Name                                                        | Ullman Transit User No |
|    | TD   | Seniority    | Seniority | Code         | First Name     | Last Name:       | Drives  | Skill Level          |        |               | Skill Level     | 3 - Probationary LCT              | Emergency Contact 1                                              | M 604-555-1212         |
|    |      | 1            | 2         | couc         | The manie      | cuse manner      | Dines   | Shin Level           |        |               | Drives          | (NONE) Select                     | Emergency Contact 2                                              |                        |
|    | _    |              |           |              |                |                  |         |                      | r (* 1 |               | Cell*           | 778-555-1212                      | Email                                                            |                        |
|    | 1    | Feb-15-2024  | -         | GDS          | GD             | Singh            | LC-01   | 2 - Experienced TCP  | )      |               | Home            |                                   | Other                                                            |                        |
|    |      |              |           |              |                |                  |         | a a l 11 107         |        |               | Address         |                                   | City                                                             | Vancouver              |
|    | 25   | Jun-12-2024  | -         | ARMSTRONG U  | Armstrong      | Jiiman           | NONE    | 3 - Propationary LCT |        |               | Province        | BC                                | Postal Code                                                      | V65 144                |
|    | 20   | Mar. 11 2024 |           | CODD V       | Cred C         | Venthere         | NONE    | E History I CT       |        |               | Country         | Canada                            | First Aid Level                                                  | 0 Gas Card# -          |
|    | 29   | May-11-2024  | -         | GORD X       | Gord 🗸         | Adnthos          | NONE    | 5 - Highway LCT      |        |               | Drives          | LCT-Yes HWY-Yes CR-No             | Drives on Freeway?                                               | Yes Has Signs? No      |
|    |      |              |           |              |                | -                |         |                      |        |               | Well Contractor | COLUMN TO AND ADDRESS AND ADDRESS | Painted's Alexand French                                         |                        |

• Click the "Edit Details" link to change any of the details.

| 🔍 Employee A                 | ARMSTRO                                                   | DNG U                                                                | mployee Message                                                  |                                                |         |                                                              |                                                                                    |                                                                                  |                                                                                                    |            |
|------------------------------|-----------------------------------------------------------|----------------------------------------------------------------------|------------------------------------------------------------------|------------------------------------------------|---------|--------------------------------------------------------------|------------------------------------------------------------------------------------|----------------------------------------------------------------------------------|----------------------------------------------------------------------------------------------------|------------|
| » Employees - Notes New Date | e: Jul-24-2024<br>Edit                                    | Go Today T<br>Details Google Maps                                    | omorrow<br>- Notes Report - Tex                                  | ts Report                                      |         |                                                              |                                                                                    |                                                                                  |                                                                                                    |            |
|                              | ID(<br>Code<br>First Name                                 | 25) Created(Jul-23-2023) Mo<br>ARMSTRONG U Remote Id: -<br>Armstrong | odified(Jul-22-2024 by A<br>Status<br>Last Name                  | lpha User)<br>Active<br>Ullman Transit User No |         | Emplo                                                        | yee ARMSTRONG L                                                                    | J                                                                                |                                                                                                    |            |
|                              | Skill Level<br>Drives<br>Cell*                            | 3 - Probationary LCT<br>(NONE) Select<br>778-555-1212                | Emergency Contact 1<br>Emergency Contact 2<br>Email              | M 604-555-1212<br>                             |         | Code"<br>First Name"<br>Skill Level"                         | ID(25) Created(3u<br>ARMSTRONG U Remote Id:<br>Armstreng<br>3 - Probalismary LCT ♥ | 23-2023) Hodified(Jul-<br>Status<br>Last Name*<br>Emergency Name 1*              | 22-2024 by Alpha User) Active Y Contractor Ulimen Transit User H                                                                                                    | Phone 1 60 |
|                              | Address<br>Province<br>Country                            | -<br>BC<br>Canada                                                    | City<br>Postal Code<br>First Aid Level                           | -<br>Vancouver<br>V6S 1A4<br>0 Gas Card# -     |         | Drives<br>Primary Phone<br>Cell<br>Home                      | Cell Home Other     778-535-1212                                                   | Emergency runne 2<br>Assignment Colors<br>Email<br>Other                         | None V Inglotiset Kins                                                                                                    |            |
|                              | Qualified to Drive<br>TCP Certificate<br>First Aid Expiry | LCT-Yes HWY-Yes CR-No<br>1234567 Expires Sep-29-2024<br>-            | Drives on Freeway?<br>Driver's Abstract Expire<br>Hearing Expiry | Yes Has Signs? No<br>/ -<br>-                  |         | Province<br>Country<br>Qualified to Drive<br>TCP Certificate | BC<br>Canada<br>LCT7 El HWY7 El CR7 -<br>1224567 Exaters See-29-2024               | Postal Code<br>First Aid Level<br>Drives on Preeway?<br>Driver's Abstract Expire | Visit Development of the second second secon |            |
|                              | BirthDay<br>Social Insurance #<br>Alpha Employee?         | Sep-16-1996<br>SIN<br>Yes                                            | Drivers License #<br>Personal Health #                           | DL<br>Care                                     |         | First Aid Expiry<br>Birthday<br>Social Insurance &           | 5ep-16-1996 3<br>5m<br>5m<br>6ex21-2023 78                                         | Hearing Expiry<br>Drivers License #<br>Personal Health #<br>Seniority 2          | Circo                                                                                                    |            |
|                              | Seniority 1<br>ID Job Date Start C                        | Oct-23-2023<br>ustomer Address (                                     | Seniority 2<br>City Note Shift Stat                              | us Mark:                                       | \$ 2005 | Alpha Employee?                                              | Submit Cancel                                                                      |                                                                                  |                                                                                                    |            |

#### To add a new employee record:

- Select Employees from the top menu.
- Click the "Create New Employee" link near the top of a page.

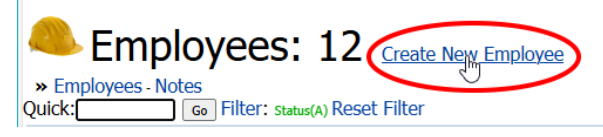

• Fill in the information on the form that appears.

#### Notes regarding specific Employee fields:

- **Code:** Enter a code for the employee like SMITHB, CHUCK.
- Status: Change the status of employees to inactive or terminated, if necessary. (See <u>Settings Records "Inactive" and Reactivating Records</u> for more information.)
- **Skill Level:** Select the skill level of the employee.
- **Drives:** Select a truck from the dropdown if the employee is assigned a particular truck. Use the "Find" field if the dropdown has too many trucks.
- **Primary Phone:** Choose the phone number that will be sent texts.
- Assignment Colors: The choices are None, Important, or Other (Important Other).
   This choice changes how the city field appears for the employee on the Employee's page and Assignments page for example:

|   | Canada<br>Seniority↑ | Canada<br>Truck Sen. | Wednesday*<br>Jul-30-2024 | Thursday<br>Jul-31-2024 | Friday<br>Jul-01-2024 | Saturday<br>Jul-02-2024      | City           | Skill Level | Opts |
|---|----------------------|----------------------|---------------------------|-------------------------|-----------------------|------------------------------|----------------|-------------|------|
|   | Jan-31-2019          | Jan-31-2019          | - MITCHB +                | - MITCHB +              | - MITCHB +            | - MITCHB +                   | Nanaimo        | 1 - Trainee | LCT  |
| ľ | Jan-31-2019          | Jan-31-2019          | - SMITHN +                | – SMITHN +              | – SMITHN +            | <ul> <li>SMITHN +</li> </ul> | Campbell River | 1 - Trainee | LCTF |
| ĺ | Jan-31-2019          | Jan-31-2019          | - CAMPBELR +              | - CAMPBELR +            | - CAMPBELR +          | - CAMPBELR +                 | Fanny Bay      | 1 - Trainee | LCTF |

- **Qualified to Drive:** Select what and where the employee is qualified to drive.
- Drives on Freeway: Select if the employee can drive on the freeway and has signs.
- **Seniority:** Employee records can appear in order of seniority on the Assignments page.

You can also choose to add or edit the following items on the Employee Details page:

- ① Add or delete notes attached to the employee, both ad-hoc notes and notes related to jobs – such as booked-off or on-call periods.
- 2 Text messages sent to and received from the employee. Click the Send Text link to send a text to the employee now.
- 3 Customers that this employee will not work for. This information appears when you assign employees to jobs. You can override the exclusion.

| Alpha<br>Seniority† | Alpha<br>Truck Sen. |                                              | Phones                      | Wednesday*<br>Oct-16-2019 | Thursday<br>Oct-17-2019 | Friday<br>Oct-18-2019 | Saturday<br>Oct-19-2019 | City          | Msg | Drives | Skill Level | Opts | Override  |
|---------------------|---------------------|----------------------------------------------|-----------------------------|---------------------------|-------------------------|-----------------------|-------------------------|---------------|-----|--------|-------------|------|-----------|
| Jan-31-2019         | Jan-31-2019         | Customer-Excluded At-Job-This-Date SELECT => | 778-881-3810 (250-555-1212) | JEFFC                     | JEFFC Comp time         | JEFFC Comp time       | JEFFC Comp time         | Duncan        |     | LCT1   | 1 - Trainee | LCTF | <= SELECT |
| Jan-31-2019         | Jan-31-2019         | SELECT =>                                    | 778-881-3810                | SHANK                     | SHANK Comp time         | SHANK Comp time       | SHANK Comp time         | North Saanich | -   | LCT2   | 1 - Trainee | LCTF | <= SELECT |

- Orientations that this employee has taken.
- 5 Training that this employee has taken. For more information, see Training.
- 6 Documents attached to this employee. (Click Add New to upload a new document or click Link Existing to add an existing document to the employee record.)

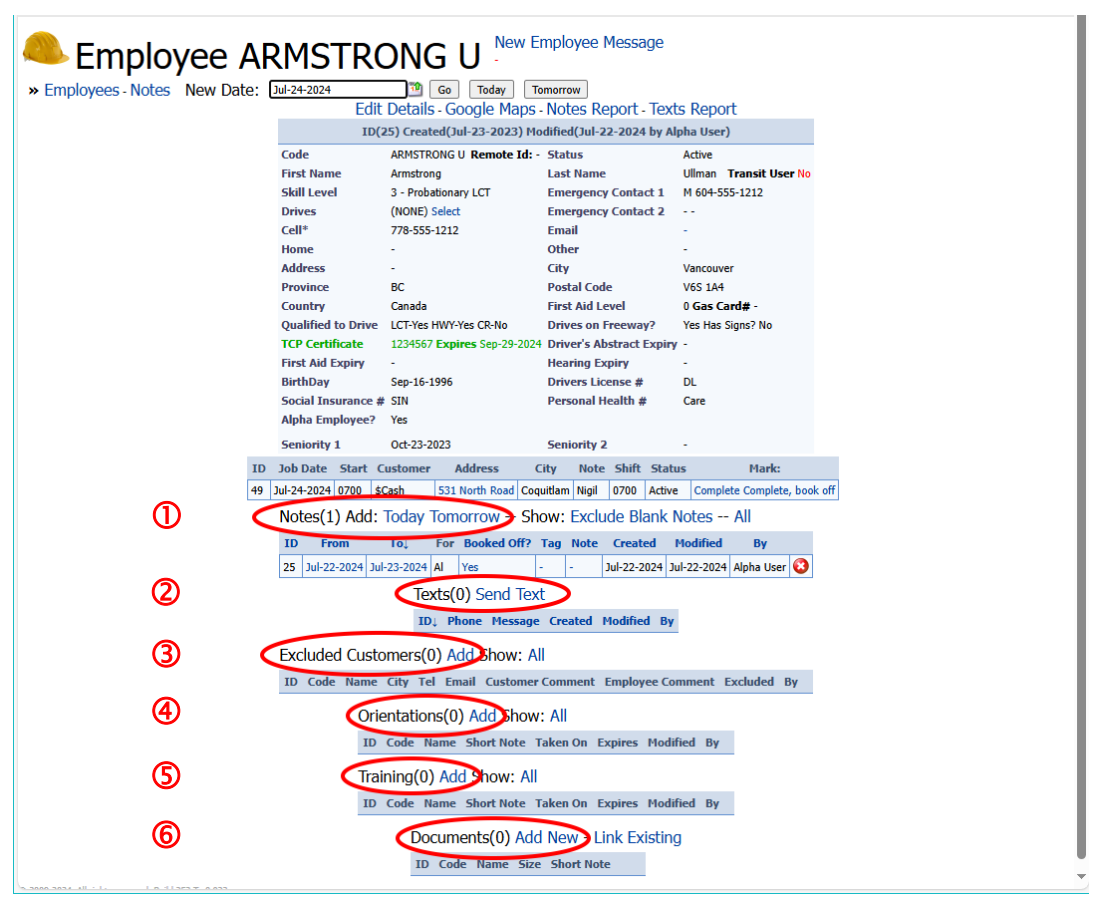

#### Booking Off Employees and Adding Notes

You can book off employees using the Notes section of the employee record. To put employees on call, go to the <u>Assignments</u> page.

Booked off employees are highlighted in **PINK** on the Assignments page shown below. You can also add a "tag" – like "Comp Time" or "Mat Leave" to describe the leave. (The screen also shows on-call employees, marked with "o/c". See <u>Assignments</u> for more information.)

| Alpha<br>Assignments     | for 12 Employees | 5. New Dail     | y Note L       | ess Show Text<br>GDS Richmond<br>GDS Got it Mar | s: 2 Newly Rece<br>Mark: Done<br>k: Done | ived All Activ          | /e                    |           |               |                      |         |
|--------------------------|------------------|-----------------|----------------|-------------------------------------------------|------------------------------------------|-------------------------|-----------------------|-----------|---------------|----------------------|---------|
| Jul-23-2024 Go Yesterday | Today Wednesd    | ay Thursda      | / Frida        | y Saturday S                                    | unday Filter: stat                       | tus(A) Reset Filter I   | Show 7 Days           |           |               |                      |         |
|                          |                  | Seniority<br>1↑ | Seniority<br>2 | Tuesday*<br>Jul-23-2024                         | Wednesday<br>Jul-24-2024                 | Thursday<br>Jul-25-2024 | Friday<br>Jul-26-2024 | City      | Msg           | Skill Level          | Opts    |
|                          |                  | Oct-26-2023     | -              | CLAIRE B o/c                                    | CLAIRE B #                               | CLAIRE B ±              | CLAIRE B ±            | Vancouver | reported lazy | 3 - Probationary LCT | LCTHWYF |
|                          |                  | Nov-02-2023     | -              | NORMAN W                                        | NORMAN W                                 | NORMAN W ±              | NORMAN W ±            | Vancouver | -             | 5 - Highway LCT      | LCTHWYF |
|                          |                  | Dec-02-2023     |                | - JEFF B +                                      | JEFF B                                   | JEFF B                  | JEFF B                | Vancouver |               | 3 - Probationary LCT | LCTHWYF |

#### To book off an employee or to add notes:

- Select the Employee by clicking the first or last name on the Employees page.
- Click the link to add a note.

|                  | Edit D             | etails - Google Maps - N     | Notes Report - Texts      | Report               |                |
|------------------|--------------------|------------------------------|---------------------------|----------------------|----------------|
|                  | ID(30)             | Created(Jul-20-2023) Mod     | ified(Jul-19-2024 by Alpl | ha User)             |                |
| 6                | ode                | FRANCES Y Remote Id: -       | Status                    | Active               |                |
| Fi               | irst Name          | Frances                      | Last Name                 | York Transit User No |                |
| s                | kill Level         | 1 - Probationary TCP         | Emergency Contact 1       | M 604-555-1212       |                |
| D                | rives              | (NONE) Select                | Emergency Contact 2       |                      |                |
| 6                | ell*               | 778-555-1212                 | Email                     |                      |                |
| н                | ome                |                              | Other                     |                      |                |
| A                | ddress             |                              | City                      | Vancouver            |                |
| Pi               | rovince            | BC                           | Postal Code               | V6S 1A4              |                |
| 6                | ountry             | Canada                       | First Aid Level           | 0 Gas Card# -        |                |
| D                | rives              | LCT-Yes HWY-Yes CR-No        | Drives on Freeway?        | Yes Has Signs? No    |                |
| т                | CP Certificate     | 1234567 Expires Oct-12-2024  | Driver's Abstract Expiry  |                      |                |
| Fi               | irst Aid Expiry    |                              | Hearing Expiry            |                      |                |
| Bi               | irthDay            | Sep-16-1996                  | Drivers License #         | DL                   |                |
| 54               | ocial Insurance #  | SIN                          | Personal Health #         | Care                 |                |
| A                | lpha Employee?     | Yes                          |                           |                      |                |
| 54               | eniority 1         | Jan-18-2024                  | Seniority 2               |                      |                |
| ID Job Date      | Start Customer     | Address City                 | Note Shift                | : Status Ma          | rk:            |
| 63 Jul-23-2024 0 | 700 Richmond Cen   | tre W Esplanade North Vancou | ver Caribbean Days 0700   | Active Complete Com  | plete, book of |
| No               | tes(1) Add: To     | day Tomorrow + Show          | w: Exclude Blank No       | otes All             |                |
| ID               | Erom T             | Book I Off2 T                | a Note Created M          | odified By           |                |
|                  |                    | 2024 H                       | 2140.0004.2.1             |                      |                |
| 30               | Jul-19-2024 Jul-20 | -2024 AI Yes -               | - Jul-19-2024 Jul-        | 19-2024 Alpha User 🥨 |                |
|                  |                    | Texts(0) Send Text           |                           |                      |                |
|                  |                    | ID↓ Phone Message            | Created Modified By       |                      |                |
| Ex               | cluded Custom      | ers(0) Add Show: All         |                           |                      |                |
| ID               | Code Name Ci       | ty Tel Email Customer G      | omment Employee Com       | ment Excluded By     |                |
|                  |                    | -                            | 4                         |                      |                |

- Select the Date Range for the "booked-off" time, select which days of the week are affected, and select the "Book Off On These Dates" checkbox.
- Enter a tag that you want to display on the Assignments page for booked-off employees.
- Enter any notes that you want, and then click the Submit button.

|                             | Employee Note Details                                                  |
|-----------------------------|------------------------------------------------------------------------|
| status<br>Applies to Alpha? | Active V                                                               |
|                             | Applicable Dates - Days of the Week within Date Range                  |
| Date Range                  | Jul-29-2024 🖄 to Aug-05-2024 🖄                                         |
| Days of the Week            | 🗹 Monday 🔽 Tuesday 🔽 Wednesday 🗹 Thursday 🔽 Friday 💟 Saturday 🗹 Sunday |
|                             | Note or Action for These Dates                                         |
| Book Off On These Dates     |                                                                        |
| ag                          | will appear in assignments                                             |
|                             | Booked off last week of July and August long weekend                   |
|                             |                                                                        |
|                             |                                                                        |
| latar                       |                                                                        |
| lotes                       |                                                                        |
|                             |                                                                        |
|                             |                                                                        |
|                             |                                                                        |
|                             | Submit Cancel                                                          |

• The new booked-off note now appears on the employee detail screen.

| Not | es(1) Add   | d: Today T  | omo | orrow She   | ow: | Exclude Blank Notes All                          |             |             |            |   |
|-----|-------------|-------------|-----|-------------|-----|--------------------------------------------------|-------------|-------------|------------|---|
| ID  | From        | То↓         | For | Booked Off? | Tag | Note                                             | Created     | Modified    | Ву         |   |
| 55  | Jul-29-2024 | Aug-05-2024 | Al  | Yes         | -   | Last week in July plus August weekend booked off | Jul-23-2024 | Jul-23-2024 | Alpha User | 0 |

 Click the button at the end of the line to delete the note – and remove the booked off status from the Assignments page (2) (You can also remove on-call status notes on the Assignments page – see below.)

### You can quickly book off an employee or put them on-call from the Assignments page:

- Go to the Assignments page (see <u>Assignments</u>).
- Click the minus and plus links on either side of the employee's name to quickly set the employee as booked off (-) or on call (+) for that day.
- If booked off, the name is highlighted in **PINK** on the assignments page.

#### Sending Texts from the Employee Details Page

You can send a text at any time to employees from the Employee Details page.

- Select the Employee by clicking the first or last name on the Employees page.
- Click the Send Text link to send a text.

|     |       |           | Code     |               | FRAN    | CES Y Remote     | Id: -       | Status                 |          | Active    |            |              |         |   |
|-----|-------|-----------|----------|---------------|---------|------------------|-------------|------------------------|----------|-----------|------------|--------------|---------|---|
|     |       |           | First N  | ame           | Franc   | es               |             | Last Name              |          | York Tr   | ansit User | No           |         |   |
|     |       |           | Skill Le | evel          | 1 - Pr  | obationary TCP   |             | Emergency Con          | tact 1   | M 604-55  | 5-1212     |              |         |   |
|     |       |           | Drives   |               | (NON    | E) Select        |             | <b>Emergency</b> Con   | tact 2   |           |            |              |         |   |
|     |       |           | Cell*    |               | 778-5   | 55-1212          |             | Email                  |          |           |            |              |         |   |
|     |       |           | Home     |               |         |                  |             | Other                  |          |           |            |              |         |   |
|     |       |           | Addres   | 8             | •       |                  |             | City                   |          | Vancouve  | ar i       |              |         |   |
|     |       |           | Provin   | oe            | BC      |                  |             | Postal Code            |          | V65 1A4   |            |              |         |   |
|     |       |           | Countr   | У             | Canad   | ia               |             | First Aid Level        |          | 0 Gas Ca  | ord# -     |              |         |   |
|     |       |           | Drives   |               | LCT-Y   | es HWY-Yes CR-   | No          | <b>Drives on Freev</b> | vay?     | Yes Has ! | Signs? No  |              |         |   |
|     |       |           | TCP Ce   | rtificate     | 12345   | 67 Expires Oct   | -12-2024    | Driver's Abstrac       | t Expiry | •         |            |              |         |   |
|     |       |           | First A  | id Expiry     | •       |                  |             | <b>Hearing Expiry</b>  |          | - C       |            |              |         |   |
|     |       |           | BirthD   | ау            | Sep-1   | 6-1996           |             | <b>Drivers</b> License |          | DL        |            |              |         |   |
|     |       |           | Social   | Insurance #   | SIN     |                  |             | Personal Health        | #        | Care      |            |              |         |   |
|     |       |           | Alpha    | Employee?     | Yes     |                  |             |                        |          |           |            |              |         |   |
|     |       |           | Seniori  | ity 1         | Jan-1   | 8-2024           |             | Seniority 2            |          |           |            |              |         |   |
|     | ID    | Job Date  | Start    | Custome       |         | Address          | City        | Note                   | Shift    | Status    |            | Mark         |         |   |
|     | 42    | 14.33.363 | 4 0700   | Dichmond Co   | atra te | Ecological Sta   | with Manage | unior Carthhean D      |          | Action    | Complete   | Complete he  | al all  |   |
|     | 0.5   | 30-23-202 | 4 0700   | Pachimonia ca | nue     | e capramade   no | non vanico  | over campoean by       | ays 0700 | Acove     | Complete   | Complete, or | JUR OIL | 1 |
| Not | es(1) | Add: Id   | oday Io  | omorrow       | - Sh    | ow: Exclud       | e Blani     | < Notes All            |          |           |            |              |         |   |
|     | Fre   | m 1       | To,      | For Booker    | Off?    | Tag              |             | Note                   |          |           | reated     | Modified     | By      | 6 |
| ID  |       |           |          |               |         |                  |             |                        |          |           |            |              |         |   |

• Enter the text, and click the "Send, Stay" link – then wait until the text is successfully sent.

| Text<br>Msg Employee                               | e Text     | <b>S: 0</b>  | Refre | h<br>₄(⊿) Reset Filter                                              |          |       |          |        |       |         |       |
|----------------------------------------------------|------------|--------------|-------|---------------------------------------------------------------------|----------|-------|----------|--------|-------|---------|-------|
|                                                    | Id. Employ | e Phone      | Text  | Message                                                             | 5/R?     | Mid a | # Status | Result | Error | Created | By Ma |
|                                                    | - FRANCES  | Y 177855512: | 2 -   | Please confirm that you are available for work on Thursday evening. | <b>v</b> |       |          |        |       | ÷       |       |
| © 2009-2024. All rights reserved. Build 351 T=0.01 | 16         |              |       |                                                                     |          |       |          |        |       |         |       |

All texts sent to employees appear on the employee details screen.

| Tex | ts(2) Actior | n: Send Text                                                                                                    |             |             |                |
|-----|--------------|----------------------------------------------------------------------------------------------------|-------------|-------------|----------------|
| ID↓ | Phone        | Message                                                                                                    | Created     | Modified    | Ву             |
| 1   | 17788813810  | Please confirm Jul-21-2024 - Wednesday job at 0800 for \$Cash in Victoria at 3484 Kingsway do Slow Lane Closure | Jul-21-2024 | Jul-21-2024 | SiteAdmin Role |
| 2   | 17788813810  | Please confirm that you are available for work on Thursday evening.                                             | Jul-22-2024 | Jul-22-2024 | SiteAdmin Role |

#### Broadcasting Texts to Employees

The "Broadcast Text to Filtered Employees" link appears on the Employees page (below) if you have appropriate rights to use it.

| Quic  | Em    | Emp                   | loye           | EES:     | <b>2</b> Cre | eate New  | Employ<br>(A) Rese | vee Broadca          | ıst Text To  | Filtered  | Empl | oyees         |     |       |     |      |      |               |                  |          |            |             |     |     |      |             |            |
|-------|-------|-----------------------|----------------|----------|--------------|-----------|--------------------|----------------------|--------------|-----------|------|---------------|-----|-------|-----|------|------|---------------|------------------|----------|------------|-------------|-----|-----|------|-------------|------------|
|       | ID    | Seniority<br>1↑       | Seniority<br>2 | Code     | First Name   | Last Name | Drives             | Skill Level          | Phone        | City      | Prov | Message       | Aid | LCT F | IWY | CR F | WY 9 | 5 TCP Expires | Abstract Expires | Aid Exp. | Hear. Exp. | Birthday    | DL# | SIN | PH # | Modified    | Ву         |
|       | 3     | Dec-30-2023 ·         | -              | RONALD A | Ronald       | Arnold    | LC-03              | 3 - Probationary LCT | 778-555-1212 | Vancouver | BC   | weekdays only | 0 1 | LCT H | WY  | - F  | -    | Nov-20-2024   | -                | -        | -          | Sep-16-1996 | DL  | SIN | Care | Jul-19-2024 | Alpha User |
|       | 27    | Apr-08-2024           | -              | ALEX V   | Alex         | Vej       | NONE               | 5 - Highway LCT      | 778-555-1212 | Vancouver | BC   | weekdays only | 0 1 | LCT H | WY  | - F  | -    | Dec-21-2024   | -                | -        | -          | Sep-16-1996 | DL  | SIN | Care | Jul-19-2024 | Alpha User |
| © 200 | 9-202 | 4. All rights reserve | d. Build 351 T | =0.031   |              |           |                    |                      |              |           |      |               |     |       |     |      |      |               |                  |          |            |             |     |     |      |             |            |

• Use the Filter link to select employees for the broadcast. The filter provides an extensive set of selection criteria – in the above case filtering for "Workdays" in messages.

| Employee Filter Enter Values. |               |                                                      |                                         |  |
|-------------------------------|---------------|------------------------------------------------------|-----------------------------------------|--|
|                               |               | Filter Values                                        |                                         |  |
|                               | Status        | Clear All Fields<br>Active 🖾 Inactive 🗌 Terminated 🗌 |                                         |  |
|                               | Transit User? | All O Yes O No                                       |                                         |  |
|                               |               |                                                      |                                         |  |
|                               | Address       |                                                      | ) Contains 🔿 Starts 🔿 Equal 🔿 Not-Equal |  |
|                               | Email         |                                                      | © Contains ○ Starts ○ Equal ○ Not-Equal |  |
|                               | Message       | weekdays                                             | Contains ○ Starts ○ Equal ○ Not-Equal   |  |
|                               | Orientation   | All 🗸                                                |                                         |  |
|                               | Training      | All 🕶                                                |                                         |  |

TaiRox Traffic Control Dispatch

Copyright © 2010-2024 TaiRox Software, Inc. All rights reserved.

• Click the "Broadcast Text to Filtered Employees" to compose the text broadcast. The form lists all employees that will receive the text. If the list is not correct, click Cancel, and reselect the Filter criteria.

| Broadcast Text to 2 employees. Note Contains(weekda<br>mployees | ys) Broadcast To?(Yes) Status(A)                                        |
|-----------------------------------------------------------------|-------------------------------------------------------------------------|
|                                                                 | Selected Employees                                                      |
| Send to                                                         | RONALD A ALEX V                                                         |
|                                                                 | Can either of you work this weekend. We have a job requiring more TCPs. |
| Message                                                         |                                                                         |
| 2 2009-2024. All rights reserved. Build 351 T=0.047             | Cancel Send Broadcast and WAITIIII Don't press the button twice         |

• Click the "Send Broadcast..." and **WAIT** until the texts are sent.

#### NOTE:

- WAIT for a response! This should take a few seconds. If you press the Send button again, it will send the broadcast again.
- Employees MUST have the "Broadcast To" option checked, and they must have a telephone number as well as meet the Filter criteria to get a text message.

|                                                                                     | ID(1) Created(Mar-29-2018) Modified(Oct-15-2019 by Admin User) |                |                   |                       |             |  |  |  |  |  |
|-------------------------------------------------------------------------------------|----------------------------------------------------------------|----------------|-------------------|-----------------------|-------------|--|--|--|--|--|
| Code*                                                                               | JEFFC Re                                                       | emote Id: 5799 | Status            | Active Contractor Bro | adcast To 🗹 |  |  |  |  |  |
| First Name*                                                                         | Jeff                                                           |                | Last Name*        | Conway Transit Use    | r 🗆         |  |  |  |  |  |
| Skill Level*         1 - Trainee           Drives         Find:         NONE - None |                                                                |                | Emergency Name 1* | TBD                   | Phone 1 1   |  |  |  |  |  |
|                                                                                     |                                                                |                | Emergency Name 2  |                       | Phone 2     |  |  |  |  |  |
| Primary Phone                                                                       | Cell      Home                                                 | O Other        | Assignment Colors | None V Scream Holler  |             |  |  |  |  |  |
| Cell                                                                                | 250-555-1212                                                   |                | Email             | jeffc@telus.net       |             |  |  |  |  |  |

• Uncheck "Broadcast To" to opt-out individual employees from text broadcasts.

### Trucks

The Trucks list is always available from the "top menu".

| Alpha Traffic Book (Alpha)<br>Assignments (Alpha)                                  | Documents   Reports   User: Alpha User<br>Main Menu   Logout |
|------------------------------------------------------------------------------------|--------------------------------------------------------------|
| Customers   TMP Jobs   Jobs   Employees(FRANCES Y)   Orientation   Training Trycks |                                                              |
|                                                                                    |                                                              |

• Click the Trucks link in the "top menu" to view the following list of trucks.

Click the Reset Filter link if the list displays fewer trucks than you expected.

| Alpha                   | 1     | Tra      | aff      | ic         | Book (Alı<br>Assignme | p <mark>ha)</mark><br>ents ( | Alpha | ı)      |      |     |     |      |        |         |                |             | Doc         | uments      | Reports<br>M |
|-------------------------|-------|----------|----------|------------|-----------------------|------------------------------|-------|---------|------|-----|-----|------|--------|---------|----------------|-------------|-------------|-------------|--------------|
| omers   TMP Jobs   Jobs | ;   E | mployees | (FRANCES | Y)   Orien | tation   Trair        | ning   Tr                    | ucks  |         |      |     |     |      |        |         |                |             |             |             |              |
| Truck                   | S     | : 1      | 2 Re     | fresh      | Show Fi               | nanci                        | al Da | ta Cre  | eate | New | Tru | ck   |        |         |                |             |             |             |              |
|                         | TD    | Codet    | Geotab   | Name       | Driver                | Make                         | Year  | Plate   | ICT  | HWY | CR  | Home | Snows? | Chains? | Note           | N/A From    | N/A To      | Modified    | By           |
|                         | 1     | ALC-01   |          | Don T      | GDS                   | Chevy                        | 2020  | 10Y 767 | ICT  | HWY | CR  | -    | -      | -       | -              | -           | -           | Jul-19-2024 | Alpha User   |
|                         | 2     | ALC-02   |          | Wade F     | WADE F                | Ford                         | 2021  | FUN 999 | LCT  | HWY | CR  | -    | -      | -       | -              | -           | -           | Jul-19-2024 | Alpha User   |
|                         | 3     | ALC-03   |          | Ronald A   | RONALD A              | RAM                          | 2022  | WWF 534 | LCT  | HWY | CR  | Home | -      | -       | In Yard        | -           | -           | Jul-19-2024 | Alpha User   |
|                         | 4     | ALC-04   |          | Jeff B     | JEFF B                | GMC                          | 2019  | SRT 787 | LCT  | HWY | CR  | Home | -      | -       | Highway Truck  | -           | -           | Jul-19-2024 | Alpha User   |
|                         | 5     | ALC-05   |          | Claire B   | CLAIRE B              | Chevy                        | 2020  | ACE 646 | LCT  | HWY | CR  | -    | Snows  | -       | -              | -           | -           | Jul-19-2024 | Alpha User   |
|                         | 6     | ALC-06   |          | Emma C     | EMMA C                | Ford                         | 2021  | WBX 511 | LCT  | HWY | CR  | Home | Snows  | -       | -              | -           | -           | Jul-19-2024 | Alpha User   |
|                         | 7     | ALC-07   |          | Sigrid D   | SIGRID D              | RAM                          | 2022  | YUU 722 | LCT  | HWY | CR  | -    | -      | -       | In Yard        |             | -           | Jul-19-2024 | Alpha User   |
|                         | 8     | ALC-08   |          | Keith E    | KEITH E               | GMC                          | 2019  | JOY 389 | LCT  | HWY | CR  | Home | -      | Chains  | Out of Service | Jun-05-2024 | -           | Jul-19-2024 | Alpha User   |
|                         | 9     | ALC-09   |          | Kevin G    | KEVIN G               | Chevy                        | 2020  | FUN 243 | LCT  | HWY | CR  | Home | -      | Chains  | -              | -           | -           | Jul-19-2024 | Alpha User   |
|                         | 10    | ALC-10   |          | George G   | GEORGE G              | Ford                         | 2021  | WWF 314 | LCT  | HWY | CR  | -    | Snows  | -       | Being Serviced | Jul-19-2024 | Jul-23-2024 | Jul-19-2024 | Alpha User   |
|                         |       | ALC-11   |          | Indira H   | INDIRA H              | RAM                          | 2022  | SRT 431 | LCT  | HWY | CR  | -    | -      | -       | Out of Service | Jun-16-2024 | -           | Jul-19-2024 | Alpha User   |
|                         | 11    | ALC-11   |          |            |                       |                              |       |         |      |     |     |      |        |         |                |             |             |             |              |

- Use the Quick field to search for a truck. Type the name or partial name and click Go.
- Click a column heading to sort the list by that column.
- Click the "Create New Truck" link to add a truck to the list.
- Click the "Name" field to view or edit truck details.
- In the demo site, trucks are LCTs (lane closure trucks). Your system can have more truck types with different truck names and abbreviations such as buffer trucks (BFTs), transport trucks (TT), or Other.

The Truck Details screen appears as follows:

• Click the Edit Details link to change truck details.

For example, to change the driver:

- o Click Edit Details.
- Choose a new driver from the dropdown (or type a name in the Find field, and then choose from the filtered dropdown).
- You would also change the "Name" to match the new driver's name.
- Click Submit at the bottom of the screen.

| Truck LC-01 Don T                               |                                                                                       |
|-------------------------------------------------|---------------------------------------------------------------------------------------|
|                                                 | Truck Details                                                                         |
| ID<br>Code*                                     | 1 Created: Jul-20-2023 Modified: Jul-19-2024 by Alpha User LC-01 Remote Id:           |
| Name*<br>Driver                                 | Don T<br>Find: GDS                                                                    |
| Lease                                           | #: LL19316 From Jun-30-2020 1 to Jul-01-2023 Payment: 663.14                          |
| ICBC Expir<br>Geotab Id                         | Mar-25-2025                                                                           |
| Gas Card#                                       |                                                                                       |
| Odometer                                        | 100383                                                                                |
| Identificati                                    | n Make: Chevy Model: Silverado Year: 2020 Plate: J0Y 767 Vin: 1FTNF1CG9GKF90574       |
| Truck Type<br>Options                           | Lane Control? 🗹 Highway? 🗹 Crash Truck? 🖾 Keeps at Home? 🗌<br>Snow Tires: 🗌 Chains: 🗌 |
| Book Off                                        | From 10 to 10                                                                         |
| Short Note<br>Status                            | Active                                                                                |
| 09-2024. All rights reserved. Build 351 T=0.015 | Submit Cancel                                                                         |

• Click the Truck History Report link to see all the activity, for a range of dates, for a given truck.

| New Truck Message |           |                                                            |
|-------------------|-----------|------------------------------------------------------------|
|                   | Truc      | k Details - Edit Details - Truck History Report            |
|                   | ID Active | 1 Created: Jul-20-2023 Modified: Jul-19-2024 by Alpha User |
|                   | Code      | LC-01 Remote Id: -                                         |
|                   | Name      | Don T                                                      |
|                   | Driver    | GDS                                                        |
|                   |           |                                                            |

• You can view the report onscreen, or have it emailed to you.

| Traffic   | Truck Histo<br>Truck                | ry sorted by Job Date<br>LC-01 - Ronald A                                                                                                    |                                                                                                    | Alpha Beta Gr<br>Jul-23-2                                                                                                    |
|-----------|-------------------------------------|----------------------------------------------------------------------------------------------------|----------------------------------------------------------------------------------------------------|----------------------------------------------------------------------------------------------------|
| City      | Job                                 | Date                                                                                                    | Start                                                                                                    | Driver                                                                                                    |
| Coquitlam | 531 North Road                      | Jul-17-2024                                                                                                    | 0700                                                                                                    | RONALD A                                                                                                    |
| Coquitlam | 531 North Road                      | Jul-18-2024                                                                                                    | 0700                                                                                                    | RONALD A                                                                                                    |
| Coquitlam | 531 North Road                      | Jul-19-2024                                                                                                    | 0700                                                                                                    | RONALD A                                                                                                    |
|           | Coquitlam<br>Coquitlam<br>Coquitlam | City         Job           Coquitlam         531 North Road           Coquitlam         531 North Road           Coquitlam         531 North Road | City         Job         Truck History sorted by Job Date<br>Truck LC-01 - Ronald A           Coquitlam         531 North Road         Jul-17-2024           Coquitlam         531 North Road         Jul-18-2024           Coquitlam         531 North Road         Jul-19-2024 | City         Job         Date         Start           Coquitlam         531 North Road         Jul-17-2024         0700           Coquitlam         531 North Road         Jul-18-2024         0700           Coquitlam         531 North Road         Jul-19-2024         0700 |

### Customers

Choose "Customers" from the "top menu" to see a list of customers and to add new ones.

Note that "customer" often means "a city or utility department that requires service." So COV (City of Vancouver) Sewers, COV Streets, and COV Water might be different customers with different contacts.

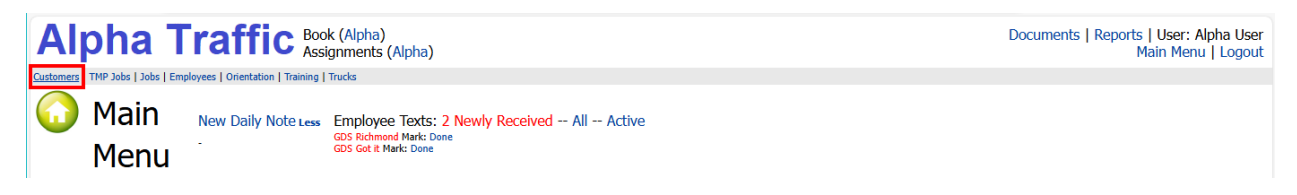

The Customers list appears as follows:

| Alpha Traffic                                                                                                 | Boo<br>Assi | (Alpha)<br>nments (Alpha) |       |         |         |           |         |              |     |      |       |         |             | I         | Documents   Reports   User: Alpha User<br>Main Menu   Logout |
|----------------------------------------------------------------------------------------------------|-------------|---------------------------|-------|---------|---------|-----------|---------|--------------|-----|------|-------|---------|-------------|-----------|--------------------------------------------------------------|
| Customers   TMP Jobs   Jobs   Employees   Orientation   Tra                                                   | iining      | rucks                     |       |         |         |           |         |              |     |      |       |         |             |           |                                                              |
| Customers: 6 Create New Customer<br>* Customers - Contacts - Notes<br>Quick: 6 Filter: Status(A) Reset Filter |             |                           |       |         |         |           |         |              |     |      |       |         |             |           |                                                              |
| 10                                                                                                    | Co          | et Name                   | Refer | Contact | Address | City      | Prov/St | Tel          | Fax | Cell | Email | Website | Modified    | By        |                                                              |
| 1                                                                                                    | AAAA        | \$Cash                    | No    | Don     | -       | - Other - | BC      | 604-805-1871 |     | -    | -     | -       | Jul-19-2024 | Alpha Use | er                                                           |
| 2                                                                                                    | BCIT        | BCIT Campus               | No    | Wade    | -       | Burnaby   | BC      | 604-307-9740 | -   | -    | -     | -       | Jul-19-2024 | Alpha Use | er                                                           |
| 5                                                                                                    | BMO         | BMO Marathon              | No    | -       | -       | Vancouver | BC      | -            | -   | -    | -     | -       | Jul-19-2024 | Alpha Use | er                                                           |
| 6                                                                                                    | RICH        | ENT Richmond Centre       | No    | -       | -       | Richmond  | BC      | -            | -   | -    | -     | -       | Jul-19-2024 | Alpha Use | er                                                           |
| 4                                                                                                    | SFU         | Simon Fraswer University  | No    | -       | -       | Burnaby   | BC      | -            | -   | -    | -     | -       | Jul-19-2024 | Alpha Use | er                                                           |
| 3                                                                                                    | UBC         | University of BC          | No    | -       | -       | UBC       | BC      | -            | -   | -    | -     | -       | Jul-19-2024 | Alpha Use | er                                                           |
| © 2009-2024. All rights reserved. Build 351 T=0                                                               |             |                           |       |         |         |           |         |              |     |      |       |         | ·           |           |                                                              |

Click the Reset Filter link if the list is blank or displays fewer customers than you expected.

• Click a column heading to sort the Customers list by that column.

| » Customers - Contacts - Notes |     |          |                          |       |         |         |           |         |              |     |      |       |         |             |            |
|--------------------------------|-----|----------|--------------------------|-------|---------|---------|-----------|---------|--------------|-----|------|-------|---------|-------------|------------|
| Quick: Go Filter: Status(A) Re | set | Filter   |                          |       |         |         | $\frown$  |         |              |     |      |       |         |             |            |
|                                | ID  | Code     | Name                     | Refer | Contact | Address | City:     | Prov/St | Tel          | Fax | Cell | Email | Website | Modified    | Ву         |
|                                | 5   | BMO      | BMO Marathon             | No    | -       | -       | Vancou    | BC      | -            | -   | -    | -     | -       | Jul-19-2024 | Alpha User |
|                                | 3   | UBC      | University of BC         | No    | -       | -       | UBC       | BC      | -            | -   | -    | -     | -       | Jul-19-2024 | Alpha User |
|                                | 6   | RICHCENT | Richmond Centre          | No    | -       | -       | Richmond  | BC      | -            | -   | -    | -     | -       | Jul-19-2024 | Alpha User |
|                                | 4   | SFU      | Simon Fraswer University | No    | -       | -       | Burnaby   | BC      | -            | -   | -    | -     | -       | Jul-19-2024 | Alpha User |
|                                | 2   | BCIT     | BCIT Campus              | No    | Wade    | -       | Burnaby   | BC      | 604-307-9740 | -   | -    | -     | -       | Jul-19-2024 | Alpha User |
|                                | 1   | AAAA     | \$Cash                   | No    | Don     | -       | - Other - | BC      | 604-805-1871 | -   | -    | -     | -       | Jul-19-2024 | Alpha User |

• To find a customer fast, type the full or partial customer name into the Quick field and click the Go button (or press Enter).

| Customers: 1 Creat                              | e N<br>Stat | lew Ci<br>us(A) R | ustomer<br>eset Filter |       |         |         |         |         |              |     |      |       |         |             |            |  |
|-------------------------------------------------|-------------|-------------------|------------------------|-------|---------|---------|---------|---------|--------------|-----|------|-------|---------|-------------|------------|--|
|                                                 | ID          | Code              | Name                   | Refer | Contact | Address | City↓   | Prov/St | Tel          | Fax | Cell | Email | Website | Modified    | Ву         |  |
|                                                 | 2           | BCIT              | BCIT Campus            | No    | Wade    | -       | Burnaby | BC      | 604-307-9740 | -   | -    | -     | -       | Jul-19-2024 | Alpha User |  |
| © 2009-2024. All rights reserved. Build 351 T=0 |             |                   |                        |       |         |         |         |         |              |     |      |       |         |             |            |  |

#### To add a new customer record:

• Select Customers from the top menu.

• Click the "Create New Customer" link near the top of a page.

| Customers: 6(<br>» Customers - Contacts - Notes<br>Quick: 6 Filter: Status(A) Re | Cr | eate Nev<br>: Filter | w Customer   |       |         |         |           |         |     |     |      |       |         |             |            |
|----------------------------------------------------------------------------------|----|----------------------|--------------|-------|---------|---------|-----------|---------|-----|-----|------|-------|---------|-------------|------------|
|                                                                                  | ID | Code                 | Name         | Refer | Contact | Address | City↓     | Prov/St | Tel | Fax | Cell | Email | Website | Modified    | By         |
|                                                                                  | 5  | BMO                  | BMO Marathon | No    | -       | -       | Vancouver | BC      | -   | -   | -    | -     |         | Jul-19-2024 | Alpha User |

• To view an existing customer's data, click on the customer's name in the table.

| Custome                     | rs   | : 6         | Create New Cus    | stom | ner   |         |         |           | Customer UBC University o      | of BC, UBC, BC      |                      |
|-----------------------------|------|-------------|-------------------|------|-------|---------|---------|-----------|--------------------------------|---------------------|----------------------|
| » Customers - Contacts - No | otes | ;           |                   |      |       |         |         |           | » Customers - Contacts - Notes |                     |                      |
| Quick:                      | r: s | tatus(A) Re | eset Filter       |      |       |         |         |           | C                              | Customer Detai      | ls - Edit Detaik     |
|                             | ID   | Code        | Name              |      | Refer | Contact | Address | City↓     | II                             | D Active            | 3 Created: Jul-20-20 |
|                             | 5    | BMO         | BMO Marathon      | P    | No    | -       | -       | Vancouver | C                              | ode                 | UBC Remote Id: -     |
|                             | 3    | UBC         | University of B   | P    | No    | -       | -       | UBC       | N                              | ame                 | University of BC     |
|                             | 6    | RICHCEN     | T Richmond Cantor | N    | No    | -       | -       | Richmond  | R                              | efer This Customer? | No                   |

A customer's data is displayed as some details and a number of panels.

• Click the "Edit Details" link to change any of the details.

| Customer UBC                   | University of BC, UBC, BC               | Customer UBC | Iniversity of BC, Uf | BC, BC                         |
|--------------------------------|-----------------------------------------|--------------|----------------------|--------------------------------|
| » Customers - Contacts - Notes |                                         |              |                      | Customer Details               |
|                                | Customer Details Edit Details Print D   |              | ID                   | 3 Created: Jul-20-2023 Modifie |
|                                | ID Active 3 Created 30 20-2023 Modified |              | Code*                | UBC Remote Id:                 |
|                                | Code UBC Remote Id: -                   |              | Name*                | University of BC               |
|                                | Name University of BC                   |              | Refer This Customer? | •                              |
|                                | Refer This Customer? No                 |              | Main Contact         |                                |

You can also choose to edit the following customer items:

- Customer contacts
- 2 Notes attached to the customer
- ③ Employees that this customer will <u>not</u> work with. (This works the same way as customers that employees won't work with. Both can be overridden. It doesn't matter to a dispatcher and, usually, if there are very few employees available, a customer will accept someone they don't like.)

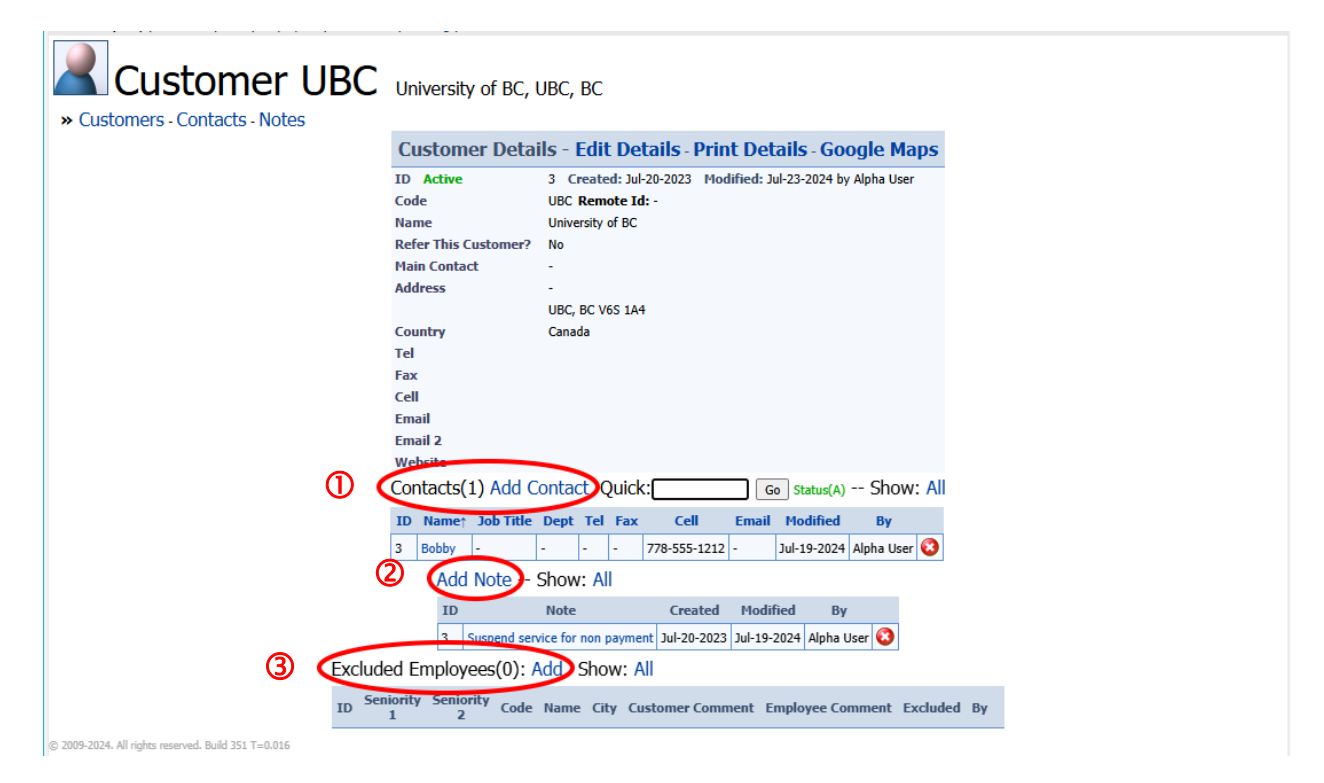

### **Traffic Management Plans**

Traffic Management Plans let you track permits, site plans, and other documents through approval processes.

Typically, you create traffic management plans before being awarded a contract. Then once the plan is approved, you create dispatch jobs from the traffic management plan.

With a few clicks, you can create dispatch jobs from Traffic Management Plans that include site plan pictures and relevant documents.

#### To create a new traffic management plan:

• Select TMP Jobs from the Main Menu or from the top menu bar.

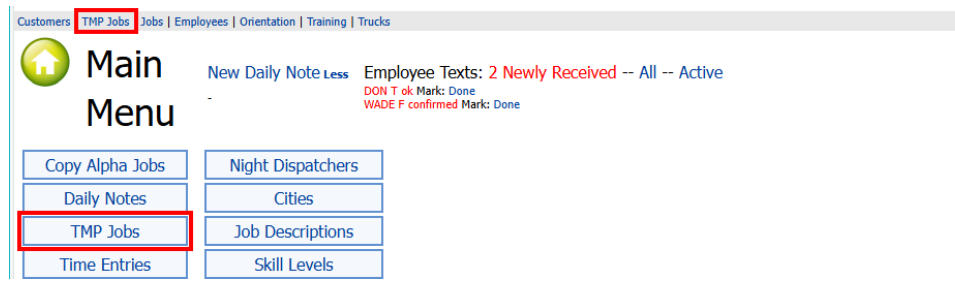

Click the Create New TMP Job link.

| * Main Menu * TMP Jobs         Quick:         @ Filter - Show Overdue |       |          |         |      |                  |            |             |             |             |             |           |             |            |  |
|-----------------------------------------------------------------------|-------|----------|---------|------|------------------|------------|-------------|-------------|-------------|-------------|-----------|-------------|------------|--|
|                                                                       | ID    | Customer | Contact | PO # | Address          | City       | Received    | Assigned To | Status      | Due Date    | Completed | Modified    | Ву         |  |
|                                                                       | 1     | AAAA     | -       | -    | 1234 Main Street | Cloverdale | Oct-29-2023 | -           | In Progress | Nov-28-2023 | -         | Jul-28-2024 | Alpha User |  |
| © 2009-2024. All rights reserved. Buil                                | d 353 | T=0.015  |         |      |                  |            |             |             |             |             |           |             |            |  |

 Select the customer that requires the job. Go to the Customer screen first if you need to add a new customer.

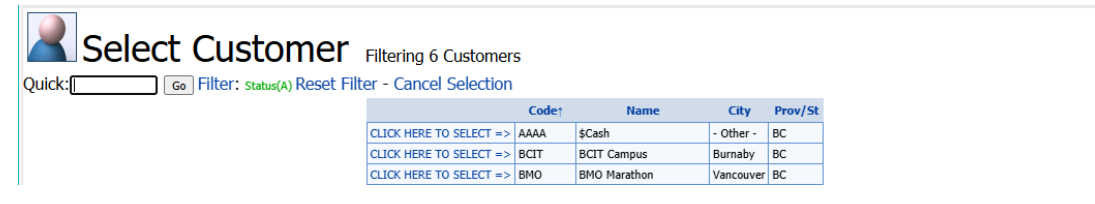

• Fill in the information on the TMP Job Details screen.

|             | TMP Job Details    |
|-------------|--------------------|
| Customer I  | BCIT - BCIT Campus |
| Contact     | Wade               |
| PO Number   |                    |
| Project #   |                    |
| Address     |                    |
| City*       | Choose 🗸           |
| Assigned To |                    |
| Received    | Jul-30-2024        |
| Status      | In Progress 🗸      |
| Due Date    | Aug-29-2024        |
| Completed   | 1                  |
| ĺ           |                    |
| Notes       |                    |
|             |                    |
| ļ           | Submit Cancel      |

TaiRox Traffic Control Dispatch Copyright © 2010-2024 TaiRox Software, Inc. All rights reserved. • :Enter the customer, address, PO number, and project number, then click the Submit button.

| TMP Job                |                                                                    |
|------------------------|--------------------------------------------------------------------|
| » Main Menu » IMP Jobs | Croata Dispatch Joh                                                |
|                        |                                                                    |
|                        | IMP JOD Details - Edit Details                                     |
|                        | Id 5 Created Jul-30-2024<br>Modified Jul-30-2024 by Alpha User     |
|                        | Customer BCIT - BCIT Campus                                        |
|                        | Contact wade<br>PO Number 2024-8463                                |
|                        | Project # 100                                                      |
|                        | City Burnaby                                                       |
|                        | Assignd To Mark                                                    |
|                        | Status In Progress                                                 |
|                        | Due Date Aug-29-2024<br>Completed -                                |
|                        | Attach site plan and permits when received.                        |
|                        | Notes                                                              |
| •                      |                                                                    |
|                        | Add Plan                                                           |
|                        | ID Name Status Received Completed Notes Created Modified By        |
|                        | Add Permit                                                         |
|                        | ID Name Status Received Completed Notes Created Modified By        |
|                        | [↑] Set Status To: In Progress Out for Approval Approved Cancelled |
|                        | Documents(0) Add New - Link Existing                               |
|                        | ID Code Name Size Short Note                                       |

• You can track the status of plans and permits on the TMP Job Details screen, and use the links at the bottom of the screen to attach site plans, permits and documents:

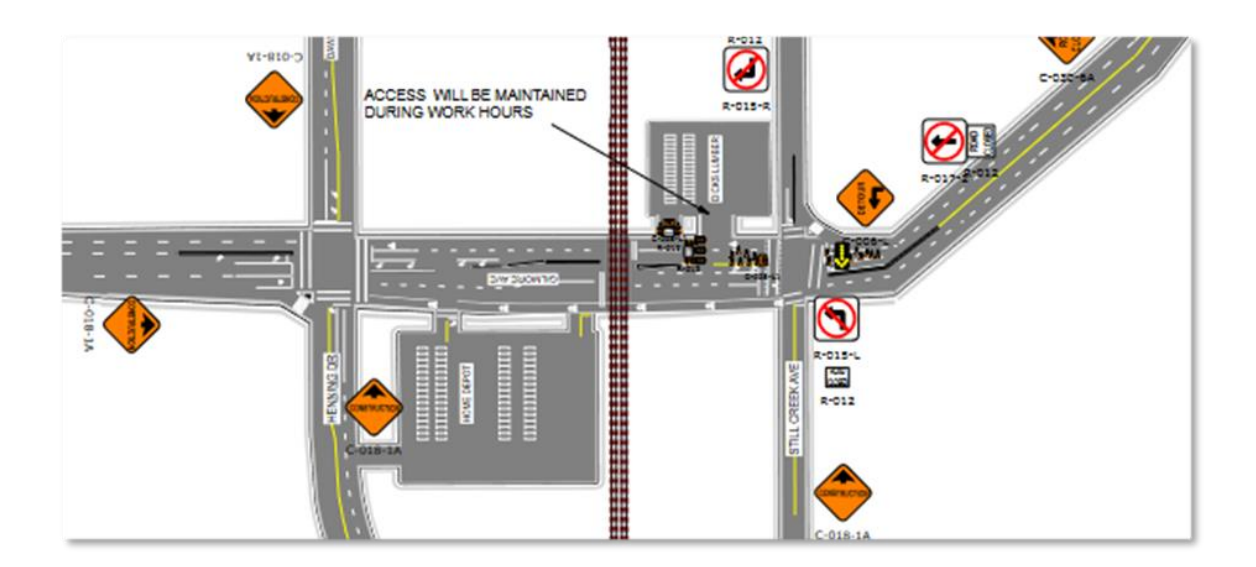

### **Time Entries**

Time Entries show the number of hours that employees worked during a partcular time period and day. The time entries are based on the start and finish times collected from the daily book.

#### The workflow for creating pay periods and processing time sheets is as follows:

• Create a new pay period.

Pay periods include a start date and the number of days in the period (such as 7 or 14 days).

• Add employees to jobs.

Jobs include the start time for employees' shifts.

• Employees text dispatchers when their shifts are completed.

The result appears as start an end times on the Time Entries page.

| 2  | )))))<br>12                                                                                                    | Time Entries: 6 Refresh Pay Periods |                 |        |           |     |             |          |                          |                      |      |               |          |       |        |    |     |       |             |
|----|----------------------------------------------------------------------------------------------------|-------------------------------------|-----------------|--------|-----------|-----|-------------|----------|--------------------------|----------------------|------|---------------|----------|-------|--------|----|-----|-------|-------------|
| Qu | JICK: J 60 Hilter: Entry(from 1) Alpha Status(A) Reset Hilter Show: [Empty Time Sheets] [ICP Mismatches] [Hour Mismatches] |                                     |                 |        |           |     |             |          |                          |                      |      |               |          |       |        |    |     |       |             |
|    | ID                                                                                                    | Paper                               | Period          | Status | State     | For | Job Date    | Customer | Name↑                    | Address              | PO # | Employee      | Approved | Start | Finish | L? | As  | Hours | Extra Notes |
|    | 500001                                                                                                    | 000000                              | Jul-28-2024     | Active | Empty     | AI  | Jul-28-2024 | AAAA     | \$Cash                   | 531 North Road       |      | Don Thomson   | No       | 0700  | -      | Ν  | LCT | 0     | -           |
|    | 500002                                                                                                    | 000000                              | Jul-28-2024     | Active | Filled    | Al  | Jul-28-2024 | BCIT     | BCIT Campus              | 3475 Highland Drive  |      | Wade Forster  | No       | 0900  | 1600   | Ν  | LCT | 7.00  | -           |
|    | 500005                                                                                                    | 000000                              | Jul-28-2024     | Active | Filled    | Al  | Jul-28-2024 | BMO      | BMO Marathon             | 232nd St & Birch Ave |      | Claire Brown  | No       | 0900  | 1630   | Ν  | LCT | 7.50  | -           |
|    | 500006                                                                                                    | 000000                              | Jul-28-2024     | Active | Filled    | Al  | Jul-28-2024 | RICHCENT | Richmond Centre          | W Esplanade          |      | Emma Caufield | No       | 0900  | 1630   | Ν  | LCT | 7.50  | -           |
|    | 500004                                                                                                    | 000000                              | Jul-28-2024     | Active | Filled    | AI  | Jul-28-2024 | SFU      | Simon Fraswer University | 3607 Capilano Rd     |      | Jeff Bell     | No       | 0800  | 1600   | Ν  | LCT | 8.00  | -           |
|    | 500003                                                                                                    | 000000                              | Jul-28-2024     | Active | Filled    | Al  | Jul-28-2024 | UBC      | University of BC         | Beach & Pacific      |      | Ronald Arnold | No       | 0800  | 1600   | Ν  | LCT | 8.00  | -           |
|    | Cancelle                                                                                                    | Recorde                             | ed Not Billable | xP=Not | : Payable | e   |             |          |                          |                      |      |               |          |       |        |    |     |       |             |

• Supervisors are sent employees time entries for signoff.

A signed off entry looks like this in the time entries grid.

| 500002 | 000000 | Jul-28-2024 | Active | Filled | Al | Jul-28-2024 | BCIT     | BCIT Campus     | 3475 Highland Drive  | Wade Forster  | No                     | 0900 | 1600 | N | LCT | 7.00 |
|--------|--------|-------------|--------|--------|----|-------------|----------|-----------------|----------------------|---------------|------------------------|------|------|---|-----|------|
| 500005 | 000000 | Jul-28-2024 | Active | Filled | Al | Jul-28-2024 | BMO      | BMO Marathon    | 232nd St & Birch Ave | Claire Brown  | Jul-30-2024 03:45 PM - | 0900 | 1630 | Ν | LCT | 7.50 |
| 500006 | 000000 | Jul-28-2024 | Active | Filled | Al | Jul-28-2024 | RICHCENT | Richmond Centre | W Esplanade          | Emma Caufield | No                     | 0900 | 1630 | Ν | LCT | 7.50 |

• You can view time entry reports in Excel, and you can creatre a time entry spreadsheet that can be imported by Sage 50.

|     | <del>ار</del> با | · @ .   | ÷                 |                 |                  |        |                     | TimeEn        | ntryDet           | ailsPo                       | ort.xlsx - | Excel    |                                              |                                 | Dor         | Thomson                                  | Ē           | - / 1                   |          | K |
|-----|------------------|---------|-------------------|-----------------|------------------|--------|---------------------|---------------|-------------------|------------------------------|------------|----------|----------------------------------------------|---------------------------------|-------------|------------------------------------------|-------------|-------------------------|----------|---|
|     | File             | Home    | Insert -          | age Layout      | Formulas Dat     | a R    | eview               | View          | He                | lp                           | Qт         | ell me w | hat you v                                    | vant to d                       | lo          |                                          |             |                         | ç        |   |
| P   | aste 💉           | - E     | alibri<br>3 I ∐ ∽ | - 11<br>□ -   ♪ |                  | Alignr | ≫ ~<br>≣ •≡<br>nent | ab<br>C+<br>T | Ger<br>\$<br>5.00 | neral<br>✓ 9<br>→00<br>lumbe | -<br>%     | Fo 📝 Co  | nditional<br>rmat as T<br>II Styles ~<br>Sty | l Formati<br>able ~<br>,<br>les | ing ~ E     | nsert ~<br>Delete ~<br>Format ~<br>Cells | <pre></pre> | •<br>Add-ins<br>Add-ins |          | ^ |
| A   | 1                | Ŧ       | : × v             | f <sub>x</sub>  | Id               |        |                     |               |                   |                              |            |          |                                              |                                 |             |                                          |             |                         |          | ^ |
|     | A                | В       | с                 | D               | E                | F      | G                   | н             | 1                 | J                            | к          | L        | м                                            | N                               | 0           | Р                                        |             | Q                       |          |   |
| 1   | Id               | Paper   | Period            | Employee        | Name             | Start  | Finish I            | unch          | Extra             | As                           | Travel     | Hours    | Status                                       | State                           | Job Date    | Customer                                 | Name        |                         |          |   |
| 2   | 500004           | 0       | Jan-05-2024       | CLAIRE D        | Claire Donaldson | 800    | 1600                | No            | No                | LCT                          | No         | 8        | Active                                       | Filled                          | Jan-05-2024 | SFU                                      | Simon Fr    | aswer Uni               | versity  |   |
| 3   | 500012           | 0       | Jan-05-2024       | DON R           | Don Ross         | 1000   | 1700                | No            | No                | тср                          | No         | 0        | Active                                       | Empty                           | Jan-05-2024 | SR-ACCT                                  | Surrey A    | ccounting               | Services |   |
| 4   | 500001           | 0       | Jan-05-2024       | DON T           | Don Thomson      | 700    | - 1                 | No            | No                | LCT                          | No         | 0        | Active                                       | Empty                           | Jan-05-2024 | AAAA                                     | \$Cash      |                         |          |   |
| 5   | 500005           | 0       | Jan-05-2024       | EMMA E          | Emma Emerson     | 900    | 1630                | No            | No                | LCT                          | No         | 7.5      | Active                                       | Filled                          | Jan-05-2024 | BMO                                      | BMO Ma      | rathon                  |          |   |
| 6   | 500010           | 0       | Jan-05-2024       | GEORGE J        | George Jacobs    | 1000   | 1400                | No            | No                | LCT                          | No         | 4        | Active                                       | Filled                          | Jan-05-2024 | AAAA                                     | \$Cash      |                         |          |   |
| 7   | 500011           | 0       | Jan-05-2024       | INDIRA K        | Indira Kelvin    | 900    | 1700                | No            | No                | LCT                          | No         | 0        | Active                                       | Empty                           | Jan-05-2024 | SR-ACCT                                  | Surrey A    | ccounting               | Services |   |
| 8   | 500003           | 0       | Jan-05-2024       | JEFF C          | Jeff Caufield    | 800    | 1600                | No            | No                | LCT                          | No         | 8        | Active                                       | Filled                          | Jan-05-2024 | UBC                                      | Universit   | ty of BC                |          |   |
| 9   | 500007           | 0       | Jan-05-2024       | KEITH G         | Keith Granland   | 1000   | 1400                | No            | No                | LCT                          | No         | 4        | Active                                       | Filled                          | Jan-05-2024 | LANDSDOW                                 | N Landsdo   | wn Mall                 |          |   |
| 10  | 500008           | 0       | Jan-05-2024       | KEVIN H         | Kevin Harvey     | 900    | 1400                | No            | No                | LCT                          | No         | 5        | Active                                       | Filled                          | Jan-05-2024 | MI-EQUIP                                 | Mission     | Equipmen                | t Inc    |   |
| 11  | 500006           | 0       | Jan-05-2024       | SIGRID F        | Sigrid French    | 900    | 1630                | No            | No                | LCT                          | No         | 7.5      | Active                                       | Filled                          | Jan-05-2024 | RICHCENT                                 | Richmon     | d Centre                |          |   |
| 12  | 500002           | 0       | Jan-05-2024       | WADE F          | Wade Forster     | 900    | 1600                | No            | No                | LCT                          | No         | 7        | Active                                       | Filled                          | Jan-05-2024 | BCIT                                     | BCIT Can    | npus                    |          |   |
| 13  | 500009           | 0       | Jan-05-2024       | WADEI           | Wade Ibsen       | 900    | 1430                | No            | No                | LCT                          | No         | 5.5      | Active                                       | Filled                          | Jan-05-2024 | LA-SERV                                  | Langley     | Services Li             | mited    |   |
| 1.4 | 4                |         | :<br>TimeEntryDe  | tailsBort       | æ                |        |                     |               |                   | 1                            | 1          | 1        | : 4                                          | 1                               |             | 1                                        |             |                         |          |   |
|     |                  | _       |                   |                 | 0                |        |                     |               |                   |                              |            |          |                                              |                                 |             |                                          |             |                         |          |   |
| Re  | eady 😋           | Accessi | bility: Good to   | go              |                  |        |                     |               |                   |                              |            |          |                                              |                                 |             | E Ľ                                      |             | -                       | + 1009   | ò |

### **Pay Periods**

A pay period is the days that employees work between a set of dates. For example, your organization may pay employees weekly or every two weeks.

In Traffic Control Dispatch, a pay period is defined by the starting date and the number of days in the pay period. A two week pay period can look like this:

| ID | Start Date  | # Days | End Date    | Locked | Notes    | Modified    | By         |
|----|-------------|--------|-------------|--------|----------|-------------|------------|
| 1  | Jul-28-2024 | 14     | Aug-10-2024 | No     | Alpha PP | Dec-01-2021 | Alpha User |

This pay period starts on Sunday, July 28, and goes to Saturday, August 10 – a period of 14 days.

All hours worked by employees during this time will fall into this pay period.

#### To view the current pay period:

• Select Pay Periods from the Main Menu.

| Alpha T                                     | raffic Book (<br>Assign               | (Alpha)<br>ments (Alpha)                                                                       | Documents   Reports   User: Alpha User<br>Main Menu   Logout |
|---------------------------------------------|---------------------------------------|------------------------------------------------------------------------------------------------|--------------------------------------------------------------|
| Customers   TMP Jobs   Jobs   Emp           | loyees   Orientation   Training   Tru | icks                                                                                           |                                                              |
| 😡 Main<br>Menu                              | New Daily Note Less E                 | mployee Texts: 2 Newly Received All Active<br>Oil T & Mark: Done<br>ADE F confirmed Mark: Done |                                                              |
| Copy Alpha Jobs                             | Night Dispatchers                     | ]                                                                                              |                                                              |
| Daily Notes                                 | Cities                                | ]                                                                                              |                                                              |
| TMP Jobs                                    | Job Descriptions                      | ]                                                                                              |                                                              |
| Time Entries                                | Skill Levels                          |                                                                                                |                                                              |
| Pay Periods                                 | Training                              | ]                                                                                              |                                                              |
| Change My Password                          | Orientations                          | ]                                                                                              |                                                              |
| Change My Settings                          | Show Graph (and wait)                 | )                                                                                              |                                                              |
| © 2009-2024. All rights reserved. Build 353 | T=0.062                               |                                                                                                |                                                              |

 Click the Time Entries link to view the tme entries screen with the current employee hours.

| Pay Periods: 1 Refresh -                        | Time | e Entries   |       |               |        |          |             |            |
|-------------------------------------------------|------|-------------|-------|---------------|--------|----------|-------------|------------|
| Quick: Go Filter                                |      |             |       |               |        |          |             |            |
|                                                 | ID   | Start Date  | # Day | s End Date    | Locked | Notes    | Modified    | Ву         |
|                                                 | 1    | Jul-28-2024 | 1     | 4 Aug-10-2024 | No     | Alpha PP | Dec-01-2021 | Alpha User |
| © 2009-2024. All rights reserved. Build 353 T=0 |      |             |       |               |        |          |             |            |

### Documents

Documents are always available from the Documents link in the "top menu."

You can link documents to individual jobs, to traffic management plans, to employees, to training, and to orientations.

- An example of a job-related document might be a site-plan for a construction site showing TCP positions.
- Employee related documents might be scanned drivers' licenses or TCP certificates.

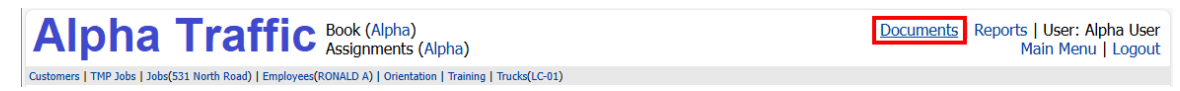

• Click the Documents link to view the documents and daily notes.

Click the Reset Filter link if the list displays fewer notes/documents than you expected.

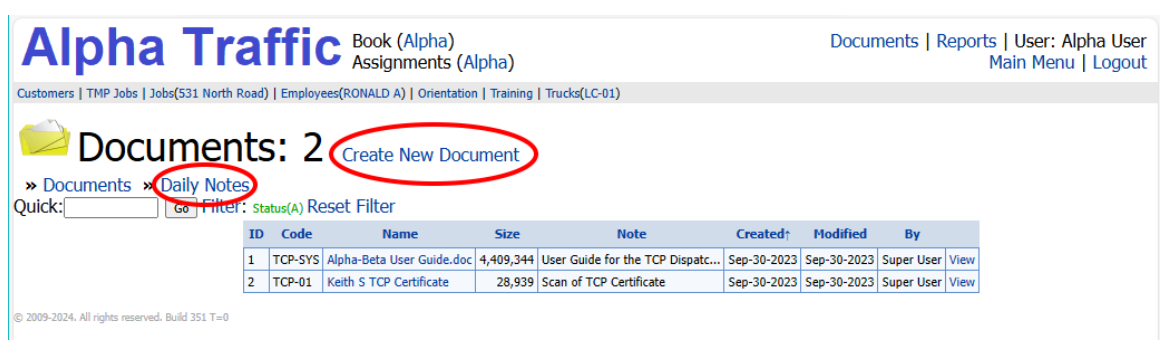

- Click the Name field to view and edit document details.
- Click Daily Notes to view and add daily notes.

#### To add a new document to Traffic Control Dispatch

Click Create New Document to add a new document.

You can upload any document from your local network to the dispatch website that is accessible to your computer.

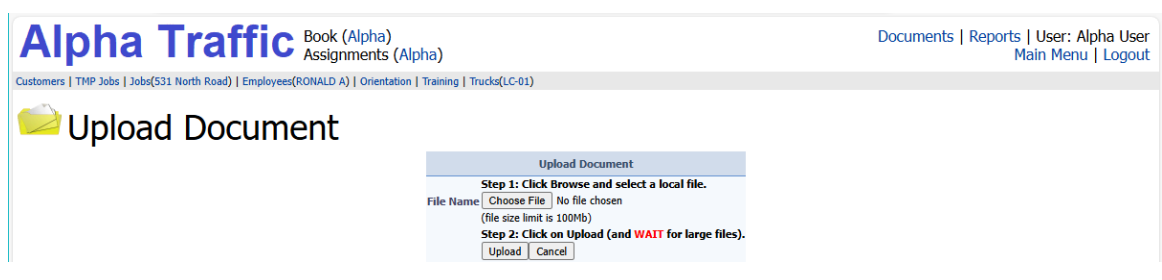

• Click the View link to view or download the document.

| ID | Code    | Name                      | Size      | Note                           | <b>Created</b> ↑ | Modified    | Ву         |      |
|----|---------|---------------------------|-----------|--------------------------------|------------------|-------------|------------|------|
| 1  | TCP-SYS | Alpha-Beta User Guide.doc | 4,409,344 | User Guide for the TCP Dispatc | Sep-30-2023      | Sep-30-2023 | Super User | View |
| 2  | TCP-01  | Keith S TCP Certificate   | 28,939    | Scan of TCP Certificate        | Sep-30-2023      | Sep-30-2023 | Super User | View |

#### Linking documents to a job or employee

You can link any existing documents to a job or an employee record. You can also add documents directly from the Job and Employee details screens.

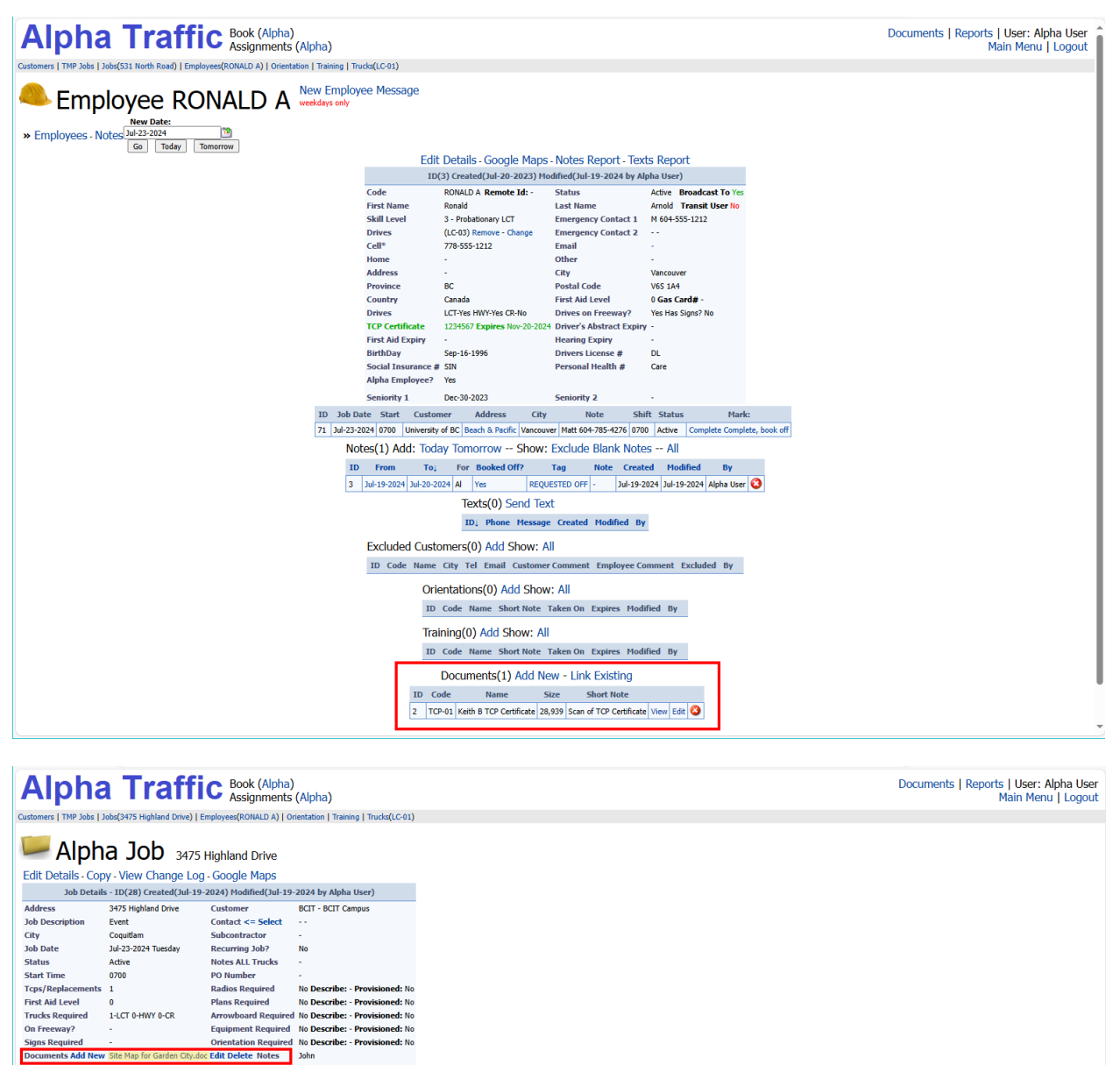

| nents Add New Site Map for G | arden City | .doc I  | dit De  | lete 1 | lotes   | John    |           |            |          |           |          |              |            |             |           |        |      |       |            |             |            |                   |
|------------------------------|------------|---------|---------|--------|---------|---------|-----------|------------|----------|-----------|----------|--------------|------------|-------------|-----------|--------|------|-------|------------|-------------|------------|-------------------|
| Link Existing                | Docume     | nt      |         |        |         |         |           |            |          |           |          |              |            |             |           |        |      |       |            |             |            |                   |
|                              |            |         | Tr      | ucks   | Assig   | ned: 1  | of 1 A    | dd Replac  | ement: ( | 0700      |          |              |            |             |           |        |      |       |            |             |            |                   |
|                              |            |         |         | ID     | Code    | Geotab  | Driver    | Name       | Replao   | es Pickup | Start    | Equip, Notes | Notified?  | Confirmed?  | Declined? | Status | LCT  | HWY   | CR 5       | Modified    | Ву         |                   |
|                              |            |         |         | 28     | LC-02   |         | WADE F    | Wade F     | None     | 0700      | 0700     | -            | Yes        | Yes         | No        | Active | LCT  | HWY   | CR -       | Jul-19-2024 | Alpha User | 0                 |
|                              | Empl       | oyee    | es Ass  | igne   | d: 2 o  | f 2 [Ir | nclude    | Delete     | d]       |           |          |              |            |             |           |        |      |       |            |             |            |                   |
|                              | 10         | ) As    | Shift   | # o    | f Go T  | D       | Code      |            | Text     | Replaces  | Notified | I? Confirmed | ? Declined | ? Short Not | e Status  | Aid F  | S Tr | Mark  | On Call:   | Modified    | Ву         | Book Off:         |
|                              | 55         | 1       | 0700    | 1 2    | EMPL    | ARTHU   | IR V 778- | 555-1212   | Send     | NO BODY   | Yes      | Yes          | No         | TCP         | Active    | 0 F    |      | Wed T | nu Fri Sal | Jul-19-2024 | Alpha User | Wed Thu Fri Sat 🄇 |
|                              | 56         | 1       | 0700    | 2 2    | EMPL    | WADE    | F 604-30  | 7-9740     | Send     | NO BODY   | Yes      | Yes          | No         | LCT         | Active    | 0 F    |      | Wed T | nu Fri Sal | Jul-19-2024 | Alpha User | Wed Thu Fri Sat 🄇 |
|                              | [†] F      | or Acti | ve Job, | Mark:  | Notifie | d Conf  | irmed     | After Job, | Mark:    | Complete  | [Sen     | d Text to A  | l] [Crea   | te and Ser  | nd Time   | Sheets | j [0 | Cance | l Time     | Sheets]     |            |                   |

### **Job Descriptions**

Dispatchers also choose job descriptions from a dropdown list when they create new jobs.

You use the Job Descriptions menu choice to add new job descriptions to the list. (Typically, only admin users or "head dispatchers" have permission to do this.)

#### To add new job descriptions:

• Choose Job Descriptions from the Main Menu. The following form appears.

*Click the Reset Filter link* if the list displays fewer items than you expected.

| Dob Descriptions: 9 Grate New Descriptions:         | ion | <b>`</b>                |        |             |            |
|-----------------------------------------------------|-----|-------------------------|--------|-------------|------------|
| Quick: Go Filter: status(A) Reset Filter            |     |                         |        |             |            |
|                                                     | ID  | Name↑                   | Status | Modified    | Ву         |
|                                                     | 1   | - Other -               | Active | Jul-19-2024 | Alpha User |
|                                                     | 7   | Center Lane Closure     | Active | Jul-19-2024 | Alpha User |
|                                                     | 9   | Event                   | Active | Jul-19-2024 | Alpha User |
|                                                     | 6   | Fast Lane Closure       | Active | Jul-19-2024 | Alpha User |
|                                                     | 4   | Intersection            | Active | Jul-19-2024 | Alpha User |
|                                                     | 3   | Median Cross Over       | Active | Jul-19-2024 | Alpha User |
|                                                     | 8   | Shoulder Closure        | Active | Jul-19-2024 | Alpha User |
|                                                     | 2   | Single Lane Alternating | Active | Jul-19-2024 | Alpha User |
|                                                     | 5   | Slow Lane Closure       | Active | Jul-19-2024 | Alpha User |
| © 2009-2024. All rights reserved. Build 351 T=0.015 |     |                         |        |             |            |

• Click the Create New Description link to add a new job description to the list.

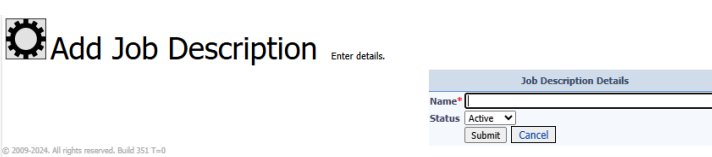

• Type the new job description, and click the Submit button.

### Training

The Training feature lets you add training courses and certificates to employee records. You can also use it when employees require site-specific training before they can work on a site.

Use the Training link in the "top menu" to add new training records. You can link training to individual employee records either from the Training screen or from the Employees screen.

#### To add training records:

• Select Training from the top menu.

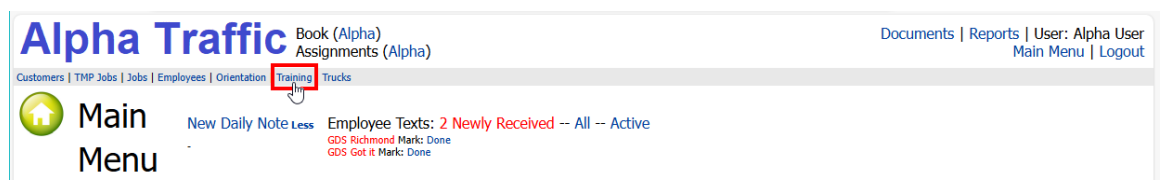

The Training screen appears, listing all available training in the grid.

*Click the Reset Filter link* if the list displays fewer items than you expected.

• Click the Create New Training link to add a new training record.

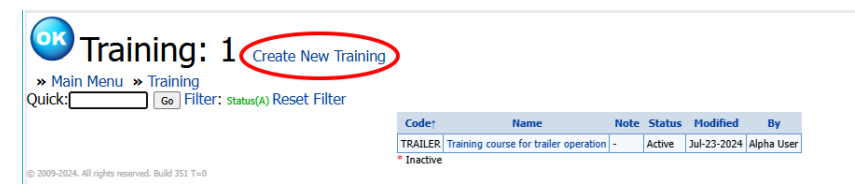

• Fill in the Add Training form and click the Submit button.

| 💁 Add Training                                      | Enter details. |                           |   |
|-----------------------------------------------------|----------------|---------------------------|---|
|                                                     |                | Training Details          |   |
|                                                     |                | de*                       |   |
|                                                     |                | me*                       |   |
|                                                     |                | tes.                      |   |
|                                                     |                |                           |   |
| © 2009-2024. All rights reserved. Build 351 T=0.016 |                | Active V<br>Submit Cancel | 2 |

#### To add training to existing employees:

- Select Training from the top menu.
- Select the training that you want to add to employee records.

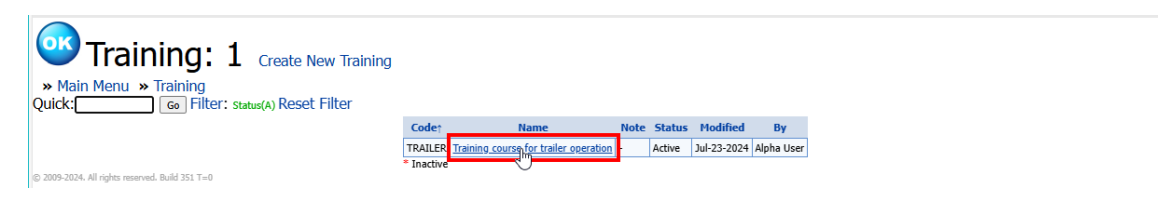

• Click the Add button to open the list of employees.

|                                                   | E  | R Trai         | ning cou       | irse for tr                         | ailer opera                               | ation       |                        |               |              |             |          |       |
|---------------------------------------------------|----|----------------|----------------|-------------------------------------|-------------------------------------------|-------------|------------------------|---------------|--------------|-------------|----------|-------|
|                                                   |    |                |                |                                     | Training                                  | Details     | - Edit I               | Details       |              |             |          |       |
|                                                   |    |                |                | Active 1<br>ode TF<br>ame Tr<br>ote | Created: Jul<br>RAILER<br>aining course f | l-23-2024 I | Modified: :<br>eration | Jul-23-2024 b | oy Alpha Use | er          |          |       |
|                                                   | Em | ployees(3      | ) Action       | Add Sh                              | iow: All                                  |             |                        |               |              |             |          |       |
|                                                   | ID | Seniority<br>1 | Seniority<br>2 | Code                                | Name                                      | City        | Opts                   | Taken On      | Expires      | Modified    | Ву       |       |
|                                                   | 27 | Apr-08-2024    | -              | ALEX V                              | Alex Vej                                  | Vancouver   | LCTHWYF                | Jul-23-2024   | -            | Jul-23-2024 | Alpha Us | ier 🙆 |
|                                                   | 26 | May-25-2024    | -              | ARTHUR V                            | Arthur Verma                              | Vancouver   | LCTHWYF                | Jul-23-2024   | -            | Jul-23-2024 | Alpha Us | er 🕄  |
|                                                   | 4  | Dec-02-2023    | -              | JEFF B                              | Jeff Bell                                 | Vancouver   | LCTHWYF                | Jul-23-2024   | -            | Jul-23-2024 | Alpha Us | er ዐ  |
|                                                   |    | Docu           | iments(1       | ) Action:                           | Add New                                   | - Link E    | kisting                |               |              |             |          |       |
|                                                   |    | ID             | Code           | Na                                  | ame                                       | Size        |                        | Short Not     | te           |             |          |       |
|                                                   |    | 6 A            | LPHA-UG A      | lpha Dispatch                       | User Guide.de                             | oc 7,635,96 | 8 Guide to             | the TCP disp  | atch system  | . View Edit | 3        |       |
| 2009-2024. All rights reserved. Build 351 T=0.031 |    |                |                |                                     |                                           |             |                        |               |              |             |          |       |

• Select the employee to which you want to add the training.

|                         | t Emp<br>60 Filter: st | oloye<br>atus(A) Rese | e Filter<br>t Filter - C | ing 12 Employe<br>ancel Selection | es     |                 |                |              |           |               |     |     |     |    |     |     |             |                  |          |            |             |
|-------------------------|------------------------|-----------------------|--------------------------|-----------------------------------|--------|-----------------|----------------|--------------|-----------|---------------|-----|-----|-----|----|-----|-----|-------------|------------------|----------|------------|-------------|
|                         | Code                   | First Name            | Last Name                | Skill Level                       | Drives | Seniority<br>1↑ | Seniority<br>2 | Phone        | City      | Message       | Aid | ιст | HWY | CR | FWY | 5   | TCP Expires | Abstract Expires | Aid Exp. | Hear. Exp. | Birthday    |
| CLICK HERE TO SELECT =: | CLAIRE B               | Claire                | Brown                    | 3 - Probationary LCT              | LC-05  | Oct-26-2023     | -              | 778-555-1212 | Vancouver | reported lazy | 0   | LCT | HWY | •  | F   | - 1 | lul-20-2024 | •                | -        | -          | Sep-16-1996 |
| CLICK HERE TO SELECT =: | NORMAN W               | Norman                | Walker                   | 5 - Highway LCT                   | NONE   | Nov-02-2023     | -              | 778-555-1212 | Vancouver |               | 0   | LCT | HWY | •  | F   | - 1 | lov-01-2024 | -                | -        | -          | Sep-16-1996 |
| CLICK HERE D SELECT =:  | JEFF B                 | Jeff                  | Bell                     | 3 - Probationary LCT              | LC-04  | Dec-02-2023     | -              | 778-555-1212 | Vancouver |               | 0   | LCT | HWY | -  | F   | - 5 | Sep-26-2024 | -                | -        | -          | Sep-16-1996 |
| CLICK HERE TO SELECT =: | RONALD A               | Ronald                | Arnold                   | 3 - Probationary LCT              | LC-03  | Dec-30-2023     | -              | 778-555-1212 | Vancouver | weekdays only | 0   | LCT | HWY | •  | F   | - 1 | lov-20-2024 | -                | -        | -          | Sep-16-1996 |
| CLICK HERE TO SELECT =: | FRANCES Y              | Frances               | York                     | 1 - Probationary TCP              | NONE   | Jan-18-2024     | -              | 778-555-1212 | Vancouver |               | 0   | LCT | HWY | -  | F   | - ( | Oct-12-2024 | -                | -        | -          | Sep-16-1996 |
| CLICK HERE TO SELECT =: | GDS                    | GD                    | Singh                    | 2 - Experienced TCP               | LC-01  | Feb-15-2024     | -              | 604-781-1110 | Vancouver |               | 0   | LCT | HWY | •  | F   | - 1 | ul-31-2024  | -                | -        | -          | Sep-16-1996 |
| CLICK HERE TO SELECT =: | EMMA C                 | Emma                  | Caufield                 | 4 - Experienced LCT               | LC-06  | Mar-24-2024     | -              | 778-555-1212 | Vancouver |               | 0   | LCT | HWY | •  | F   | - 5 | Sep-23-2024 | -                | -        | -          | Sep-16-1996 |
| CLICK HERE TO SELECT =: | ALEX V                 | Alex                  | Vej                      | 5 - Highway LCT                   | NONE   | Apr-08-2024     | -              | 778-555-1212 | Vancouver | weekdays only | 0   | LCT | HWY | -  | F   | - 0 | Dec-21-2024 | -                | -        | -          | Sep-16-1996 |
| CLICK HERE TO SELECT =: | GORD X                 | Gord                  | Xanthos                  | 5 - Highway LCT                   | NONE   | May-11-2024     | •              | 778-555-1212 | Vancouver | reported lazy | 0   | LCT | HWY | •  | F   | - 7 | Apr-22-2025 | -                | -        | -          | Sep-16-1996 |
| CLICK HERE TO SELECT =: | ARTHUR V               | Arthur                | Verma                    | 4 - Experienced LCT               | NONE   | May-25-2024     | -              | 778-555-1212 | Vancouver |               | 0   | LCT | HWY | -  | F   | - 1 | Mar-03-2025 | -                | -        | -          | Sep-16-1996 |
| CLICK HERE TO SELECT =: | ARMSTRONG U            | Armstrong             | Ullman                   | 3 - Probationary LCT              | NONE   | Jun-12-2024     | -              | 778-555-1212 | Vancouver |               | 0   | LCT | HWY | •  | F   | - 1 | 4ar-02-2025 | -                | -        | -          | Sep-16-1996 |
| CLICK HERE TO SELECT =: | WADE F                 | Wade                  | Forster                  | 3 - Probationary LCT              | LC-02  | Jul-17-2024     | -              | 604-307-9740 | Vancouver | •             | 0   | LCT | HWY | •  | F   | - 1 | Dec-02-2024 |                  | -        | -          | Sep-16-1996 |

• You can then add another employee.

### Orientations

The Orientations feature lets you add short sessions for orienting employees – such as to new procedures..

Use the Orientation link in the "top menu" or the button on the Main Menu to add new orientation records and to add employees to show that they have completed a session..

#### To add orientation records and link employees:

• Select Orientation from the top menu or from the Orientations button on the Main Menu.

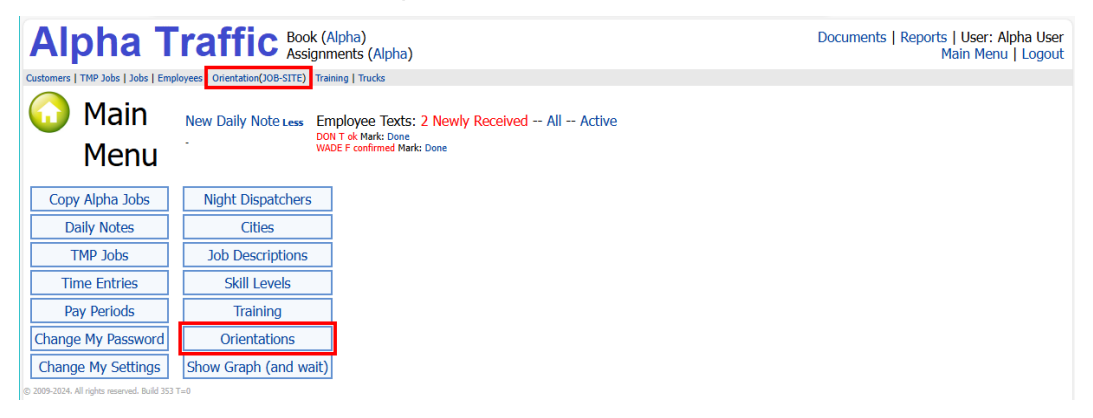

• Click the Create New Orientation link to add a new orientation record.

| Orientations: 2     Main Menu » Orientations     Quick: @ Filter: status(A) Rese | Creat<br>t Filter | e New Orientation                              |                                |        |             |            |
|----------------------------------------------------------------------------------|-------------------|------------------------------------------------|--------------------------------|--------|-------------|------------|
|                                                                                  | <b>Code</b> ↑     | Name                                           | Note                           | Status | Modified    | By         |
|                                                                                  | CHK-OUT           | Check Out Trucks and Equipment                 | This orientation shows new dri | Active | Jul-31-2024 | Alpha User |
|                                                                                  | JOB-SITE          | General job-site Orientation for new employees | The session covers arriving at | Active | Jul-31-2024 | Alpha User |
| © 2009-2024. All rights reserved. Build 353 Tu0.016                              | Inactive          |                                                |                                |        |             |            |

• Fill in the Add Orentation form and click the Submit button.

| Add Orientation |                               |
|-----------------|-------------------------------|
|                 | Orientation Details           |
| Co              | de*                           |
| Na              | me*                           |
|                 |                               |
|                 |                               |
| Na              | tes                           |
|                 |                               |
|                 |                               |
| St              | atus Active V<br>Submit Cance |

#### To add orientations to existing employees:

- Select Orientation from the top menu.
- Select the orientation that you want to add to employee records.

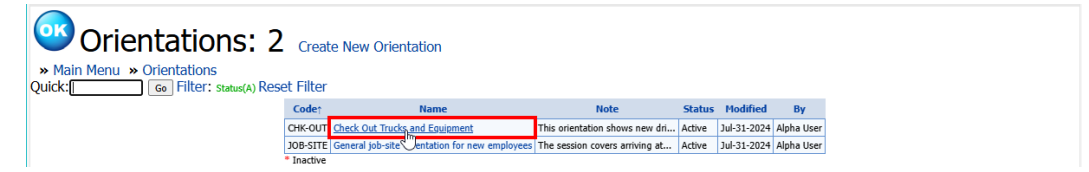

• Click the Add button to open the list of employees.

|                                                 | ₽        | IK   | (-0         | DU    | Т            | Check Out     | Tru     | ucks and      | l Equipm     | nent        |                   |              |             |            |     |
|-------------------------------------------------|----------|------|-------------|-------|--------------|---------------|---------|---------------|--------------|-------------|-------------------|--------------|-------------|------------|-----|
|                                                 |          |      |             |       |              | (             | Drie    | entatio       | n Detail     | s - Edi     | t Details         |              |             |            |     |
|                                                 |          |      |             |       |              | ID Active     | L CI    | reated: Jul   | -31-2024     | Modified:   | Jul-31-2024 by /  | Alpha User   |             |            |     |
|                                                 |          |      |             |       |              | Code          | CHK-0   | DUT           |              |             |                   |              |             |            |     |
|                                                 |          |      |             |       |              | Name          | Theck   | Out Truck     | s and Equip  | nent        | An also de contra | all a second |             |            |     |
|                                                 | <u>.</u> |      |             |       |              | Note          | i nis c | orientation : | snows new o  | invers now  | to check out th   | JCKS 8       |             |            |     |
|                                                 | Ori      | ent  | ea E        | mpio  | yees(        | b) Action     | Add     |               | N: All       |             |                   |              |             |            |     |
|                                                 | ID       | Se   | eniori<br>1 | ty Se | niority<br>2 | Code          |         | Name          | City         | Opts        | Oriented On       | Expires      | Modified    | Ву         |     |
|                                                 | 27       | Jul- | 25-20       | 24 -  |              | ALEX V        | Alex    | Vej           | Vancouver    | LCTHWYF     | Jul-31-2024       | -            | Jul-31-2024 | Alpha User | r 🕄 |
|                                                 | 26       | Mar  | -10-20      | )24 - |              | ARTHUR V      | Arth    | ur Verma      | Vancouver    | LCTHWYF     | Jul-31-2024       | -            | Jul-31-2024 | Alpha User | r 📀 |
|                                                 | 1        | Jan  | -28-20      | 24 -  |              | DON T         | Don     | Thomson       | Vancouver    | LCTHWYF     | Jul-31-2024       | -            | Jul-31-2024 | Alpha User | r 📀 |
|                                                 | 6        | Jan  | -13-20      | 24 -  |              | EMMA C        | Emm     | a Caufield    | Vancouver    | LCTHWYF     | Jul-31-2024       | -            | Jul-31-2024 | Alpha User | 0   |
|                                                 | 29       | Feb  | -12-20      | 24 -  |              | GORD X        | Gord    | Xanthos       | Vancouver    | LCTHWYF     | Jul-31-2024       | -            | Jul-31-2024 | Alpha User | 0   |
|                                                 | 28       | Jan  | -17-20      | 24 -  |              | NORMAN W      | Norm    | nan Walker    | Vancouver    | LCTHWYF     | Jul-31-2024       | -            | Jul-31-2024 | Alpha User | 0   |
|                                                 |          |      | Doci        | umen  | ts(2)        | Action: Ac    | ld N    | lew - Li      | nk Existi    | ng          |                   |              |             |            |     |
|                                                 |          |      | ID          | Code  |              | Name          | Si      | ze            |              | Shor        | t Note            |              |             |            |     |
|                                                 |          |      | 5 E         | QUIP  | Equipr       | nent Guide.PD | F       | 7 List of     | equipment a  | ind check-o | ut procedures     |              | View E      | dit 🙆      |     |
|                                                 |          |      | 6 1         | RUCKS | Truck        | Guide.PDF     |         | 0 List of     | trucks, stan | dard equipr | nent, and usage   | rules and    | proc View E | dit 🙆      |     |
| 19-2024, All rights reserved, Build 353 T=0.078 |          |      |             |       |              |               |         |               |              |             | -                 |              |             |            |     |

• Select an employee that attended the orientation session.

|                         | Empl        | oyee       | Filterir<br>Filter - Ca | ng 12 Employee<br>ncel Selection | 5      |                 |                |              |           |               |     |     |     |    |     |     |             |                  |          |            |             |
|-------------------------|-------------|------------|-------------------------|----------------------------------|--------|-----------------|----------------|--------------|-----------|---------------|-----|-----|-----|----|-----|-----|-------------|------------------|----------|------------|-------------|
|                         | Code        | First Name | Last Name               | Skill Level                      | Drives | Seniority<br>1↑ | Seniority<br>2 | Phone        | City      | Message       | Aid | ιст | HWY | CR | FWY | s   | TCP Expires | Abstract Expires | Aid Exp. | Hear. Exp. | Birthday    |
| CLICK HERE TO SELECT => | RANCES Y    | Frances    | York                    | 1 - Probationary TCP             | NONE   | Oct-12-2023     | -              | 778-555-1212 | Vancouver | -             | 0   | LCT | HWY | -  | F   | - 4 | Apr-09-2025 | -                | -        | -          | Sep-16-1996 |
| CLICK HERE TO SELECT => | ARMSTRONG U | Armstrong  | Ullman                  | 3 - Probationary LCT             | NONE   | Oct-29-2023     | -              | 778-555-1212 | Vancouver |               | 0   | LCT | HWY | -  | F   | - 0 | Oct-05-2024 |                  |          |            | Sep-16-1996 |
| CLICK HERE TO SELECT => | CLAIRE B    | Claire     | Brown                   | 3 - Probationary LCT             | LC-05  | Nov-06-2023     |                | 778-555-1212 | Vancouver | reported lazy | 0   | LCT | HWY |    | F   | - 1 | ov-14-2024  |                  |          |            | Sep-16-1996 |
| CLICK HERE TO SELECT => | JEFF B      | Jeff       | Bell                    | 3 - Probationary LCT             | LC-04  | Nov-09-2023     |                | 778-555-1212 | Vancouver |               | 0   | LCT | HWY |    | F   | - 4 | pr-11-2025  |                  |          |            | Sep-16-1996 |
| CLICK HERE TO SELECT => | WADE F      | Wade       | Forster                 | 3 - Probationary LCT             | LC-02  | Nov-15-2023     | -              | 604-307-9740 | Vancouver |               | 0   | LCT | HWY | -  | F   | - 1 | eb-13-2025  |                  |          |            | Sep-16-1996 |
| CLICK HERE TO SELECT => | EMMA C      | Emma       | Caufield                | 4 - Experienced LCT              | LC-06  | Jan-13-2024     | -              | 778-555-1212 | Vancouver | ÷             | 0   | LCT | HWY | -  | F   | - F | eb-03-2025  | -                | -        | -          | Sep-16-1996 |
| CLICK HERE TO SELECT => | NORMAN W    | Norman     | Walker                  | 5 - Highway LCT                  | NONE   | Jan-17-2024     | -              | 778-555-1212 | Vancouver |               | 0   | LCT | HWY | -  | F   | - 5 | ep-10-2024  |                  |          |            | Sep-16-1996 |
| CLICK HERE TO SELECT => | DON T       | Don        | Thomson                 | 2 - Experienced TCP              | LC-01  | Jan-28-2024     |                | 604-805-1871 | Vancouver |               | 0   | LCT | HWY |    | F   | - 0 | Oct-29-2024 |                  |          |            | Sep-16-1996 |
| CLICK HERE TO SELECT => | GORD X      | Gord       | Xanthos                 | 5 - Highway LCT                  | NONE   | Feb-12-2024     | -              | 778-555-1212 | Vancouver | reported lazy | 0   | LCT | HWY | -  | F   | - 1 | an-19-2025  |                  |          |            | Sep-16-1996 |
| CLICK HERE TO SELECT => | ARTHUR V    | Arthur     | Verma                   | 4 - Experienced LCT              | NONE   | Mar-10-2024     | -              | 778-555-1212 | Vancouver |               | 0   | LCT | HWY |    | F   | - 1 | pr-12-2025  |                  |          |            | Sep-16-1996 |
| CLICK HERE TO SELECT => | RONALD A    | Ronald     | Arnold                  | 3 - Probationary LCT             | LC-03  | Mar-20-2024     | -              | 778-555-1212 | Vancouver | weekdays only | 0   | LCT | HWY | -  | F   | - 1 | lov-02-2024 |                  |          |            | Sep-16-1996 |
| CLICK HERE TO SELECT => | ALEX V      | Alex       | Vej                     | 5 - Highway LCT                  | NONE   | Jul-25-2024     |                | 778-555-1212 | Vancouver | weekdays only | 0   | LCT | HWY |    | F   | - 1 | pr-02-2025  |                  |          |            | Sep-16-1996 |

• You can then add another employee.

### **Skill Levels**

Traffic Control Dispatch lets you assign skill levels to employee records.

You use the Skill Levels menu choice to add new skills and skill levels to the list. (Typically, only admin users or "head dispatchers" have permission to do this.)

Note that most users will not be able to add new skill levels to TCP Dispatch.

#### To add new skill levels:

• Choose Skill Levels from the Main Menu. The following form appears.

*Click the Reset Filter link* if the list displays fewer items than you expected. (The link appears beside the *Filter* link if you have applied a filter.)

| Skill Levels: 6 Create New Skill            |                    |        |             |            |
|---------------------------------------------|--------------------|--------|-------------|------------|
| Level                                       | † Name             | Status | Modified    | Ву         |
| 1                                           | Trainee            | Active | Oct-02-2019 | Admin User |
| 2                                           | Probationary       | Active | Oct-02-2019 | Admin User |
| 3                                           | Light Construction | Active | Oct-02-2019 | Admin User |
| 4                                           | Construction TCP   | Active | Oct-02-2019 | Admin User |
| 5                                           | Construction LCT   | Active | Oct-02-2019 | Admin User |
| 6                                           | Freeway LCT        | Active | Oct-02-2019 | Admin User |
| 2009-3015. Al rights reserved. Buld 656 T=0 |                    |        |             |            |

• Click the Create New Skill link to add a new skill to the list. The following form appears:

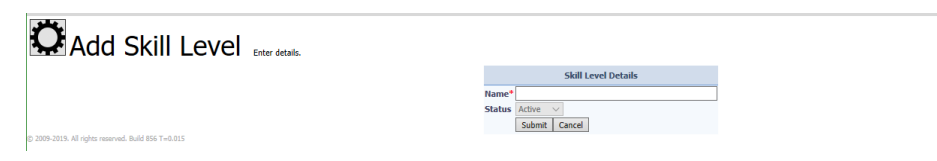

• Type the new skill / skill level in the Name field, and click the Submit button.

You can now assign the new skill to employees.

### Cities

Dispatchers choose cities from a dropdown list when they create new jobs to ensure consistency in reports.

You use the Cities menu choice to add new city names to the list. (Typically, only admin users or "head dispatchers" have permission to do this.)

#### To add new city names:

• Choose Cities from the Main Menu. The following form appears.

Click the Reset Filter link if the list displays fewer items than you expected.

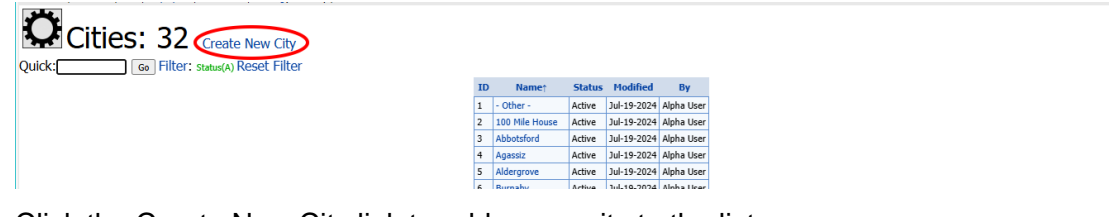

• Click the Create New City link to add a new city to the list.

| Add City Enter details.                         |                 |
|-------------------------------------------------|-----------------|
|                                                 | City Details    |
|                                                 | Name*           |
|                                                 | Status Active V |
|                                                 | Submit Cancel   |
| © 2009-2024. All rights reserved. Build 351 T=0 |                 |

• Type the name of the new city, and click the Submit button.

### Show 14-day Graph of Employees at Jobs

Traffic Control Dispatch displays a graph of the number of employees working at jobs for the last 2-week period.

#### Click the Show Graph button to display the graph

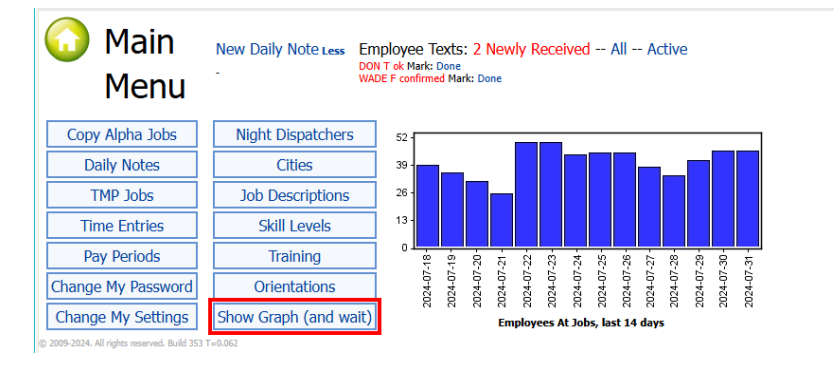

The graph will take a bit of time to appear.

### Reports

All available reports are listed on the Reports screen – which is accessible from the top menu and from the Main Menu.

| Alpha Traffic Book (Alpha)<br>Assignments                                 | Alpha)                                         | ocuments   Reports   User: Alpha User<br>Main Menu   Logout |
|---------------------------------------------------------------------------|------------------------------------------------|-------------------------------------------------------------|
| Customers   TMP Jobs   Jobs   Employees   Orientation   Training   Trucks |                                                |                                                             |
| Reports                                                                   |                                                |                                                             |
|                                                                           | Reports                                        |                                                             |
| Customers                                                                 | Summary Listing Details                        |                                                             |
| Employee Quick Contac                                                     | t All Filtered                                 |                                                             |
| Employee Seniority / To                                                   | CP All Filtered                                |                                                             |
| Employee Details                                                          | All Filtered                                   |                                                             |
| Employee History                                                          | Weekly Assignments Notes Texts Job History     |                                                             |
| Trucks                                                                    | Daily/Weekly Truck Sheet Lease Details Truck H | listory                                                     |
| Dispatch Book Summar                                                      | y Alpha                                        |                                                             |
| Dispatch Book Details                                                     | Alpha                                          |                                                             |
| Dispatch Book Job Note                                                    | s Alpha                                        |                                                             |
| Weekly Job Totals                                                         | Alpha                                          |                                                             |
| Daily Assignments                                                         | Alpha                                          |                                                             |
| Time Sheets                                                               | Summary Details Totals Sage 50                 |                                                             |
| Job Change Logs                                                           | Filtered                                       |                                                             |

#### Spreadsheet format or PDF (Adobe Reader)

Many reports are available as a spreadsheet or in PDF format. You choose the report file type when you specify the report options. However, some reports are only available in CSV or PDF format.

| Assignments      |                              |  |  |  |  |  |  |  |  |
|------------------|------------------------------|--|--|--|--|--|--|--|--|
| Filter           | For Wednesday Jul-24-2024    |  |  |  |  |  |  |  |  |
| Report File Type | Acrobat - pdf 🗸              |  |  |  |  |  |  |  |  |
| Report Date      | Acrobat - pdf<br>Excel - csv |  |  |  |  |  |  |  |  |
| Content          | Show customer V              |  |  |  |  |  |  |  |  |

#### Open immediately or email

You can open reports immediately – as a spreadsheet or PDF – or email reports in either format. The email featture lets dispatchers send reports to management or HR personnel who don't have access to the dispatch system.

|       | As               | signments                 |
|-------|------------------|---------------------------|
|       | Filter           | For Wednesday Jul-24-2024 |
|       | Report File Type | Acrobat - pdf 🗸           |
|       | Report Date      | Jul-24-2024               |
|       | Content          | Show Customer 🗸           |
|       | Print Logo       |                           |
|       | Order By         | Code 🗸                    |
|       | Orientation      | Portrait 💙                |
|       | Time Limit       | 10 sec. ¥                 |
|       | Item Limit       | 10000 🗸                   |
|       |                  | < Back Finish             |
|       | 12 emple         | oyees in 0 secs           |
|       | E                | Email Report              |
| You   | don.thomso       | n@tairox.com              |
| Send  | To don.thoms     | on@tairox.com             |
| Attac | hment AssnSumma  | aryPort.pdf               |
|       | Send Ema         | il                        |

• Click the PDF icon to open the PDF file. If you selected "Excel – csv" as the format, the PDF icon will be replaced with the Excel icon.

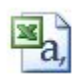

• Enter the destination email address and click the Send Email button to send the report as an email attachment.

Reports include a number of filters – for example, the Dispatch Book report for Alpha creates a spreadsheet that you can display immediately or email to any recipient.

| Main M                                                                                                    | lepo                                                                                                    | rts                                                                       |                                                                                                    |                                                                |                                                                                                    |                                                                     |                                                                                                    |                                                                                                    |                                                                                                    |                                                                                                    |                                                                                                    |                   |                                                                                                    |                                                         |                                                                              |                                                                         |                                                   |                                                                                         |                                     |
|----------------------------------------------------------------------------------------------------|----------------------------------------------------------------------------------------------------|---------------------------------------------------------------------------|----------------------------------------------------------------------------------------------------|----------------------------------------------------------------|----------------------------------------------------------------------------------------------------|---------------------------------------------------------------------|----------------------------------------------------------------------------------------------------|----------------------------------------------------------------------------------------------------|----------------------------------------------------------------------------------------------------|----------------------------------------------------------------------------------------------------|----------------------------------------------------------------------------------------------------|-------------------|----------------------------------------------------------------------------------------------------|---------------------------------------------------------|------------------------------------------------------------------------------|-------------------------------------------------------------------------|---------------------------------------------------|-----------------------------------------------------------------------------------------|-------------------------------------|
| W Main P                                                                                                    | ienu <i>w</i> K                                                                                                    | eports                                                                    |                                                                                                    |                                                                |                                                                                                    |                                                                     |                                                                                                    | Alpha                                                                                                  | Book D                                                                                                    | etails                                                                                                    |                                                                                                    |                   |                                                                                                    |                                                         |                                                                              |                                                                         |                                                   |                                                                                         |                                     |
|                                                                                                    |                                                                                                    |                                                                           |                                                                                                    |                                                                |                                                                                                    |                                                                     | Filter<br>Repor<br>Repor<br>Print<br>Order                                                                     | rt File Type<br>rt Date<br>Logo<br>r By                                                                | -<br>Excel - csv<br>Jul-24-2024                                                                                        | •<br>•                                                                                                    | <u></u>                                                                                                   |                   |                                                                                                    |                                                         |                                                                              |                                                                         |                                                   |                                                                                         |                                     |
|                                                                                                    |                                                                                                    |                                                                           |                                                                                                    |                                                                |                                                                                                    |                                                                     | Orien<br>Time<br>Item                                                                                          | tation<br>Limit<br>Limit                                                                               | Portrait<br>10 sec. ♥<br>10000 ♥<br>< Back                                                                             | ✓ Finish                                                                                                   |                                                                                                    |                   |                                                                                                    |                                                         |                                                                              |                                                                         |                                                   |                                                                                         |                                     |
| 9 2007-2023 PH                                                                                                    | igna reserved. t                                                                                                    | 010 332 1-010                                                             | 576.                                                                                                    |                                                                |                                                                                                    |                                                                     |                                                                                                    |                                                                                                    |                                                                                                    |                                                                                                    |                                                                                                    |                   |                                                                                                    |                                                         |                                                                              |                                                                         |                                                   |                                                                                         |                                     |
| File F                                                                                                    | ♂·∓<br>ome Ins                                                                                                    | ert Page                                                                  | e Layout                                                                                                    | Formulas                                                       | Data                                                                                                    | Review \                                                            | View H                                                                                                    | BookByGro                                                                                              | oupPort (1).cs                                                                                                    | sv - Excel<br>Tell me wł                                                                                   | at you want                                                                                               | to do             |                                                                                                    | Morga                                                   | n Tho                                                                        | mas 🔼                                                                   | Ŧ                                                 | <br>२                                                                                   | ×<br>Share                          |
| File H                                                                                                    | ♂· ∓<br>ome Ins<br>▼ : □                                                                                                    | ert Page<br>× ✓                                                           | e Layout<br>∫x Dat                                                                                                    | Formulas                                                       | Data                                                                                                    | Review \                                                            | View H                                                                                                    | BookByGro                                                                                              | oupPort (1).ce                                                                                                    | sv - Excel<br>Tell me wł                                                                                   | at you want                                                                                               | to do             |                                                                                                    | Morga                                                   | n Tho                                                                        | mas 🍳                                                                   | Ē                                                 | – –<br>२                                                                                | ×<br>Share<br>¥                     |
| File H                                                                                                    | <pre>c<sup>2</sup> · ↓<br/>ome Ins<br/>v :<br/>B</pre>                                                                                                    | ert Page<br>× ✓<br>C                                                      | e Layout<br>fx Dat                                                                                                    | Formulas<br>te<br>E                                            | Data<br>F                                                                                                    | Review N                                                            | View H<br>H                                                                                                    | BookByGro<br>ielp Acro<br>I                                                                            | oupPort (1).cs<br>obat O                                                                                               | sv - Excel<br>Tell me wł<br>K                                                                              | iat you want                                                                                              | to do<br>M        | N                                                                                                    | Morga                                                   | n Tho                                                                        | mas 🔼<br>P                                                              | D<br>Q                                            | - □<br>Я<br>R                                                                           | X<br>Share<br>Y<br>S                |
| File File                                                                                                    | crrrrrrrrrrrrrrrrrrrrrrrrrrrrrrrrrrrr                                                                                                    | ert Page                                                                  | E Layout<br>∫r∗ Dat<br>D<br>Customer                                                                                   | Formulas<br>te<br>E<br>Subcontra                               | Data<br>F<br>Note                                                                                                    | Review N<br>G<br>Contact                                            | View H<br>H<br>Phone                                                                                           | BookByGro<br>lelp Acro<br>l<br>PO                                                                      | pupPort (1).cs<br>obat Q<br>J<br>Address                                                                               | sv - Excel<br>Tell me wł<br>K<br>City                                                                      | L<br>Job Descri                                                                                           | to do<br>M<br>TCP | N<br>LCT                                                                                                    | Morga<br>O<br>BFT                                       | TT                                                                           | P A                                                                     | Q<br>1                                            | R<br>Non-Supp Rec                                                                       | Share                               |
| File H<br>A1<br>A1<br>2 7/30/202<br>3 7/30/202                                                                                                    | <ul> <li><i>c</i> → <i>z</i></li> <li>ome Ins</li> <li><i>x</i> :</li> <li><i>B</i></li> <li>Start</li> <li>4 500</li> <li>4 1600</li> </ul>                                                                                                    | ert Page<br>C<br>Status<br>Active                                         | E Layout<br>∫∗ Dat<br>D<br>Customer<br>Amazon                                                                          | Formulas<br>te<br>Subcontra<br>-                               | Data<br>F<br>Note<br>Runs 7 Da<br>Runs 7 Da                                                                                  | Review V<br>G<br>Contact                                            | View H<br>H<br>Phone<br>-                                                                                      | BookByGra<br>lelp Acra<br>l<br>PO<br>-                                                                 | J<br>Address<br>4189 Salis                                                                                             | sv - Excel<br>Tell me wh<br>K<br>City<br>Tsawwass                                                          | L<br>Job Descri<br>Shoulder                                                                               | to do<br>M<br>TCP | N<br>LCT                                                                                                    | Morga<br>O<br>BFT<br>0                                  | n Tho<br>TT<br>0                                                             | P A                                                                     | Q<br>11                                           | R<br>R<br>Non-Supp Reco<br>0 -<br>0 -                                                   | Share                               |
| File H<br>A1<br>A1<br>2 7/30/200<br>3 7/30/200<br>4 7/30/200                                                                                                    | <ul> <li>C<sup>2</sup> · <sup>2</sup></li> <li>ome Ins</li> <li>▼ :</li> <li>B</li> <li>Start</li> <li>4 500</li> <li>4 1600</li> <li>4 900</li> </ul>                                                                                                    | ert Page<br>C<br>Status<br>Active<br>Active<br>Active                     | E Layout<br>fr Dat<br>D<br>Customer<br>Amazon<br>Amazon<br>Ansan Tra                                                   | Formulas<br>te<br>Subcontra<br>-<br>-                          | Data<br>F<br>Note<br>Runs 7 Da<br>Runs 7 Da<br>Training V                                                                    | G<br>G<br>Contact                                                   | View H<br>H<br>Phone<br>-<br>-                                                                                 | BookByGra<br>lelp Acra<br>l<br>PO<br>-<br>-                                                            | J<br>Address<br>4189 Salis<br>Haney By                                                                                 | sv - Excel<br>Tell me wh<br>K<br>City<br>Tsawwass<br>Tsawwass                                              | L<br>Job Descri<br>Shoulder<br>PR                                                                         | to do<br>M<br>TCP | N<br>LCT                                                                                                    | Morga<br>O<br>BFT<br>0                                  | n Tho<br>TT<br>0<br>0                                                        | P A<br>0 0<br>0 0                                                       | Q<br>Q<br>II<br>1<br>1                            |                                                                                         | X<br>Share<br>S<br>A<br>Juiren      |
| File H<br>File H<br>A1<br>A1<br>A<br>A<br>A<br>A<br>A<br>A<br>A<br>A<br>A<br>A<br>A<br>A<br>A                                                                                                    | c     ▼       ome     Ins       ▼     I       B     Start       4     500       4     1600       4     900       4     1800                                                                                                    | ert Page<br>C<br>Status<br>Active<br>Active<br>Active<br>Active           | E Layout<br>fr Dat<br>D<br>Customer<br>Amazon<br>Amazon<br>Ansan Tra<br>BA Blackto                                     | Formulas<br>E<br>Subcontra<br>-<br>-                           | Data<br>F<br>Note<br>Runs 7 Da<br>Runs 7 Da<br>Training V<br>Mike Hill                                                       | G<br>Contact                                                        | View H<br>H<br>Phone<br>-<br>-<br>-                                                                            | BookByGro<br>lelp Acro<br>PO<br>-<br>-<br>-<br>PO # 6915                                               | J<br>Address<br>4189 Salis<br>Haney Byj<br>Hwy 99 tu                                                                   | K<br>Tell me wł<br>City<br>Tsawwass<br>Maple Rid<br>Delta                                                  | at you want<br>L<br>Job Descri<br>Shoulder<br>Shoulder<br>PR<br>Hwy                                       | to do<br>M<br>TCP |                                                                                                    | Morga<br>O<br>BFT<br>D<br>D<br>3                        | n Tho<br>TT<br>0<br>0<br>0                                                   | P A<br>0 0<br>0 0                                                       | Q<br>U<br>1<br>1<br>1<br>3                        | R 2<br>Non-Supp Rec<br>0 -<br>0 -<br>0 -<br>0 -<br>0 -<br>0 -<br>0 -<br>0 -             | Share                               |
| File H<br>File H<br>A1<br>A1<br>Date<br>2 7/30/202<br>3 7/30/202<br>4 7/30/202<br>5 7/30/202<br>6 7/30/202                                                                                                    | C -<br>ome Ins<br>Start<br>Start                                                                                                    | ert Page<br>C<br>Status<br>Active<br>Active<br>Active<br>Active           | E Layout<br>D<br>Customer<br>Amazon<br>Ansan Tra<br>BA Blackto<br>BC Hydro                                             | Formulas<br>E<br>Subcontra<br>-<br>-<br>-                      | Data<br>F<br>Note<br>Runs 7 Da<br>Runs 7 Da<br>Training V<br>Mike Hill I<br>Lindsay M                                        | G<br>Contact<br>-<br>-<br>-<br>-                                    | View H<br>H<br>Phone<br>-<br>-<br>-<br>-                                                                       | BookByGro<br>lelp Acro<br>PO<br>-<br>-<br>PO # 6915<br>RLS #1                                          | J<br>Address<br>4189 Salis<br>Haney Byj<br>Haney Byj<br>5 Hwy 99 tu<br>2590 Barn                                       | k - Excel<br>Tell me wł<br>City<br>Tsawwass<br>Maple Rid<br>Delta<br>Coquitlan                             | L<br>Job Descri<br>Shoulder<br>Shoulder<br>PR<br>Hwy<br>Slow Lane                                         | to do<br>M<br>TCP | N<br>LCT<br>L<br>L<br>L<br>L<br>L<br>L<br>L<br>L<br>L<br>L<br>L<br>L<br>L<br>L<br>L<br>L<br>L<br>L                                    | Morga<br>BFT<br>0<br>0<br>3<br>2                        | π Tho<br>0<br>0<br>0<br>0<br>0                                               | P A<br>0 0<br>0 0<br>0 0                                                | Q<br>II<br>1<br>1<br>3<br>2                       | R 2                                                                                     | Share                               |
| File File File File File File File File                                                                                                    | c>         =           ome         Ins           v         :           B         Start           4         500           4         1600           4         900           4         800           4         800                                                         | ert Page<br>C<br>Status<br>Active<br>Active<br>Active<br>Active<br>Active | Layout<br>D<br>D<br>Customer<br>Amazon<br>Amazon<br>Ansan Tra<br>BA Blackt<br>BC Hydro<br>BC Hydro                     | Formulas<br>te<br>Subcontra<br>-<br>-<br>-<br>-                | Data<br>F<br>Note<br>Runs 7 Da<br>Training V<br>Mike Hill I<br>Lindsay M<br>Margarete                                        | G<br>Contact<br>-<br>-<br>-<br>-<br>-<br>-<br>-<br>-<br>-<br>-<br>- | View H<br>H<br>Phone<br>-<br>-<br>-<br>-                                                                       | BookByGro<br>lelp Acro<br>PO<br>-<br>-<br>-<br>PO # 6915<br>RLS #1<br>RLS #2                           | J<br>J<br>Address<br>4189 Salis<br>Haney Byl<br>5 Hwy 99 tu<br>2590 Barn<br>Arcola St                                  | sv - Excel<br>Tell me wł<br>City<br>ITsawwass<br>(Maple Rid<br>Delta<br>(Coquitlan<br>(Burnaby             | L<br>Job Descri<br>Shoulder<br>Shoulder<br>PR<br>Hwy<br>Slow Lane<br>Slow Lane                            | to do<br>M<br>TCP | N<br>LCT<br>L<br>L<br>L<br>L<br>L<br>L<br>L<br>L<br>L<br>L<br>L<br>L<br>L<br>L<br>L<br>L<br>L<br>L                                    | Morga<br>BFT<br>0<br>0<br>3<br>2<br>3                   | π Tho<br>0<br>0<br>0<br>0<br>0<br>0                                          | P A<br>0 0<br>0 0<br>0 0<br>0 0                                         | Q<br>II<br>1<br>1<br>3<br>2<br>3                  | R                                                                                       | Share                               |
| A1           A1           2           7/30/20:           3           7/30/20:           5           7/30/20:           6           7/30/20:           5           7/30/20:           7           7/30/20:           7           7/30/20:           8           7/30/20:                                                                                              | ome Ins<br>me Ins<br>start<br>4 500<br>4 1600<br>4 1800<br>4 800<br>4 800<br>4 800<br>4 800                                                                                                    | c Page<br>C Status<br>Active<br>Active<br>Active<br>Active<br>Active      | Layout<br>∱ Dat<br>D<br>Customer<br>Amazon<br>Amazon<br>Ansan Tra<br>BA Blackto<br>BC Hydro<br>BC Hydro                | Formulas<br>E<br>Subcontra<br>-<br>-<br>-<br>-<br>-<br>-       | Pata<br>F<br>Note<br>Runs 7 Da<br>Training V<br>Mike Hill<br>Lindsay M<br>Margarete<br>Melodie C                             | G<br>Contact<br>                                                    | View H<br>Phone<br>-<br>-<br>-<br>-<br>-<br>-<br>-                                                             | BookByGro<br>elep Acro<br>PO<br>-<br>-<br>PO # 6915<br>RLS #1<br>RLS #2<br>RLS #2                      | J<br>J<br>Address<br>4189 Salis<br>Haney Byl<br>5 Hwy 99 tu<br>2590 Barn<br>Arcola St<br>Arcola St                     | sv - Excel<br>Tell me wł<br>City<br>Tsawwass<br>(Maple Ric<br>Delta<br>(Coquitlan<br>Elurnaby<br>(Burnaby  | at you want<br>L<br>Job Descri<br>Shoulder<br>PR<br>Hwy<br>Slow Lane<br>Slow Lane<br>Slow Lane            | M<br>TCP          | N<br>LCT<br>L<br>L<br>L<br>L<br>L<br>L<br>L<br>L<br>L<br>L<br>L<br>L<br>L<br>L<br>L<br>L<br>L<br>L                                    | Morga<br>BFT<br>0<br>0<br>3<br>3<br>2<br>3<br>3         | n Tho<br>TT<br>0<br>0<br>0<br>0<br>0<br>0<br>0<br>0<br>0<br>0                | P A<br>0 0<br>0 0<br>0 0<br>0 0<br>0 0<br>0 0                           | Q<br>II<br>11<br>13<br>22<br>33<br>3              | R 2<br>Non-Supp Rec<br>0 -<br>0 -<br>0 -<br>0 -<br>0 -<br>0 -<br>0 -<br>0 -             | Share                               |
| I         A           I         Date           2         7/30/20:           3         7/30/20:           5         7/30/20:           5         7/30/20:           7         7/30/20:           8         7/30/20:           8         7/30/20:           7         7/30/20:           7         7/30/20:           7         7/30/20:           9         7/30/20:  | ome         Ins           ome         Ins           start         8           Start         4           4         1600           4         1800           4         800           4         800           4         800           4         800           4         800 | ett Page                                                                  | Layout<br>fx Dat<br>D<br>Customer<br>Amazon<br>Amazon<br>Ansan Tra<br>BA Blacktt<br>BC Hydro<br>BC Hydro<br>BC Hydro   | Formulas<br>te<br>Subcontra<br>-<br>-<br>-<br>-<br>-<br>-      | Pata<br>F<br>Note<br>Runs 7 Da<br>Training V<br>Mike Hill I<br>Lindsay M<br>Margarete<br>Melodie C<br>Jasmine T              | G<br>Contact<br>-<br>-<br>-<br>-<br>-<br>-<br>-<br>-                | View H<br>Phone<br>-<br>-<br>-<br>-<br>-<br>-<br>-<br>-<br>-<br>-<br>-<br>-<br>-<br>-<br>-<br>-<br>-<br>-<br>- | BookByGro<br>PO<br>PO<br>PO<br>PO<br>PO # 6915<br>RLS #1<br>RLS #2<br>RLS #5                           | J<br>Address<br>4189 Salis<br>4189 Salis<br>Haney Byj<br>Hwy 99 tu<br>2590 Barn<br>Arcola St<br>1833 Gilm              | K<br>City<br>Tsawwass<br>Maple Ric<br>Delta<br>Coquitlan<br>Burnaby<br>Burnaby                             | L<br>Job Descri<br>Shoulder<br>Shoulder<br>PR<br>Hwy<br>Slow Lane<br>Slow Lane<br>Slow Lane<br>Slow Lane  | to do<br>M<br>TCP | N<br>LCT<br>L ( ( (<br>L ( (<br>L ( (<br>L ( (<br>L ( (<br>L ( (<br>L ( (<br>L ( (<br>L ( (<br>L ( (<br>L ( (<br>L ( ( (<br>L ( ( ( ( | Morga<br>BFT<br>0<br>3<br>2<br>3<br>3<br>3<br>3<br>3    | n Tho<br>TT<br>0<br>0<br>0<br>0<br>0<br>0<br>0<br>0<br>0<br>0                | P A<br>0 0<br>0 0<br>0 0<br>0 0<br>0 0<br>0 0<br>0 0<br>0 0<br>0 0      | Q<br>II<br>11<br>13<br>22<br>33<br>33<br>33       | - С<br><u>R</u><br>Non-Supp Rec<br>0 -<br>0 -<br>0 -<br>0 -<br>0 -<br>0 -<br>0 -<br>0 - | ×<br>Share<br>▼<br>S<br>¥<br>µuiren |
| I         A           I         Date           2         7/30/20:           3         7/30/20:           5         7/30/20:           5         7/30/20:           6         7/30/20:           7         7/30/20:           9         7/30/20:           9         7/30/20:           9         7/30/20:           9         7/30/20:           10         7/30/20: |                                                                                                    | et Page                                                                   | Je Dat<br>D<br>Customer<br>Amazon<br>Amazon<br>Ansan Tra<br>BA Blackto<br>BC Hydro<br>BC Hydro<br>BC Hydro<br>BC Hydro | Formulas<br>te<br>Subcontra<br>-<br>-<br>-<br>-<br>-<br>-<br>- | Pata<br>F<br>Note<br>Runs 7 Da<br>Training V<br>Mike Hill I<br>Lindsay M<br>Margarete<br>Melodie C<br>Jasmine T<br>Sharon P, | G Contact<br>                                                       | View H<br>Phone<br>-<br>-<br>-<br>-<br>-<br>-<br>-<br>-<br>-                                                   | BookByGro<br>elep Acro<br>PO<br>-<br>-<br>PO # 6915<br>RLS #12<br>RLS #2<br>RLS #2<br>RLS #3<br>RLS #3 | J<br>Address<br>4189 Salis<br>4189 Salis<br>Haney Byj<br>Hwy 99 tu<br>2590 Barn<br>Arcola St<br>1833 Gilm<br>333 Brook | K<br>Tell me wh<br>City<br>Tsawwass<br>Maple Rid<br>Delta<br>Coquitlan<br>(Burnaby<br>Burnaby<br>North Var | L<br>Job Descri<br>Shoulder<br>PR<br>Hwy<br>Slow Lane<br>Slow Lane<br>Slow Lane<br>Slow Lane<br>Slow Lane | to do<br>M<br>TCP |                                                                                                    | Morga 0 BFT 0 0 3 2 3 3 3 2 2 3 3 4 4 4 4 4 4 4 4 4 4 4 | π Tho<br>TT<br>0<br>0<br>0<br>0<br>0<br>0<br>0<br>0<br>0<br>0<br>0<br>0<br>0 | P A<br>0 A<br>0 0<br>0 0<br>0 0<br>0 0<br>0 0<br>0 0<br>0 0<br>0 0<br>0 | Q<br>II<br>11<br>13<br>22<br>33<br>33<br>33<br>22 | R<br>Non-Supp Rec<br>0 -<br>0 -<br>0 -<br>0 -<br>0 -<br>0 -<br>0 -<br>0 -<br>0 -<br>0 - | Share                               |

### **Change My Password**

Depending on your user permissions, you can use this screen to change your password.

#### To change your password:

• Choose Change My Password from the Main Menu. The following form appears:

| Change Password                                 |                        |
|-------------------------------------------------|------------------------|
|                                                 | Password Details       |
|                                                 | New Password           |
|                                                 | Confirm Password       |
|                                                 | Update Password Cancel |
| © 2009-2024. All rights reserved. Build 352 T=0 |                        |

• Type your new password, confirm it, and click the Update Password button.

The rules for valid passwords (for example, the length and required characters) can be different for each company. The program displays a message if the new password is invalid, or if the new password and password confirmation fields don't match.

### Change My Settings

Change My Settings lets you change a number of settings – mainly for displaying information on the screen.

#### To change your settings:

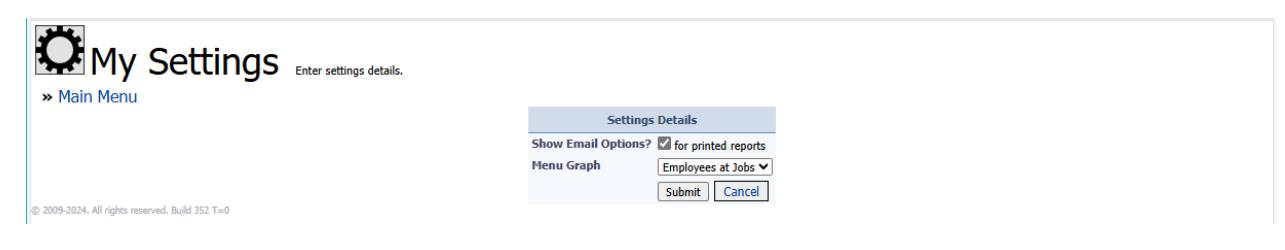

# Appendix 1 – Setting Records "Inactive" and Reactivating Records

Traffic Control Dispatch lets you set records to "inactive" (or "terminated") status so they will no longer appear in standard listings.

This appendix shows you how to set records inactive, and then reset their status to active.

#### By default, record filters display only Active records

Let's look at the Employees screen to see how record filtering works.

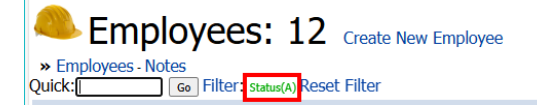

Note the Filter at the top of the Employees screen. The green text shows the current filter settings.

- Status(A) shows that the list will include all Alpha employee records that are Active.
- At any time, click the Reset Filter link to revert to the default filter Status(A), to see all active records.
- Click the Filter link to change the filter values. The following screen will appear:

|                         | Filter Value                   | s                                              |
|-------------------------|--------------------------------|------------------------------------------------|
|                         | Clear All Fields               |                                                |
| Status                  | Active 🗹 Inactive 🗌 Terminated |                                                |
| Transit User?           | All O Yes O No                 |                                                |
| Contractor?             | All O Yes O No                 |                                                |
| Code                    |                                | Contains O Starts O Equal O Not-Equ            |
| Remote Id               |                                | Contains      Starts      Equal      Not-Equal |
| First Name              |                                | Contains      Starts      Equal      Not-Equal |
| Last Name               |                                | Contains      Starts      Equal      Not-Equal |
| Primary Phone           |                                | Contains      Starts      Equal      Not-Equal |
| Emergency Contact 1     |                                | Contains      Starts      Equal      Not-Equ   |
| City                    |                                | Contains      Starts      Equal      Not-Equ   |
| Address                 |                                | Contains      Starts      Equal      Not-Equ   |
| Email                   |                                | Contains      Starts      Equal      Not-Equ   |
| Message                 |                                | Contains      Starts      Equal      Not-Equ   |
| Orientation             | All 🗸                          |                                                |
| Training                | All 🗸                          |                                                |
| Minimum First Aid Level | 0                              |                                                |
| Drives LCT?             | All O Yes O No                 |                                                |
| Drives HWY?             | All O Yes O No                 |                                                |
| Drives on Freeway?      | All O Yes O No                 |                                                |
| Has Signs?              | All O Yes O No                 |                                                |
| Seniority 1             | 🔰 te                           | <b>1</b>                                       |
| Seniority 2             | 🔟 to                           | <b>1</b>                                       |
| Modified                | 🔟 to                           | <b>1</b>                                       |
| TCP Expires             | 10 to                          | 1                                              |

• To see Inactive or Terminated employees, select the appropriate Status checkboxes (outlined in red above).

As you can see, Traffic Control Dispatch provides a full range of criteria for filtering employees.

#### Change the status of employees to "Inactive"

Let's change the status of two employees: we'll set Don T inactive and terminate Claire.

| × E<br>Quic | imple<br>k: | Emp<br>oyees - N | oloy<br>Notes  | ees:        | 12 Cre<br>Reset Filt | eate New  | Employ | ree                  |              |           |      |               |     |     |     |    |     |              |                    |          |            |             |     |     |      |             |            |
|-------------|-------------|------------------|----------------|-------------|----------------------|-----------|--------|----------------------|--------------|-----------|------|---------------|-----|-----|-----|----|-----|--------------|--------------------|----------|------------|-------------|-----|-----|------|-------------|------------|
|             | D S         | Seniority<br>1   | Seniority<br>2 | Code        | First Name           | Last Name | Drives | Skill Level          | Phone        | City      | Prov | Message       | Aid | LCT | HWY | CR | FWY | 5 TCP Expi   | es Abstract Expire | Aid Exp. | Hear. Exp. | Birthday    | DL# | SIN | РН # | Modified    | Ву         |
|             | 7 Jul       | I-19-2024        | -              | ALEX V      | Alex                 | Vej       | NONE   | 5 - Highway LCT      | 778-555-1212 | Vancouver | BC   | weekdays only | 0   | LCT | HWY | -  | F   | - Mar-27-20  | 5 -                | -        | -          | Sep-16-1996 | DL  | SIN | Care | Jul-22-2024 | Alpha User |
|             | 5 Oc        | ct-23-2023       | -              | ARMSTRONG U | Armstrong            | Ullman    | NONE   | 3 - Probationary LCT | 778-555-1212 | Vancouver | BC   | -             | 0   | LCT | HWY | -  | F   | - Sep-29-20  | 4 -                | -        | -          | Sep-16-1996 | DL  | SIN | Care | Jul-22-2024 | Alpha User |
|             | 6 Ma        | ar-04-2024       | -              | ARTHUR V    | Arthur               | Verma     | NONE   | 4 - Experienced LCT  | 778-555-1212 | Vancouver | BC   | -             | 0   | LCT | HWY | -  | F   | - Apr-06-202 | 5 -                | -        | -          | Sep-16-1996 | DL  | SIN | Care | Jul-22-2024 | Alpha User |
| 1           | 00          | ct-31-2023       | -              | CLAIRE B    | Claire               | Brown     | LC-05  | 3 - Probationary LCT | 778-555-1212 | Vancouver | BC   | reported lazy | 0   | LCT | HWY | -  | F   | - Nov-08-20  | 4 -                | -        | -          | Sep-16-1996 | DL  | SIN | Care | Jul-22-2024 | Alpha User |
|             | Jan         | n-22-2024        | -              | DON T       | Don                  | Thomson   | LC-01  | 2 - Experienced TCP  | 604-805-1871 | Vancouver | BC   | -             | 0   | LCT | HWY | -  | F   | - Oct-23-202 | ŧ -                | -        | -          | Sep-16-1996 | DL  | SIN | Care | Jul-22-2024 | Alpha User |
|             | Jan         | n-07-2024        |                | EMMA C      | Emma                 | Caufield  | LC-06  | 4 - Experienced LCT  | 778-555-1212 | Vancouver | BC   | -             | 0   | LCT | HWY | -  | F   | - Jan-28-202 | 5 -                | -        | -          | Sep-16-1996 | DL  | SIN | Care | Jul-22-2024 | Alpha User |

#### To change the status:

 Click the employee's first or last name, and select Edit Details on the screen that appears:

| Employee DON T                                        |             |                            |                          |                         |
|-------------------------------------------------------|-------------|----------------------------|--------------------------|-------------------------|
| » Employees - Notes New Date: Jul-24-2024 10 Go Today | Tomorrow    | t Details Google Map       | - Notes Report - Te      | kts Report              |
|                                                       | 10          | (1) Created(Jul-23-2023) P | odified(Jui-22-2024 by P | upna User)              |
|                                                       | Code        | DON T Remote Id: -         | Status                   | Active                  |
|                                                       | First Name  | Don                        | Last Name                | Thomson Transit User No |
|                                                       | Skill Level | 2 - Experienced TCP        | Emergency Contact 1      | M 604-555-1212          |
|                                                       | Drives      | (LC-01) Remove - Change    | Emergency Contact 2      |                         |

You can see on this screen that Don's status is Active.

• Change the status to Inactive, and then click the Submit button.

| 🔍 Employee DON T |               |                 |                   |                                   |                          |                 |                      |  |  |  |  |  |  |  |
|------------------|---------------|-----------------|-------------------|-----------------------------------|--------------------------|-----------------|----------------------|--|--|--|--|--|--|--|
|                  |               |                 | ID(1) C           | reated(Jul-23-2023) Modified(Jul- | I-22-2024 by Alpha User) |                 |                      |  |  |  |  |  |  |  |
|                  | Code*         | DON T           | Remote Id:        | Status                            | Active 🗸                 | Contractor      |                      |  |  |  |  |  |  |  |
|                  | First Name*   | Don             |                   | Last Name*                        | Active                   | Transit User    |                      |  |  |  |  |  |  |  |
|                  | Skill Level*  | 2 - Experienced | TCP 🗸             | Emergency Name 1*                 | Inactive<br>Terminated   |                 | Phone 1 604-555-1212 |  |  |  |  |  |  |  |
|                  | Drives        | Find:           | LC-01 - Don T 🛛 💙 | Emergency Name 2                  |                          |                 | Phone 2              |  |  |  |  |  |  |  |
|                  | Primary Phone | Cell     Home   | Other             | Assignment Colors                 | None 👻                   | Important Other |                      |  |  |  |  |  |  |  |
|                  | -             |                 |                   |                                   | r                        |                 | 1                    |  |  |  |  |  |  |  |

• Go back to the Employee's list, select Claire, and follow the same procedure to make her record status "Terminated."

With the default filter set, the screen now looks like this, Don and Claire missing from the employee list.

| ×<br>Quic | Employees: 10 Create New Employee  Findloyees-Notes Quick: @  Filter: Status(A) Reset Filter |                |                |             |            |           |        |                      |              |           |      |               |     |     |     |     |     |               |                  |          |            |             |     |     |      |             |            |
|-----------|----------------------------------------------------------------------------------------------|----------------|----------------|-------------|------------|-----------|--------|----------------------|--------------|-----------|------|---------------|-----|-----|-----|-----|-----|---------------|------------------|----------|------------|-------------|-----|-----|------|-------------|------------|
|           | ID                                                                                           | Seniority<br>1 | Seniority<br>2 | Code        | First Name | Last Name | Drives | Skill Level          | Phone        | City      | Prov | Message       | Aid | ιст | HWY | CR  | FWY | 5 TCP Expires | Abstract Expires | Aid Exp. | Hear. Exp. | Birthday    | DL# | SIN | РН # | Modified    | Ву         |
| ſ         | 27                                                                                           | lul-19-2024    | -              | ALEX V      | Alex       | Vej       | NONE   | 5 - Highway LCT      | 778-555-1212 | Vancouver | BC   | weekdays only | 0   | LCT | HWY | -   | F   | - Mar-27-2025 | -                |          | -          | Sep-16-1996 | DL  | SIN | Care | Jul-22-2024 | Alpha User |
|           | 25 (                                                                                         | Oct-23-2023    | -              | ARMSTRONG U | Armstrong  | Uliman    | NONE   | 3 - Probationary LCT | 778-555-1212 | Vancouver | BC   | -             | 0   | LCT | HWY | - 1 | F   | - Sep-29-2024 | -                | -        | -          | Sep-16-1996 | DL  | SIN | Care | Jul-22-2024 | Alpha User |
|           | 26                                                                                           | Mar-04-2024    |                | ARTHUR V    | Arthur     | Verma     | NONE   | 4 - Experienced LCT  | 778-555-1212 | Vancouver | BC   | •             | 0   | LCT | HWY | - 1 | F   | - Apr-06-2025 | -                |          |            | Sep-16-1996 | DL  | SIN | Care | Jul-22-2024 | Alpha User |
|           | 6 ]                                                                                          | lan-07-2024    | -              | EMMA C      | Emma       | Caufield  | LC-06  | 4 - Experienced LCT  | 778-555-1212 | Vancouver | BC   |               | 0   | LCT | HWY | - 1 | F   | - Jan-28-2025 | -                |          |            | Sep-16-1996 | DL  | SIN | Care | Jul-22-2024 | Alpha User |
|           | 30                                                                                           | Oct-06-2023    | -              | FRANCES Y   | Frances    | York      | NONE   | 1 - Probationary TCP | 778-555-1212 | Vancouver | BC   |               | 0   | LCT | HWY | - 1 | F   | - Apr-03-2025 | -                | -        | -          | Sep-16-1996 | DL  | SIN | Care | Jul-22-2024 | Alpha User |
|           | 29 H                                                                                         | eb-06-2024     |                | GORD X      | Gord       | Xanthos   | NONE   | 5 - Highway LCT      | 778-555-1212 | Vancouver | BC   | reported lazy | 0   | LCT | HWY | - 1 | F   | - Jan-13-2025 | -                | -        |            | Sep-16-1996 | DL  | SIN | Care | Jul-22-2024 | Alpha User |
|           | 4 1                                                                                          | Nov-03-2023    |                | JEFF B      | Jeff       | Bell      | LC-04  | 3 - Probationary LCT | 778-555-1212 | Vancouver | BC   |               | 0   | LCT | HWY | - 1 | F   | - Apr-05-2025 | -                |          |            | Sep-16-1996 | DL  | SIN | Care | Jul-22-2024 | Alpha User |
|           | 28                                                                                           | lan-11-2024    | -              | NORMAN W    | Norman     | Walker    | NONE   | 5 - Highway LCT      | 778-555-1212 | Vancouver | BC   | -             | 0   | LCT | HWY | -   | F   | - Sep-04-2024 | -                | -        | -          | Sep-16-1996 | DL  | SIN | Care | Jul-22-2024 | Alpha User |
|           | 3 1                                                                                          | Mar-14-2024    |                | RONALD A    | Ronald     | Arnold    | LC-03  | 3 - Probationary LCT | 778-555-1212 | Vancouver | BC   | weekdays only | 0   | LCT | HWY | - 1 | F   | - Oct-27-2024 | -                |          |            | Sep-16-1996 | DL  | SIN | Care | Jul-22-2024 | Alpha User |
| [         | 2 1                                                                                          | Nov-09-2023    |                | WADE F      | Wade       | Forster   | LC-02  | 3 - Probationary LCT | 604-307-9740 | Vancouver | BC   |               | 0   | LCT | HWY | •   | F   | - Feb-07-2025 | -                |          | -          | Sep-16-1996 | DL  | SIN | Care | Jul-22-2024 | Alpha User |

• Notice that the list now says there are 12 employees, where before it listed 12.

#### Change the filter to view Inactive and Terminated employees:

• Click the Filter link to display the Filter Values screen, select the Inactive and Terminated checkboxes, and click Submit to see all Inactive and Terminated employees.

You can deselect the Active checkbox to eliminate all active employees from the display.

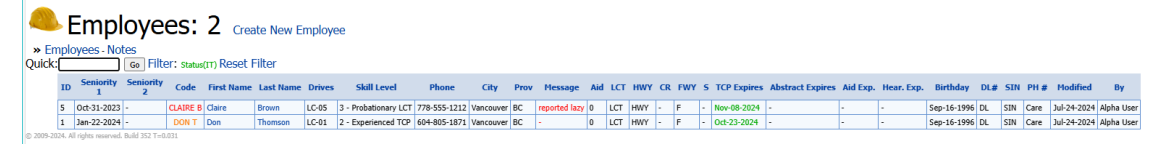

You can now see the employees that we just changed.

The inactive employees are displayed with orange codes (DON T) and the terminated employee is displayed with a red code (CLAIRE B).

#### Change the status back to active:

For each employee that you want to change.

- Click the employee's first or last name, and select Edit Details on the screen that appears:
- Change the status to Active, and click the Submit button.